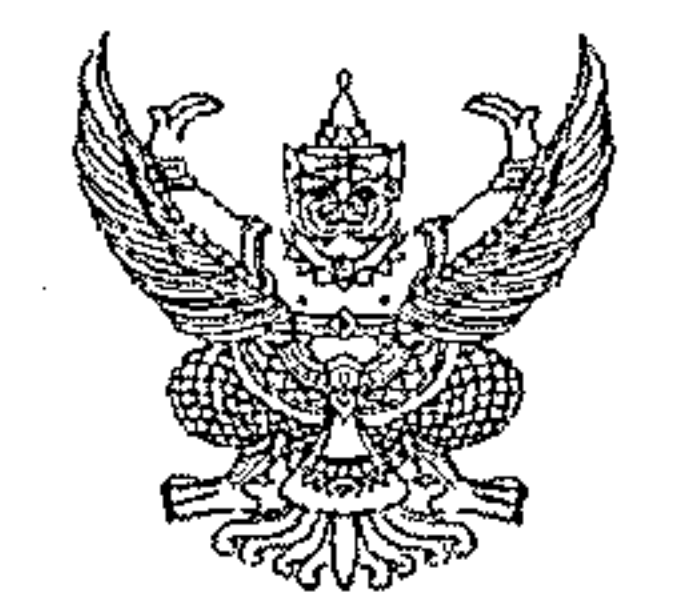

กรมบัญชีกลาง ถนนพระรามที่ ๖ กทม. ๑๐๔๐๐

#### มีนาคม ๒๕๖๖ С4

เรื่อง คู่มือการเรียกและอ่านรายงานระบบการบริหารจัดการข้อมูลสารสนเทศ (MIS : Financial Analytics) ในระบบบริหารการเงินการคลังภาครัฐแบบอิเล็กทรอนิกส์ใหม่ (New GFMIS Thai)

เรียน ปลัดกระทรวง อธิบดี เลขาธิการ ผู้อำนวยการ ผู้บัญชาการ ผู้ว่าราชการจังหวัด และหัวหน้าหน่วยงานของรัฐ ตามพระราชบัญญัติวินัยการเงินการคลังของรัฐ พ.ศ. ๒๕๖๑

อ้างถึง หนังสือกรมบัญชีกลาง ที่ กค ocac.c/ว ๑๒๓๗ ลงวันที่ ๓ ตุลาคม ๒๕๖๕

ที่ กก ocac. ๔/ว ๑๔ ๗

ด. คู่มือการเรียกและอ่านรายงานผลการเบิกจ่ายเงินกันไว้เบิกเหลื่อมปี จำนวน ๑ ชุด สิ่งที่ส่งมาด้วย ๒. คู่มือการเรียกและอ่านรายุงานผลการเบิกจ่ายเงินตามพระราชกำหนดให้อำนาจ กระทรวงการคลังกู้เงินเพื่อแก้ไขปัญหา เยี่ยวยาและฟื้นฟูเศรษฐกิจและสังคม ที่ได้รับผลกระทบจากการระบาด ของโรคติดเชื้อไวรัสโคโรนา ๒๐๑๙ พ.ศ. ๒๕๖๓ จำนวน ๑ ชุด

ตามหนังสือที่อ้างถึง แจ้งว่า โครงการพัฒนาระบบบริหารการเงินการคลังภาครัฐ แบบอิเล็กทรอนิกส์ใหม่ (New GFMIS Thai) ได้เริ่มใช้งานตั้งแต่วันที่ ๔ เมษายน ๒๕๖๕ และมีระบบ การบริหารจัดการข้อมูลสารสนเทศ (MIS : Financial Analytics) ที่สามารถรองรับการเรียกรายงานเงินกัน ไว้เบิกเหลื่อมปีและขยายระยะเวลาการเบิกจ่ายเงิน จึงขอให้หน่วยงานขอรัฐเรียกดูข้อมูลและจัดทำรายงาน MIS ในระบบ New GFMIS Thai แทน ตั้งแต่ปีงบประมาณ พ.ศ. ๒๕๖๖ เป็นต้นไป นั้น

กรมบัญชีกลาง ขอเรียนว่า เพื่อให้หน่วยงานของรัฐที่ได้รับสิทธิในการใช้งานในระบบ MIS ดังกล่าวข้างต้น สามารถเรียกรายงานและจัดรูปแบบรายงานได้อย่างครบถ้วน ถูกต้อง รวมถึงการนำข้อมูล ไปใช้ได้อย่างมีประสิทธิภาพมากยิ่งขึ้น จึงได้จัดทำคู่มือการเรียกและอ่านรายงานผลการเบิกจ่ายเงินกันไว้เบิก ้เหลื่อมปี และรายงานผลการเบิกจ่ายเงินตามพระราชกำหนดให้อำนาจกระทรวงการคลังกู้เงินเพื่อแก้ไขปัญหา เยี่ยวยาและฟื้นฟูเศรษฐกิจและสังคม ที่ได้รับผลกระทบจากการระบาดของโรคติดเชื้อไวรัสโคโรนา ๒๐๑๙ พ.ศ. ๒๕๖๓ จากระบบ MIS รายละเอียดปรากฏตามสิ่งที่ส่งมาด้วย ทั้งนี้สามารถดาวน์โหลดคู่มือได้ ้ที่เว็บไซต์ www.newgfmisthai.gfmis.go.th หัวข้อคู่มือ > ระบบการบริหารจัดการข้อมูลสารสนเทศ (MIS)

จึงเรียนมาเพื่อโปรดทราบ และแจ้งเจ้าหน้าที่ที่เกี่ยวข้องใช้เป็นแนวทางในการปฏิบัติงานต่อไป

ขอแสดงความนับถือ

### (นายเกียรติณรงค์ วงศ์น้อย)

ที่ปรึกษาด้านพัฒนาระบบการเงินการคลัง ปฏิบัติราชการแทนอธิบดีกรมบัญชีกลาง

กองระบบการคลังภาครัฐ กลุ่มงานวิเคราะห์ข้อมูลและรายงาน โทรศัพท์ ๐ ๒๑๒๗ ๗๐๐๐ ต่อ ๖๔๒๑

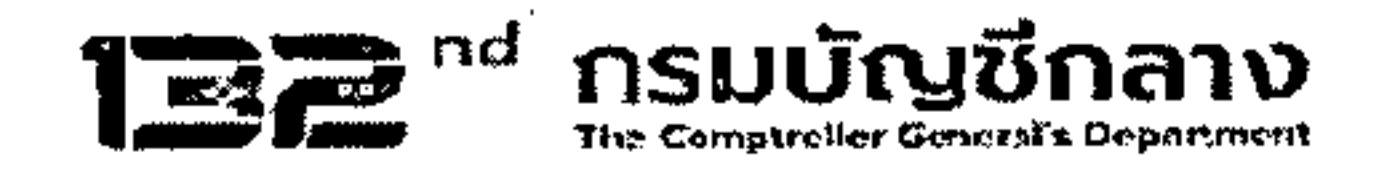

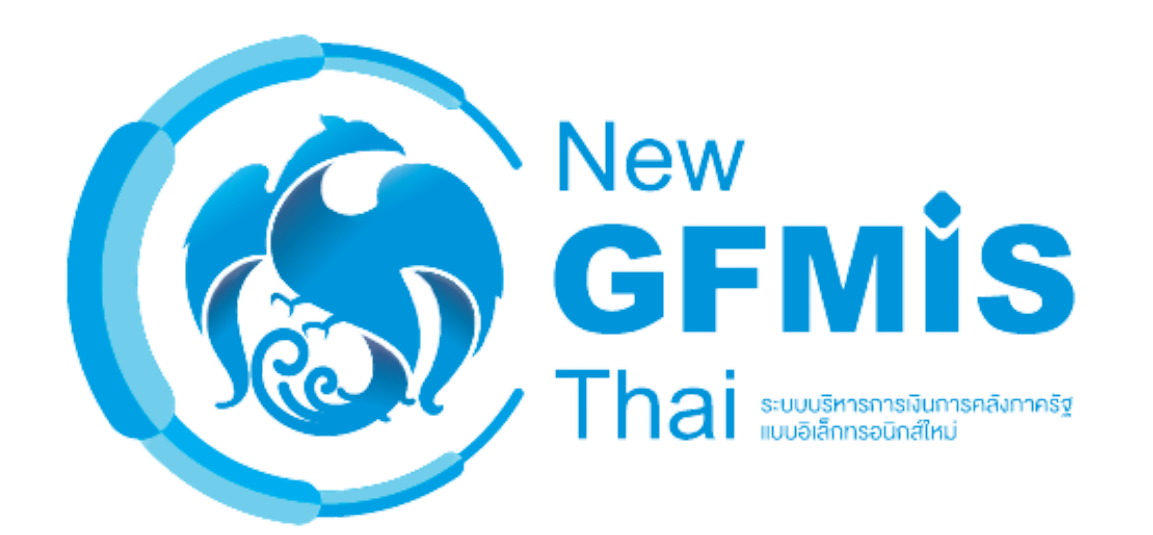

# คู่มือ

## การเรียกและอ่านรายงาน ผลการเบิกจ่ายเงินกันไว้เบิกเหลื่อมปี MIS : Financial Analytics

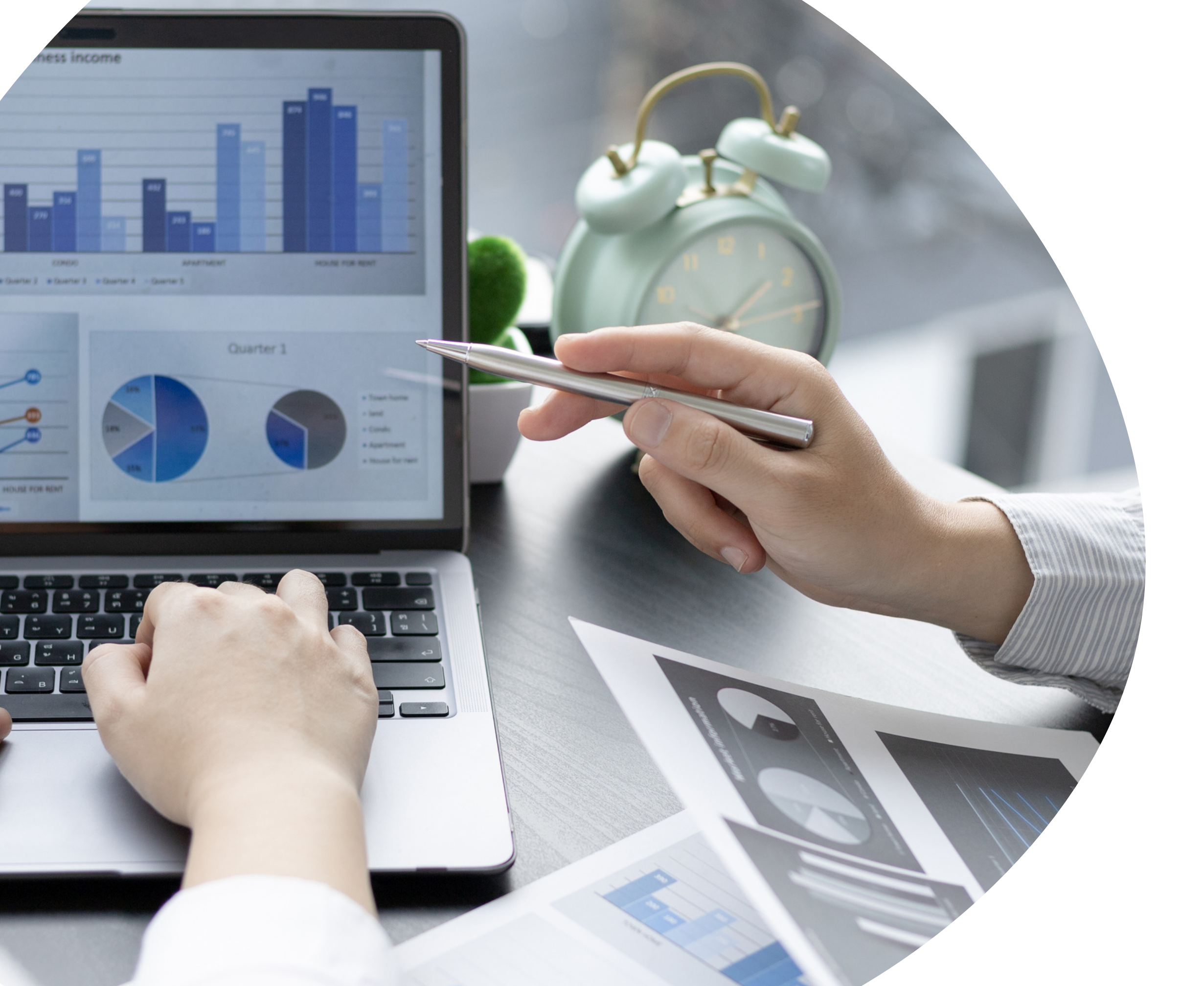

## กองระบบการคลังภาครัฐ กลุ่มงานวิเคราะห์ข้อมูลและรายงาน

#### สารบัญ

|                                                                     | หน้า |
|---------------------------------------------------------------------|------|
| บทที่ 1 บทนำ                                                        | 1    |
| ความเป็นมา                                                          | 1    |
| วัตถุประสงค์                                                        | 1    |
| ขอบเขตและข้อจำกัด                                                   | 1    |
| ประโยชน์ที่คาดว่าจะได้รับ                                           | 2    |
| บทที่ 2 ภาพรวมของระบบ MIS : Financial Analytics                     | 3    |
| ภาพรวมของระบบ MIS : Financial Analytics                             | 3    |
| Dimension และ Measure ของรายงานผลการเบิกจ่ายเงินกันไว้เบิกเหลื่อมปี | 4    |
| บทที่ 3 การเรียกรายงานและการจัดรูปแบบรายงาน                         | 8    |
| การเรียกรายงาน                                                      | 8    |
| การจัดรูปแบบรายงาน                                                  | 15   |
| การ Export รายงาน                                                   | 20   |
| การบันทึกรูปแบบรายงานไว้เพื่อเรียกใช้ภายหลัง (Save template)        | 23   |
| บทที่ 4 การอ่านรายงานและการนำไปใช้งาน                               | 26   |
| การอ่านรายงาน                                                       | 26   |
| ข้อเสนอแนะในการนำข้อมูลไปใช้งาน                                     | 28   |

#### บทที่ 1 บทนำ

#### 1.1 ความเป็นมา

ตามที่กรมบัญชีกลางได้แจ้งเวียนส่วนราชการ เรื่องวิธีปฏิบัติในการเรียกรายงานเงินกัน ไว้เบิกเหลื่อมปีและการขยายระยะเวลาเบิกจ่ายเงินในระบบสารสนเทศเพื่อการบริหาร (MIS) โดยสามารถเรียก รายงานได้ทางเว็บไซต์ของกรมบัญซีกลาง เพื่อให้ส่วนราชการที่ไม่มีเครื่อง GFMIS Terminal สามารถเรียก รายงานเงินกันไว้เบิกเหลื่อมปีที่ยกยอดมาในปีปัจจุบัน พร้อมทั้งรายการที่ถูกพับไป ต่อมาเมื่อ กระทรวงการคลังจัดทำโครงการพัฒนาระบบบริหารการเงินการคลังภาครัฐแบบอิเล็กทรอนิกส์ใหม่ (New GFMIS Thai) เพื่อทดแทนระบบการบริหารการเงินการคลังภาครัฐแบบอิเล็กทรอนิกส์ (GFMIS) และ ได้เริ่มใช้งานตั้งแต่วันที่ 4 เมษายน 2565 โดยมีระบบการบริหารจัดการข้อมูลสารสนเทศ (MIS : Financial Analytics) เป็นระบบที่ใช้ในการเก็บข้อมูล และนำมาประมวลผลเป็นรายงานที่สามารถเรียกดูข้อมูลได้หลายมุมมอง ทำให้ผู้ใช้งานสามารถนำข้อมูลจากระบบ MIS ไปวิเคราะห์ และวางแผนนโยบายต่างๆ ได้อย่างมีประสิทธิภาพ รวมถึงรองรับการใช้ข้อมูลของรายงานเงินกันไว้เบิกเหลื่อมปีได้อย่างครบถ้วน ทั้งนี้หน่วยงานของรัฐที่ได้รับสิทธิ สามารถเรียกดูข้อมูลและจัดทำรายงาน MIS ในระบบ New GFMIS Thai แทนระบบเดิม กรมบัญซีกลางจึงได้จับสิทธิ สามารถเรียกและอ่านรายงานจาก ระบบการบริหารจัดการข้อมูลสารสนเทศ (MIS : Financial Analytics) ในระบบบริหารกรเงินการคลังภาครัฐแบบอิเล็กทรอนิกส์ใหม่ (New GFMIS Thai แทนระบบเดิม กรมบัญซีกลางจึงได้จับสิทธิ สามารถเรียกและอ่านรายงานจาก ระบบการบริหารจัดการข้อมูลสารสนเทศ (MIS : Financial Analytics) ในระบบบริหารการเงินการคลังภาครัฐแบบอิเล็กทรอนิกส์ใหม่ (New GFMIS Thai) เรยงานผลการเบิกจ่าย เงินกันไว้เบิก เหลื่อมปี เพื่อให้ผู้ใช้งานสามารถเรียกรายงานเงินกันไว้เบิกเหลื่อมปีจากระบบ MIS ได้อย่างถูกต้อง และนำข้อมูลไป ใช้ได้อย่างมีประสิทธิภาพมากยิ่งขึ้น

#### 1.2 วัตถุประสงค์

1) เพื่อให้หน่วยงานของรัฐที่ได้สิทธิในการใช้งานในระบบ MIS สามารถเรียกรายงานและ จัดรูปแบบรายงานผลการเบิกจ่ายเงินเหลื่อมปีได้อย่างครบถ้วน ถูกต้อง

 เพื่อเสริมสร้างความรู้ความเข้าใจให้ผู้ใช้งานและผู้ที่เกี่ยวข้อง เข้าใจถึงที่มาและความหมายของ ข้อมูลที่ปรากฏในรายงาน และสามารถนำข้อมูลดังกล่าวไปใช้ได้อย่างมีประสิทธิภาพ

#### 1.3 ขอบเขตและข้อจำกัด

คู่มือที่จัดทำขึ้นครอบคลุมเฉพาะรายงานผลการเบิกจ่ายเงินกันไว้เบิกเหลื่อมปี และสำหรับ ผู้ที่ได้รับสิทธิการใช้งานระบบการบริหารจัดการข้อมูลสารสนเทศ (MIS : Financial Analytics) เท่านั้น

#### 1.4 ประโยชน์ที่คาดว่าจะได้รับ

1) ผู้ปฏิบัติงานมีคู่มือการเรียกและอ่านรายงานเงินกันไว้เบิกเหลื่อมปีในระบบ MIS เพื่อใช้ใน การเรียกรายงานได้อย่างครบถ้วน ถูกต้อง

2) ผู้ปฏิบัติงานมีความรู้ความเข้าใจถึงที่มาและความหมายของข้อมูลเงินกันไว้เบิกเหลื่อมปี ในระบบ MIS

 3) ผู้บริหารมีข้อมูลที่ใช้ในการตรวจสอบ ติดตามการใช้จ่ายเงินกันไว้เบิกเหลื่อมปีให้เป็นไปตาม เป้าหมายที่กำหนดไว้

#### บทที่ 2 ภาพรวมของระบบ MIS : Financial Analytics

#### 2.1 ภาพรวมของระบบ MIS : Financial Analytics

ระบบการบริหารจัดการข้อมูลสารสนเทศ (MIS : Financial Analytics) เป็นระบบสารสนเทศเพื่อบริหาร จัดการข้อมูลด้านการเงินการคลัง เช่น ข้อมูลการเบิกจ่ายเงินงบประมาณประจำปี ข้อมูลการจัดเก็บรายได้แผ่นดิน ข้อมูลการจัดซื้อจัดจ้าง เป็นต้น และนำมาประมวลผลเป็นรายงานรูปแบบต่างๆ

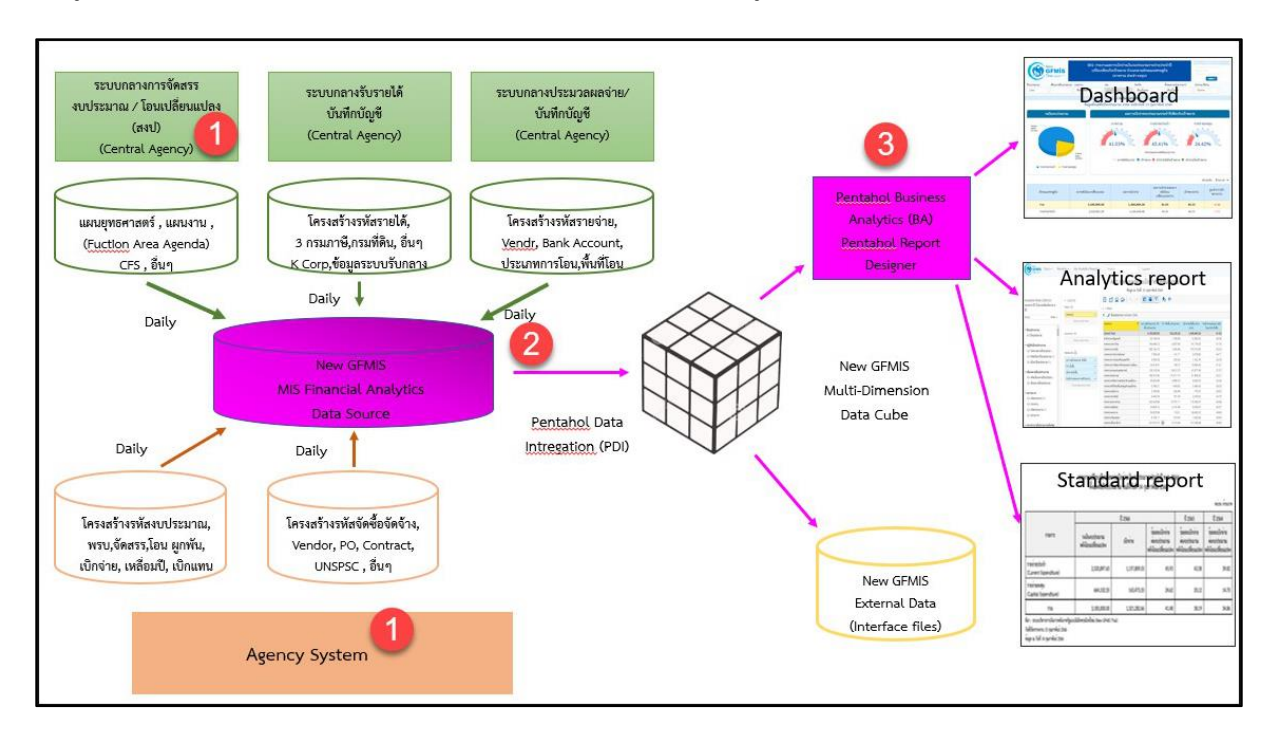

ภาพที่ 1

จากภาพที่ 1 แสดงที่มาของข้อมูลเพื่อนำมาประมวลผลเป็นรายงานในระบบ MIS โดยใช้ Software Pentaho โดยเริ่มจาก

ขั้นตอนที่ 1 Load ข้อมูลจากระบบ Agency ทุกสิ้นวัน ทั้งในส่วนที่เป็น Agency System และ Central Agency โดยจะนำข้อมูลมาเก็บไว้ในถัง Data Source

ขั้นตอนที่ 2 ใช้ Pentaho Data Integration (PDI) ซึ่งเป็นเครื่องมือของ Pentaho ดึงเข้า ตามกลุ่มข้อมูล (Cube) ที่ระบบได้ออกแบบไว้ทั้งหมด 7 กลุ่ม ประกอบด้วย 1. ผลการเบิกจ่ายเงินงบประมาณ รายจ่ายประจำปี 2. ผลการเบิกจ่ายเงินกันไว้เบิกเหลื่อมปี 3. ผลการจัดเก็บเงินรายได้แผ่นดิน 4. ผลการจัดซื้อ จัดจ้าง 5.ผลการเบิกจ่ายเงินโครงการเงินกู้ 6. ผลการเบิกจ่ายเงินงบประมาณเบิกแทนกัน และ 7. ข้อมูล เงินเหลือจ่าย

ขั้นตอนที่ 3 ใช้ Pentaho Business Analytics (BA) ในการออกรายงาน ซึ่งสามารถแบ่งประเภท รายงานได้เป็น 3 ประเภท คือ 1. Analytics Report เป็นรายงานที่ผู้ใช้งานสามารถเลือกข้อมูลที่ต้องการแสดงได้อย่างอิสระ (ภายใต้ขอบเขตสิทธิการใช้งานของผู้ใช้นั้น ๆ) และสามารถบันทึกรูปแบบข้อมูลที่แสดงเพื่อเก็บไว้ใช้ภายหลังได้

2. Standard Report เป็นรายงานที่กำหนดรูปแบบต<sup>้</sup>ายตัว โดย<sup>ท้</sup>างผู้พัฒนาจะกำหนดข้อมูลที่แสดง ไว้ในรายงาน และรูปแบบการตกแต่งไว้ล่วงหน้าแล้ว (เนื้อข้อมูลจะเปลี่ยนไปตามช่วงเวลาที่เรียกรายงาน)

3. Dashboard เป็นรายงานที่นำข้อมูลมาแสดงในรู<sup>้</sup>ปแบบกราฟ และ ตาราง เพื่อให้ผู้ใช้งานสามารถ มองเห็นข้อมูลในภาพรวมในรูปแบบที่เข้าใจง่าย โดยผู้ใช้สามารถเลือกข้อมูลที่ต้องการแสดงผ่านตัวกรองต่าง ๆ ได้อย่างอิสระ (ภายใต้ขอบเขตสิทธิการใช้งานของผู้ใช้นั้น ๆ)

สำหรับรายงานผลการเบิกจ่ายเงินกันไว้เบิกเหลื่อมปี จะนำข้อมูลจาก Cube ผลการเบิกจ่ายเงินกัน ไว้เบิกเหลื่อมปีมาจัดทำรายงาน ซึ่งนำข้อมูลมาจาก Agency System คือ จำนวนเงินกันไว้เบิกเหลื่อมปี สถานะของเอกสารสำรองเงิน จำนวนเงินของใบสั่งซื้อสั่งจ้างเหลื่อมปี และข้อมูลการเบิกจ่ายเงิน

#### 2.2 Dimension และ Measure ของรายงานผลการเบิกจ่ายเงินกันไว้เบิกเหลื่อมปี

Analytics Report นั้นแบ่งประเภทข้อมูลในรายงานออกเป็น 2 ประเภท ได้แก่

#### Dimension (มุมมอง)

เป็นมิติที่ใช้ในการเรียกดูข้อมูล โดยคอลัมน์ของ Dimension จะอยู่ทางด้านซ้ายของรายงานเสมอ หรือเป็นคอลัมน์เริ่มต้น Dimension ในรายงานนั้นมีได้หลายตัว สามารถเป็นได้ทั้งตัวอักษรหรือตัวเลข

#### • Measure (ຈຳนวน)

เป็นจำนวนที่แสดงผลตาม Dimension ที่เรียกดู โดยคอลัมน์ของ Measure จะแสดงทางด้านขวา ของ Dimension ตามจำนวนของ Measure โดยข้อมูลจะเป็นตัวเลขในรูปแบบค่าบวก ค่าลบ ทศนิยม และ อัตราร้อยละ และจะไม่มีตัวอักษรแสดงในส่วนนี้

| Dimension                   | คำอธิบาย                                                                                                    |
|-----------------------------|----------------------------------------------------------------------------------------------------|
| ปังบประมาณ                  | การแสดงข้อมูลตามปีงบประมาณ                                                                                                    |
| ไตรมาสตามปีงบประมาณ         | การแสดงข้อมูลเป็นรายไตรมาสตามปีงบประมาณ                                                                                               |
| เดือน/ปีงบประมาณ            | เดือนตามปีงบประมาณเริ่มตั้งแต่เดือนตุลาคม – กันยายน<br>รวมถึงงวดในการปรับปรุงตั้งแต่งวด 13 - 16                                       |
| กระทรวง                     | การแสดงข้อมูลรายกระทรวงหรือเทียบเท่า                                                                                                  |
| หน่วยงาน                    | การแสดงข้อมูลรายหน่วยงานระดับกรมหรือเทียบเท่า                                                                                         |
| กระทรวง (ที่หน่วยงานสังกัด) | การแสดงข้อมูลรายกระทรวงหรือเทียบเท่า โดยจะแสดง<br>หน่วยงานที่อยู่ภายใต้สังกัดทั้งหมด คือ กรม รัฐวิสาหกิจ<br>กองทุนและเงินทุนหมุนเวียน |

Dimension ทั้งหมดในรายงานของ Cube ผลการเบิกจ่ายเงินกันไว้เบิกเหลื่อมปี แสดงตามตารางที่ 1

| Dimension                           | คำอธิบาย                                                                                                    |
|-------------------------------------|----------------------------------------------------------------------------------------------------|
| กระทรวงที่ใช้งบ                     | การแสดงข้อมูลการใช้งบส่วนราชการ งบกลาง กองทุนและ<br>เงินทุนหมุนเวียน เป็นรายกระทรวงหรือเทียบเท่า                                                                                                    |
| หน่วยงานที่ใช้งบ                    | การแสดงข้อมูลการใช้งบส่วนราชการ งบกลาง กองทุนและ<br>เงินทุนหมุนเวียน ของหน่วยงานระดับกรมหรือเทียบเท่า                                                                                                    |
| หน่วยเบิกจ่าย                       | การแสดงข้อมูลตามหน่วยงานที่อยู่ภายใต้กรม ซึ่งได้รับสิทธิ<br>ในการบันทึกรายการต่างๆ ในระบบ                                                                                                    |
| หน่วยรับงบประมาณ (Funded Program)   | การแสดงข้อมูลตามหน่วยงานระดับกรมหรือต่ำกว่ากรม ที่<br>ได้รับจัดสรรงบประมาณรายจ่าย ซึ่งมีโครงสร้างรหัส<br>เช่นเดียวกับรหัสศูนย์ต้นทุน                                                                       |
| กระทรวงที่ใช้งบ (ที่หน่วยงานสังกัด) | การแสดงข้อมูลการใช้งบส่วนราชการ งบกลาง กองทุนและ<br>เงินทุนหมุนเวียน เป็นรายกระทรวงหรือเทียบเท่า โดยจะ<br>แสดงข้อมูลของหน่วยงานที่อยู่ภายใต้สังกัดทั้งหมด คือ กรม<br>รัฐวิสาหกิจ กองทุนและเงินทุนหมุนเวียน |
| เขต (ตามคลังเขตของกรมบัญชีกลาง)     | การแสดงข้อมูลตามสำนักงานคลังเขตของกรมบัญชีกลาง                                                                                                    |
| จังหวัด (ตามเขตของกรมบัญชีกลาง)     | การแสดงข้อมูลตามพื้นที่จังหวัด (P พื้นที่)                                                                                                    |
| รายจ่ายประจำ/ลงทุน                  | การแสดงข้อมูลเป็นรายจ่ายประจำ/ลงทุน ตามการจำแนก<br>ของสำนักงบประมาณ                                                                                                    |
| แหล่งของเงิน                        | การแสดงข้อมูลตามที่มาของรายได้                                                                                                    |
| งบรายจ่าย                           | การแสดงข้อมูลตามรายจ่ายซึ่งกำหนดไว้สำหรับหน่วยงาน<br>ของรัฐ                                                                                                    |
| หมวดรายจ่าย                         | การแสดงข้อมูลตามประเภทรายจ่ายที่จำแนกย่อยออกจาก<br>งบรายจ่าย 5 ประเภท                                                                                                    |
| งาน / โครงการ                       | การแสดงข้อมูลรหัสงบประมาณ 13 หลัก                                                                                                    |
| ผลผลิต/โครงการ                      | การแสดงข้อมูล 15 หลัก โดย 2 หลักแรกเป็นปีงบประมาณ<br>ตามด้วยรหัสงาน/โครงการ 13 หลัก                                                                                                    |
| ยุทธศาสตร์การจัดสรร                 | การแสดงข้อมูลการจัดสรรงบประมาณรายจ่ายประจำปี<br>จำแนกตามยุทธศาสตร์                                                                                                    |
| รหัสงบประมาณ                        | การแสดงข้อมูลตามรหัสงบประมาณ 20 หลัก                                                                                                    |
| รหัสงบประมาณ 16 หลัก                | การแสดงข้อมูลตามรหัสงบประมาณ 16 หลัก                                                                                                    |
| แผนงาน                              | การแสดงข้อมูลตามโครงสร้างแผนงานตามยุทธศาสตร์                                                                                                    |

| Dimension                   | คำอธิบาย                                                                                                    |  |  |
|-----------------------------|----------------------------------------------------------------------------------------------------|--|--|
| ปังบประมาณ พรบ. (ปี Fund)   | การแสดงข้อมูลตามปีที่ได้รับงบประมาณ                                                                                         |  |  |
| งบประจำปี/งบเพิ่มเติมกลางปี | การแสดงข้อมูลเพื่อจำแนกงบประมาณตามรหัสงบประมาณ<br>รายจ่ายประจำปี/งบประมาณรายจ่ายเพิ่มเติม                                   |  |  |
| งบกลาง CGD/BOB              | การแสดงข้อมูลตามรหัสงบประมาณที่เป็นงบกลางจำแนก<br>เป็นงบกลางที่อยู่ในความดูแลของกรมบัญชีกลาง/ในความ<br>ดูแลของสำนักงบประมาณ |  |  |
| งบส่วนราชการหรืองบกลาง      | การแสดงข้อมูลจำแนกตามประเภทของงบประมาณ เพื่อแยก<br>เป็นงบส่วนราชการหรืองบกลาง                                               |  |  |
| แสดงข้อมูล ณ วันศุกร์       | แสดงข้อมูล ณ วันที่ทำรายการในระบบ ตั้งแต่ต้น<br>ปีงบประมาณ จนถึงวันศุกร์ของสัปดาห์ก่อนหน้า                                  |  |  |
| แสดงข้อมูล ณ สิ้นเดือน      | แสดงข้อมูล ณ วันที่ทำรายการในระบบ ตั้งแต่ต้น<br>ปีงบประมาณ จนถึงวันสิ้นเดือนของแต่ละเดือน                                   |  |  |

#### ตารางที่ 1

Measures ทั้งหมดในรายงานของ Cube ผลการเบิกจ่ายเงินกันไว้เบิกเหลื่อมปี แสดงตามตารางที่ 2

| Measure                         | คำอธิบาย                                                                              |
|---------------------------------|---------------------------------------------------------------------------------------|
| รวมเงินกันไว้เบิกเหลื่อมปี      | วงเงินงบประมาณที่ได้รับการอนุมัติให้กันและขยาย<br>เวลาเบิกจ่ายเงินในปีงบประมาณถัดไป   |
| เบิกจ่ายเหลื่อมปี               | มูลค่าการเบิกจ่ายเงินกันไว้เบิกเหลื่อมปีทั้งสิ้น                                      |
| เบิกเอง (เหลื่อมปี)             | มูลค่าการเบิกจ่ายเงินกันไว้เบิกเหลื่อมปีที่ส่วน<br>ราชการเบิกจ่ายเอง                  |
| เบิกแทนหน่วยงานอื่น (เหลื่อมปี) | มูลค่าการเบิกจ่ายเงินกันไว้เบิกเหลื่อมปีที่ส่วน<br>ราชการเบิกจ่ายแทนหน่วยงานอื่น      |
| หน่วยงานอื่นเบิกแทน (เหลื่อมปี) | มูลค่าการเบิกจ่ายเงินกันไว้เบิกเหลื่อมปีที่หน่วยงาน<br>อื่นเบิกจ่ายแทนส่วนราชการ      |
| เบิกจ่ายรวม PO (เหลื่อมปี)      | มูลค่าการเบิกจ่ายเงินกันๆ รวมกับมูลค่าใบสั่งซื้อสั่ง<br>จ้างเหลื่อมปี                 |
| ไม่อนุมัติ (พับไป)              | วงเงินกันฯ กรณีมีหนี้และไม่มีหนี้ ที่ไม่เข้าหลักเกณฑ์<br>และไม่ได้รับอนุมัติให้ใช้ได้ |
| เงินกันฯ สุทธิ                  | วงเงินกันไว้เบิกเหลื่อมปีหักยอดไม่อนุมัติ (พับไป)                                     |

| Dimension                                   | คำอธิบาย                                                                                                    |
|---------------------------------------------|----------------------------------------------------------------------------------------------------|
| คงเหลือกรณีมีหนี้ผูกพัน                     | เงินกันไว้เบิกเหลื่อมปีคงเหลือประเภทมีหนี้ผูกพัน                                                                                                    |
| คงเหลือกรณีไม่มีหนี้ผูกพัน                  | เงินกันไว้เบิกเหลื่อมปีคงเหลือประเภทไม่มีหนี้ผูกพัน<br>(แสดงเฉพาะงบกลาง)                                                                                            |
| คงเหลือ สรก.อยู่ระหว่างดำเนินการ            | รายการที่ส่วนราชการได้รับอนุมัติให้กันเงินไว้เบิก<br>เหลื่อมปี แต่อยู่ระหว่างดำเนินการเปลี่ยนแปลง<br>รายการ รวมทั้งเงินกันไว้เบิกเหลื่อมปีประเภทไม่มี<br>หนี้ผูกพัน |
| คงเหลือรวม                                  | คงเหลือทั้งหมด                                                                                                    |
| คงเหลืออยู่ระหว่างกันและขยายรวม             | PO หรือ เอกสารสำรองเงินที่ confirm แล้ว                                                                                                    |
| ใบสั่งซื้อเหลื่อมปี อนุมัติ                 | ใบสั่งซื้อเหลื่อมปีที่ได้รับการอนุมัติให้ใช้ได้                                                                                                    |
| สำรองเงินแบบมีหนี้ เหลื่อมปี อนุมัติ        | เอกสารสำรองเงินแบบมีหนี้ที่ได้รับการอนุมัติ                                                                                                    |
| เงินเหลื่อมปีให้ สรก.อื่นเบิกแทน            | วงเงินเหลื่อมปีให้ส่วนราชการอื่นเพื่อเบิกแทน                                                                                                    |
| เงินเหลื่อมปีรับจัดสรรเพื่อเบิกแทน สรก.อื่น | วงเงินเหลื่อมปีที่ได้รับจัดสรรจากส่วนราชการอื่นเพื่อ<br>เบิกแทน                                                                                                    |
| %เบิกจ่ายต่อเงินกันฯ สุทธิ                  | อัตราส่วนของมูลค่าการเบิกจ่ายต่อเงินกั้นสุทธิ                                                                                                    |

ตารางที่ 2

#### บทที่ 3 การเรียกรายงานและการจัดรูปแบบรายงาน

#### 3.1 การเรียกรายงาน

การใช้งานระบบการบริหารจัดการข้อมูลสารสนเทศ (MIS : Financial Analytics) ในระบบบริหารการเงิน การคลังภาครัฐแบบอิเล็กทรอนิกส์ใหม่ (New GFMIS Thai) หน่วยงานที่ได้รับสิทธิในการเรียกรายงาน สามารถ เข้าใช้งานผ่านเว็บไซต์ https://portal.gfmis.go.th โดยมีขั้นตอนการเข้าใช้งาน ดังนี้

1.พิมพ์ URL https://portal.gfmis.go.th ของระบบ New GFMIS Thai ตามภาพที่ 2

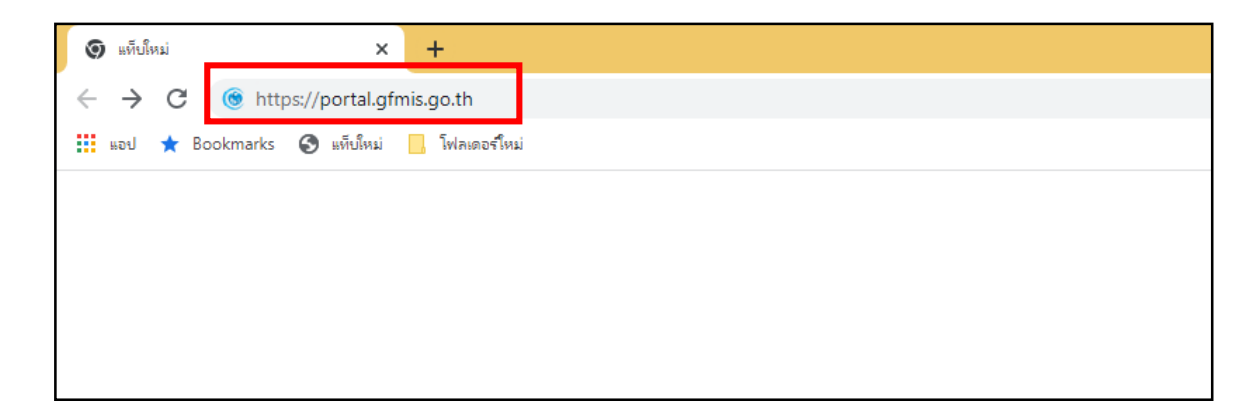

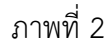

2.เมื่อเข้า URL https://portal.gfmis.go.th แล้ว จะปรากฏหน้าจอ Login ตามภาพที่ 3

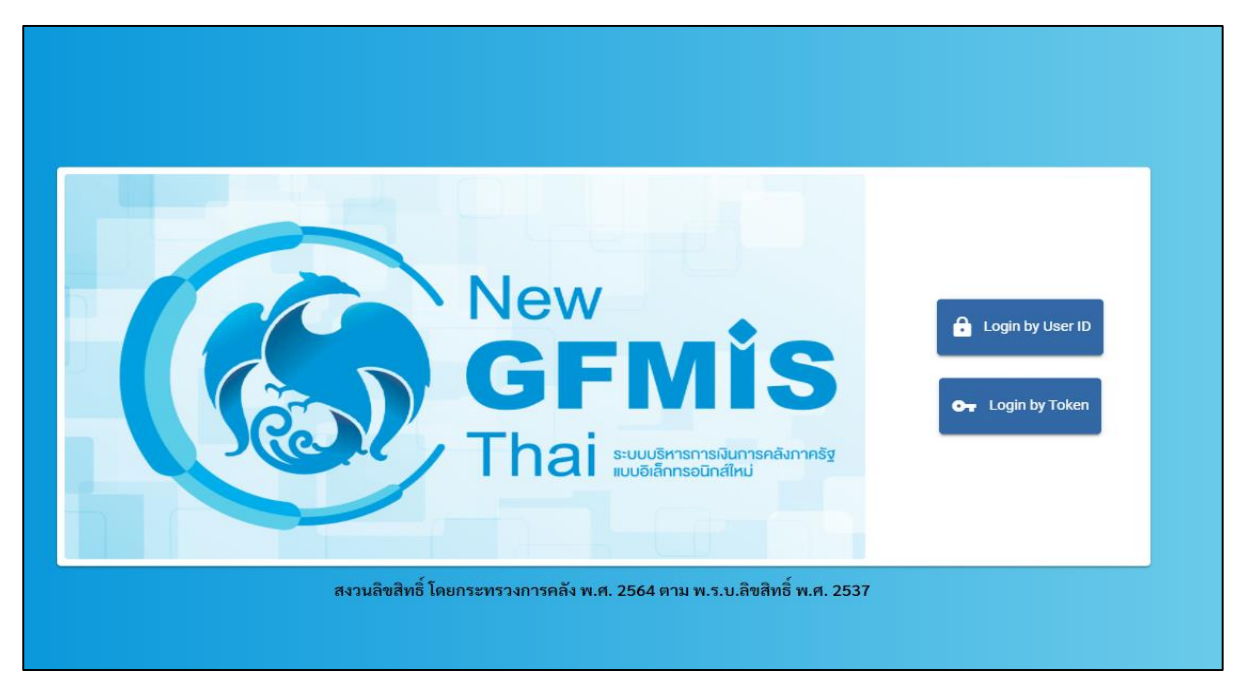

ภาพที่ 3

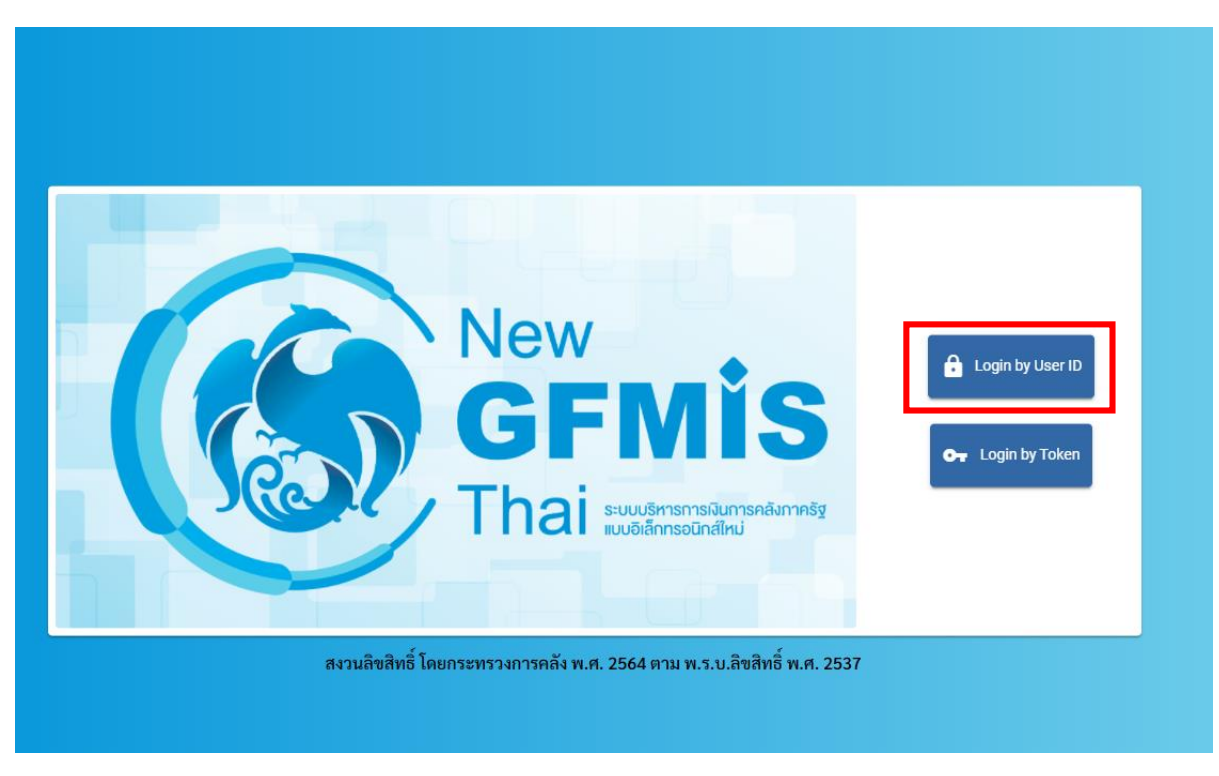

3.เมื่อเข้ามายังหน้าจอ Login แล้ว ให้เลือก Login by User ID ตามภาพที่ 4

ภาพที่ 4

4.ระบบจะขึ้นหน้าจอให้ระบุ ชื่อผู้ใช้งานและรหัสผ่าน เมื่อระบุเรียบร้อยแล้ว ให้เลือกเข้าสู่ระบบ ตามภาพที่ 5

| New<br>GFMIS<br>Thai suddrustariadarmedar                |  |
|----------------------------------------------------------|--|
| ชื่อผู้ใช้ระบบ<br>Mxxxxxxxxxxxxx<br>รหัสผ่าน<br>XXXXXXXX |  |
| 2<br>□ จดจำฉันไว้ในระบบ<br>เข้าสู่ระบบ 3                 |  |
|                                                          |  |

5. เมื่อเข้าสู่ระบบ Portal เป็นครั้งแรก จะมีหน้าจอให้ผู้ใช้งานยืนยันข้อมูลที่ต้องการจะให้ Portal เข้าถึง ให้เลือก "Approve Always" ตามด้วย "Select All" และคลิก "Continue" ตามภาพที่ 6 สำหรับผู้ใช้งาน ที่ลงทะเบียนผ่านระบบ Intranet ที่เชื่อมกับระบบ GFMIS ให้ดำเนินการตามภาพที่ 6 – 12 ซึ่งจะปรากฏ ขึ้นครั้งแรกที่เข้า Portal ครั้งเดียวเท่านั้น (กรณีผู้ใช้งานผ่านระบบ Internet ให้ข้ามไปดำเนินการ ตามภาพที่ 13)

| IDENTITY SERVER |                                                                                         |
|-----------------|-----------------------------------------------------------------------------------------|
|                 |                                                                                         |
|                 |                                                                                         |
|                 |                                                                                         |
|                 | OPENID USER CLAIMS                                                                      |
|                 | Imm-portal-password application requests access to your profile information             |
|                 | Requirements toropole                                                                   |
|                 | <ul> <li>adviss,</li> <li>spons</li> <li>spons</li> <li>spons</li> <li>armat</li> </ul> |
| 0               | Approve Once     Approve Always                                                         |
|                 | Requirited attributes                                                                   |
|                 | By belocing following all/bulks i agree to ahare them with the above service provider.  |
| 2               | Z Seisc Al                                                                              |
|                 | Userume*                                                                                |
|                 | CON*                                                                                    |
|                 | D SN 1                                                                                  |
|                 | Mendalary claims are marked with an userials (* )                                       |
|                 | By approving, you agree to our Privacy Policity                                         |
| 3               | Corrina Devy                                                                            |
|                 | WS02 Kently Server   D 2020 Inc. All rights reserved                                    |

ภาพที่ 6

 เมื่อผู้ใช้งานเข้ามาสู่หน้า Portal แล้ว จะได้รับแจ้งให้เปลี่ยนรหัสผ่านสำหรับการใช้งานครั้งแรก คลิก "ตกลง" ตามภาพที่ 7 เพื่อเข้าสู่หน้าจอเปลี่ยนรหัสผ่าน

| <b>Ст</b> м99999000009904    | 8 | BBa ອັນງ                                     |  | 33/12/2563, 21:59 |  |
|------------------------------|---|----------------------------------------------|--|-------------------|--|
| MENU<br>Săsyadrumă<br>LOGOUT | × | ี่ !<br>กรุณาเปลี่ยน password ใช้งาน<br>ตกอง |  | Ξ 1               |  |

ภาพที่ 7

กรอกรหัสผ่านเดิม ที่ได้รับจากกรมบัญชีกลาง และกำหนดรหัสผ่านใหม่ที่ต้องการจะเปลี่ยน โดยรหัสผ่านใหม่
 จะต้องมีความยาว 8 – 15 ตัวอักษร พร้อมทั้งยืนยันรหัสผ่านใหม่อีกครั้ง จากนั้นคลิก "บันทึก" เพื่อทำการเปลี่ยน
 รหัสผ่าน ตามภาพที่ 8

| От мэээээс   | 00009904          |        |                 |  | 🏥 อื่นๆ | 📄 := 99999 หน่วยงานกลาง | 23/12/2563, 21:59 |
|--------------|-------------------|--------|-----------------|--|---------|-------------------------|-------------------|
|              | 🖙 แก้ไขข้อมูลรร   | โสม่าน |                 |  |         |                         | R1:ใช้งานได้      |
| MENU         | 1.เปลี่ยนรหัสผ่าน |        |                 |  |         |                         |                   |
| ข้อมลส่วนตัว |                   |        | รพัสผ่านเดิม    |  |         | Ø                       |                   |
|              |                   |        | รพัสผ่านใหม่    |  |         | Ø                       |                   |
| LOGOUT       |                   |        | อื่นอันรหัสผ่าน |  |         | Ø                       |                   |
|              |                   |        |                 |  | บันทึก  |                         |                   |
|              |                   |        |                 |  |         |                         |                   |

ภาพที่ 8

8. ยืนยันการเปลี่ยนรหัสผ่านด้วยการคลิก "บันทึก" ตามภาพที่ 9

| Or M99999000009904                    | 8               | Bas two                                                      | : 99999 พม่วยงานกลาง | 33/12/2563, 21:59 |  |
|---------------------------------------|-----------------|--------------------------------------------------------------|----------------------|-------------------|--|
| MENU<br>MENU<br>Togadiyudiy<br>LogoUt | แปลี่ยนรทัสผ่าน | โ<br>คุณต้องการบันทึกข้อมูล ใช่หรือไม่<br>?<br>บันซีก ะหเลิก | 2                    | RE:ใช้งานได้      |  |

ภาพที่ 9

9. ผู้ใช้งานจะถูกให้ออกจากระบบโดยอัตโนมัติเนื่องจากมีการเปลี่ยนรหัสผ่าน ตามภาพที่ 10

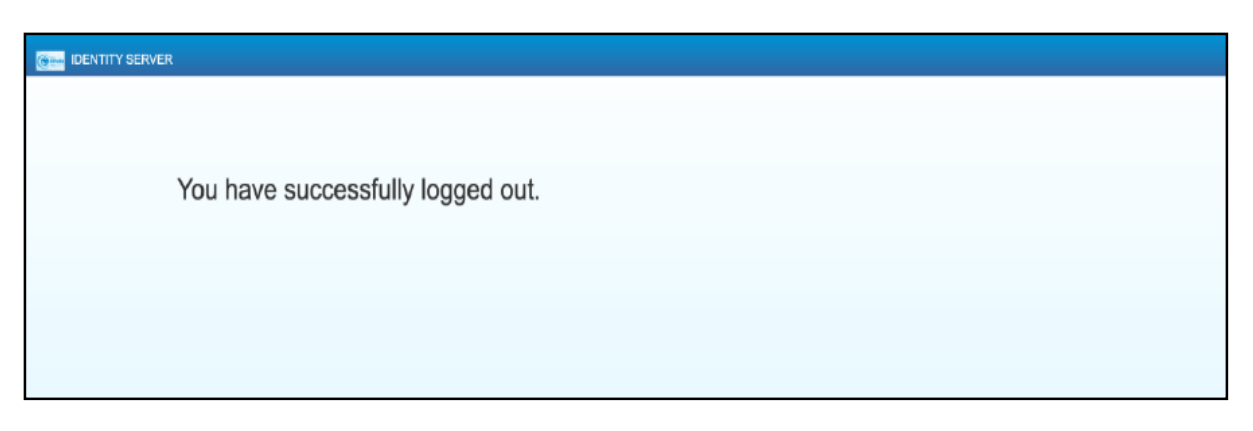

#### ภาพที่ 10

10. จากนั้นให้ผู้ใช้งาน Login เข้าสู่ระบบใหม่อีกครั้ง ระบบจะเข้ามายังหน้าจอ Portal ให้เลือกที่กล่อง MIS ตามภาพที่ 11

| От м9999999999999901 | 8                                                                    | <b>⊞</b> a <sup>#</sup> uŋ | := 999999 พม่วยงามกลาง | () 21/12/2564, 12:04 |  |
|----------------------|----------------------------------------------------------------------|----------------------------|------------------------|----------------------|--|
|                      | <b>из</b><br><b>изайплай бадаатзация</b><br>акоеке: 20/12/2564, 1264 |                            |                        | Ξ 1                  |  |

ภาพที่ 11

11. จากนั้นระบบจะแสดงหน้าจอให้ผู้ใช้งานยืนยันข้อมูลที่ต้องการจะให้ระบบ MIS เข้าถึง ให้เลือก "Select All" และคลิก "Approve" ตามภาพที่ 12 โดยหน้าจอนี้จะปรากฏขึ้นในครั้งแรกที่เข้าระบบ MIS เท่านั้น

|   |   | USER CONSENTS                                                                            |
|---|---|------------------------------------------------------------------------------------------|
|   |   | pentaho application requests access to your profile information                          |
|   |   | By selecting following attributes I agree to share them with the above service provider. |
|   | 1 | Select All                                                                               |
| • | - | Usemame *                                                                                |
|   |   | Mandatory claims are marked with an asterisk (*)                                         |
|   |   | By approving, you agree to our Privacy Policy                                            |
| ( | 2 | Approve Deny                                                                             |
|   |   |                                                                                          |
|   |   |                                                                                          |
|   |   | WSO2 Identity Server   © 2020 Inc . All rights reserved                                  |

ภาพที่ 12

12. ผู้ใช้งานจะเข้ามาที่หน้าแรกของระบบ MIS และจะแสดงประเภทของรายงานตามสิทธิที่ได้รับ ตามภาพที่ 13

| New<br>GFMIS<br>Thai automatic | รายงานทั้งหมด                 |                 | าทัตยู่ใช้: M999999999901<br>วันที่มีขทางศาย: 21/12/2021<br>LOGOUT To HOME |
|--------------------------------|-------------------------------|-----------------|----------------------------------------------------------------------------|
|                                | เลือกรูปแบบรายงานที่ต้องการดู |                 |                                                                            |
| Analytics Report               | Dashboard                     | Standard Report |                                                                            |

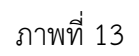

เมื่อเข้าสู่หน้าเมนูหลักของรายงาน Analytics ให้คลิกที่รายงานการบริหารงบประมาณ > รายงานผลการเบิกจ่าย
 เงินเหลื่อมปี > 04 รายงานผลการเบิกจ่ายเงินเหลื่อมปี ตามภาพที่ 14

| New<br>GFMIS<br>Thai and STR                                                                                                    | องานประเภท Analytics Report                                                                                                    | าฟัตรู้ได้: M03004001190505<br>วันที่เรื่องราษงาน: 01/03/2023<br>L050UT |
|----------------------------------------------------------------------------------------------------|----------------------------------------------------------------------------------------------------|-------------------------------------------------------------------------|
|                                                                                                    | เสือกรายงานที่ต้องการดู                                                                                                    |                                                                         |
| พิเภร์ข้อรายงานเพื่อศักรา                                                                                                    |                                                                                                    |                                                                         |
| <ul> <li>รายงานการบริหารงบประมาณ</li> <li>รายงานตามมาตรการของนโยบายรัฐบาล</li> <li>รายงานเงินกู้</li> <li>รายงานรายได้</li> <li>รายงานมูลค่าการจัดซื้อจัดจ้าง</li> <li>รายงานเบิกแทนกัน</li> <li>รายงานบอง อปท.</li> <li>รายงานบริหารงบประมาณ (สำหรับสำนักงาร</li> <li>รายงานสำหรับกรรมาธิการ</li> <li>อื่นๆ</li> </ul> | <ul> <li>รายงานการบริหารงบประมาณ</li> <li>รายงานผลการเป็กจ่ายงบประมาณปร</li> <li>รายงานผลการเป็กจ่ายเงินเหลื่อมปี</li> <li>04 รายงานผลการเบ็กจ่ายงนินเหลื่อมปี</li> <li>รายงานผลการเบ็กจ่ายงบประมาณปร</li> </ul> | ระจำปี<br>ระจำปีและเงินเหลื่อมปี                                        |

ภาพที่ 14

#### 14. จะเข้าสู่รายงาน A - 04 รายงานผลการเบิกจ่ายเงินเหลื่อมปี ตามภาพที่ 15

|                                        | A04 รายงานผลการเบิกจ่ายเงินเหลื่อมปี  |                                           |                       |                              |                                |                                |                                       |                                                   |                                                   |  |  |  |
|----------------------------------------|---------------------------------------|-------------------------------------------|-----------------------|------------------------------|--------------------------------|--------------------------------|---------------------------------------|---------------------------------------------------|---------------------------------------------------|--|--|--|
|                                        | ขอมูล ณ วนทะ 13 กุมภาพบธ 2566         |                                           |                       |                              |                                |                                |                                       |                                                   |                                                   |  |  |  |
| Available fields (208) for:            | ✓ Layout                              | 8660                                      | 5 🖉 🗖 i               | <b>v</b>                     | 0~                             |                                |                                       |                                                   | View As:                                          |  |  |  |
| เงนกนาวเบกเหลอมบ                       | Rows i                                | ✓ 1 Filter                                |                       |                              |                                |                                |                                       | R                                                 | ows: 224 out of 480                               |  |  |  |
| Find: View 🗸                           | กระทรวงที่ใช้งบ 🗸                     | วงที่ใช้งบ Y X 🖉 ปีงบประมาณ includes 2566 |                       |                              |                                |                                |                                       |                                                   |                                                   |  |  |  |
| 🍚                                      | หน่วยงานที่ใช้งบ 🗸<br>Drop Level Here | กระทรวงที่ใช้งบ                           | หน่วยงานที่ใช้งบ 🔶    | เงินกันฯ สุทธิ (ล้าน<br>บาท) | เบิกจ่ายเหลื่อมปี<br>(ล้านบาท) | 96เบิกจ่ายต่อเงินกันฯ<br>สุทธิ | คงเหลือกรณีมิหนี้<br>ผูกพัน (ล้านบาท) | ดงเหลือ สรก.อยู่<br>ระหว่างดำเนินการ<br>(ล้านบาท) | คงเหลืออยู่ระหว่างกัน<br>และขยายรวม (ล้าน<br>บาท) |  |  |  |
| ✓ ลักษณะเศรษฐกิจ                       | Columns 🖂                             | Grand Total                               |                       | 190,355.77                   | 79,768.20                      | 41.90                          | 110,191.06                            | 396.51                                            |                                                   |  |  |  |
| 🖂 รหัสลักษณะเศรษฐกิ                    | Columns of                            | สำนักนายกรัฐมนตรี Tota                    | I                     | 6,134.89                     | 2,365.87                       | 38.56                          | 3,743.81                              | 25.21                                             | -                                                 |  |  |  |
| <ul> <li>ສັດພວມທີ່ຮອງຮູ້ຄືວ</li> </ul> | Drop Level Here                       |                                           | สำนักงานปลัดสำนักนา   | 798.40                       | 347.83                         | 43.57                          | 450.57                                | -                                                 | -                                                 |  |  |  |
|                                        |                                       |                                           | กรมประชาสัมพันธ์      | 695.85                       | 507.59                         | 72.94                          | 187.58                                | 0.68                                              | -                                                 |  |  |  |
| < แผนงาน                               | Measures 🖶                            |                                           | สำนักงานคณะกรรมการ    | 9.17                         | 3.28                           | 35.78                          | 5.89                                  | 0.00                                              |                                                   |  |  |  |
| 😔 รหัสแผนงาน (1)                       | เงินกันฯ สทธิ 🗸                       |                                           | ส่านักเฉขาธิการนายกรั | 1,443.23                     | 636.16                         | 44.08                          | 807.07                                | 0.00                                              | -                                                 |  |  |  |
| 😔 แผนงาน                               | เมือว่าแมร์กมร์ไ                      |                                           | สำนักเลขาธิการคณะรัฐ  | 200.16                       | 31.14                          | 15.56                          | 169.02                                |                                                   |                                                   |  |  |  |
|                                        |                                       |                                           | สำนักข่าวกรองแห่งชาติ | 193.49                       | 43.77                          | 22.62                          | 149.72                                | -                                                 | -                                                 |  |  |  |
| 🗸 กลุ่มแผนงาน                          | รงเบกจายตอเงินกนา สุ 🗸                |                                           | สำนักงบประมาณ         | 432.29                       | 87.87                          | 20.33                          | 320.57                                | 23.84                                             | -                                                 |  |  |  |
| 😂 รหัสกลุ่มแผนงาน (1)                  | คงเหลือกรณีมีหนิผูกพื้น 🗸             |                                           | สำนักงานสภาความมั่น   | 84.82                        | 50.60                          | 59.66                          | 34.22                                 | -                                                 | -                                                 |  |  |  |
| 의 กลุ่มแผนงาน                          | คงเหลือ สรก.อยู่ระหว่าง 🗸             | ส่วนักนายกรัฐมนตรี                        | สำนักงานคณะกรรมการ    | 20.82                        | 10.74                          | 51.60                          | 10.08                                 | -                                                 | -                                                 |  |  |  |
|                                        | คงเหลืออยู่ระหว่างกันแ 🗸              |                                           | ส่านักงานคณะกรรมการ   | 101.32                       | 66.40                          | 65.54                          | 34.92                                 | -                                                 | -                                                 |  |  |  |
| ✓ ยุทธศาสตร์การจัดสรร                  | Drop Measure Here                     |                                           | สำนักงานสภาพัฒนากา    | 88.15                        | 34.46                          | 39.09                          | 53.68                                 | 0.01                                              | -                                                 |  |  |  |
| 🎯 รหัสยุทธศาสตร์การจั                  |                                       |                                           | กองอำนวยการรักษาคว    | 658.90                       | 269.02                         | 40.83                          | 389.61                                | 0.28                                              | -                                                 |  |  |  |
| 🍚 ยุทธศาสตร์การจัดสรร                  |                                       |                                           | สำนักงานคณะกรรมการ    | 9.03                         | 8.67                           | 95.97                          | 0.36                                  |                                                   |                                                   |  |  |  |
|                                        |                                       |                                           | ส่านักงานคณะกรรมการ   | 47.80                        | 19.94                          | 41.71                          | 27.55                                 | 0.31                                              | -                                                 |  |  |  |
| ∽ กลุ่มภารกิจ                          |                                       |                                           | สำนักงานทรัพยากรนำแ   | 478.76                       | 76.12                          | 15.90                          | 402.55                                | 0.09                                              |                                                   |  |  |  |
| 🎯 รหัสกลุ่มภารกิจ (1)                  |                                       |                                           | ศูนย์อำนวยการรักษาผ   | 844.78                       | 149.51                         | 17.70                          | 695.27                                | 0.00                                              | -                                                 |  |  |  |
| 🍚 กลุ่มภารกิจ                          |                                       |                                           | สำนักงานขับเคลือนการ  | 13.27                        | 10.88                          | 81.99                          | 2.39                                  | -                                                 | -                                                 |  |  |  |
|                                        |                                       |                                           | สำนักงานคณะกรรมการ    | 14.67                        | 11.89                          | 81.06                          | 2.78                                  | -                                                 |                                                   |  |  |  |
| ⊻ ดาน                                  |                                       | กระทรวงกลาไหม Total                       |                       | 26,268.70                    | 10,567.26                      | 40.23                          | 15,654.15                             | 47.28                                             |                                                   |  |  |  |
| 🥯 รหัสด้าน (1)                         |                                       |                                           | สานกงานปลัดกระทรวง    | 560.16                       | 195.99                         | 34.99                          | 364.18                                | -                                                 | -                                                 |  |  |  |
| 🥯 ด้าน                                 |                                       | E                                         | กองทพบก               | 11,065.87                    | 4,622.00                       | 41.77                          | 6,435.85                              | 8.03                                              | -                                                 |  |  |  |
|                                        |                                       | กระทรวงกลาไหม                             | กองทพเรอ              | 6,588.08                     | 2,336.63                       | 35.47                          | 4,236.21                              | 15.24                                             | -                                                 |  |  |  |
| <ul><li>^ กลุมลกษณะงาน</li></ul>       |                                       |                                           | กองทพอากาศ            | 6,866.62                     | 2,904.78                       | 42.30                          | 3,961.70                              | 0.14                                              |                                                   |  |  |  |
| 🥪 รหัสกลุ่มลักษณะงาน                   |                                       |                                           | กองบัญชาการกองทัพใ    | 1,187.97                     | 507.87                         | 42.75                          | 656.23                                | 23.87                                             | -                                                 |  |  |  |

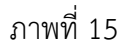

#### 3.2 การจัดรูปแบบรายงาน

|                                                                                                    |                                                                       | A04                                                   | รายงานผลกา<br>ข้อมูล ณ วันที่: | รเบิกจ่ายเงิ่า<br>13 กุมกาพันธ์ 256 | นเหลือมปี<br><sup>6</sup>    |                              |                                     |                                                   |                                                   |
|----------------------------------------------------------------------------------------------------|-----------------------------------------------------------------------|-------------------------------------------------------|--------------------------------|-------------------------------------|------------------------------|------------------------------|-------------------------------------|---------------------------------------------------|---------------------------------------------------|
| Available fields (208) for:<br>เงินกันใว้เบิกเหลื่อมปี<br>Find: View ~                                                                                                    | <ul> <li>LayOUT</li> <li>Rows (a)</li> <li>กระทรวงที่ใช่งน</li> </ul> | <ul> <li>1 Filter</li> <li>X Doubscana inc</li> </ul> | ludes 2566                     | ■ <b>▼</b> ħ                        | 4                            |                              |                                     | R                                                 | View As: 🔢                                        |
| ອ ສາໄສວນກລາວ CGD/B<br>ອ່ວນ D/BOB                                                                                                    | Here                                                                  | กระทรวงที่ใช่งบ                                       | 🕈 หน่วยงานที่ใช่งบ 🗢           | ເວັນກັນາ ສຸທຣີ (ຄຳນ<br>ນາກ)         | เบ้กจายเหลือมปี<br>(อ้านบาท) | %เป็กจ่ายตอเงินกันๆ<br>สุทธิ | คงเหลือกรณ์มัทนี<br>มูกพัน (สำนบาท) | คงเหลือ สรก.อยู่<br>ระหว่างฝ่าเนินการ<br>(สำนบาท) | คงเหลืออยู่ระหว่างกัน<br>และขยายรวม (ล้าน<br>มาห) |
| > อักษณะนสุรกิจ                                                                                                    | Columns C                                                             | Grand Total                                           |                                | 190,355.77                          | 79,768.20                    | 41.90                        | 110,191.06                          | 396.51                                            |                                                   |
| 😔 รษัสลักษณะเศรษรกิ                                                                                                    | Columns of                                                            | สำนักนายกรัฐมนตรี Tot                                 | al                             | 6,134.89                            | 2,365.87                     | 38.56                        | 3,743.81                            | 25.21                                             |                                                   |
| 🖂 สักษณฑ สรษธกิจ                                                                                                    | Drop Level Here                                                       |                                                       | สำนักงานปลัดสำนักนา            | 798.40                              | 347.83                       | 43.57                        | 450.57                              |                                                   |                                                   |
| - with a with a |                                                                       |                                                       | กรมประชาสัมพันธ์               | 695.85                              | 507.59                       | 72.94                        | 187.58                              | 0.68                                              |                                                   |
| ~ แผนงาน                                                                                                    | Measures 🔠                                                            |                                                       | สำนักงานคณะกรรมการ             | 9.17                                | 3.28                         | 35.78                        | 5.89                                | 0.00                                              |                                                   |
| <ul> <li>รารัสแผนงาน (1)</li> <li>แผนงาน</li> </ul>                                                                                                    | ເວັນດັ່ນໆ ສາເຊິ                                                       |                                                       | สำนักเลขาธิการนายกรั           | 1,443.23                            | 636.16                       | 44.08                        | 807.07                              | 0.00                                              |                                                   |
|                                                                                                    | dermanna                                                              |                                                       | สำนักเลขาธิการคณะรัฐ           | 200.16                              | 31.14                        | 15.56                        | 169.02                              |                                                   |                                                   |
|                                                                                                    |                                                                       |                                                       | สำนักข่าวกรองแห่งชาติ          | 193.49                              | 3 43.77                      | 22.62                        | 149.72                              | 4                                                 |                                                   |
| ~ กลุ่มแผนงาน                                                                                                    | %เบกรายคอเงินกันฯ สุ 🗸                                                |                                                       | สำนักงบประมาณ                  | 432.29                              | 87.87                        | 20.33                        | 320.57                              | 23.84                                             |                                                   |
| 👄 รฬิสกลุ่มแผนงาน (1)                                                                                                    | คงเหลือกรณีมีหนึ่ยูกพัน 💛                                             |                                                       | สำนักงานสภาความมัน             | 84.82                               | 50.60                        | 59.66                        | 34.22                               |                                                   |                                                   |
| \varTheta กลุ่มแผนงาน                                                                                                    | คงเหลือ สรก.อยู่ระหว่าง 🗸                                             | สารัญาารณ์สามาส                                       | สำนักงานคณะกรรมการ             | 20.82                               | 10.74                        | 51.60                        | 10.08                               | 4                                                 | -                                                 |
|                                                                                                    | ดงเหลืออยู่ระหว่างกันแ 🗸                                              | e rana iprogataios                                    | สำนักงานคณะกรรมการ             | 101.32                              | 66.40                        | 65.54                        | 34.92                               | 34                                                |                                                   |
| ~ ยุทธศาสตร์การจัดสรร                                                                                                    | Drop Measure Here                                                     |                                                       | สำนักงานสภาพัฒนากา             | 88.15                               | 34,46                        | 39.09                        | 53.68                               | 0.01                                              |                                                   |
| 👄 รหัสยุทธศาสตร์การจั                                                                                                    |                                                                       |                                                       | กองอ่านวยการรักษาคว            | 658.90                              | 269.02                       | 40.83                        | 389.61                              | 0.28                                              |                                                   |
| 😔 ยุทธศาสตร์การจัดสรร                                                                                                    |                                                                       |                                                       | สำนักงานคณะกรรมการ             | 9.03                                | 8.67                         | 95.97                        | 0.36                                | 1                                                 | -                                                 |
|                                                                                                    |                                                                       |                                                       | สำนักงานคณะกรรมการ             | 47.80                               | 19.94                        | 41.71                        | 27.55                               | 0.31                                              |                                                   |
| ~ กลุ่มภารกิจ                                                                                                    |                                                                       |                                                       | สำนักงานทรัพยากรน้ำน           | 478.76                              | 76.12                        | 15.90                        | 402.55                              | 0.09                                              |                                                   |
| 😔 รหัสกลุ่มภารกิจ (1)                                                                                                    |                                                                       |                                                       | สุนย์อำนวยการรักษาผ            | 844.78                              | 149.51                       | 17.70                        | 695.27                              | 0.00                                              |                                                   |
| 😔 กลุ่มการกิจ                                                                                                    |                                                                       |                                                       | สำนักงานขับเคลื่อนการ          | 13.27                               | 10.88                        | 81.99                        | 2.39                                |                                                   |                                                   |
| 501.26867.00023                                                                                                    |                                                                       |                                                       | สำนักงานคณะกรรมการ             | 14.67                               | 11.89                        | 81.06                        | 2.78                                |                                                   |                                                   |
| ~ ด้าน                                                                                                    |                                                                       | กระทรวงกลาโหม Total                                   |                                | 26,268.70                           | 10,567.26                    | 40.23                        | 15,654.15                           | 47.28                                             |                                                   |
| 😔 รหัสด้าน (1)                                                                                                    |                                                                       |                                                       | สำนักงานปลัดกระทรวง            | 560.16                              | 195.99                       | 34.99                        | 364.18                              |                                                   |                                                   |
| 😔 ສ້ານ                                                                                                    |                                                                       |                                                       | ກອงນັพນກ                       | 11,065.87                           | 4,622.00                     | 41,77                        | 6,435.85                            | 8.03                                              |                                                   |
|                                                                                                    |                                                                       | กระทรวงกลาโหม                                         | กองทัพเรือ                     | 6,588.08                            | 2,336.63                     | 35.47                        | 4,236.21                            | 15.24                                             |                                                   |
| ทลุ่มลักษณะงาน                                                                                                    |                                                                       |                                                       | กองพัพอากาศ                    | 6,866.62                            | 2,904.78                     | 42.30                        | 3,961.70                            | 0,14                                              |                                                   |

#### 3.2.1 หน้าจอของรายงานผลการเบิกจ่ายเงินเหลื่อมปี

ภาพที่ 16

จากภาพที่ 16 รายงานผลการเบิกจ่ายเงินเหลื่อมปีประกอบไปด้วยทั้งหมด 4 ส่วน คือ

ส่วนที่ 1 ส่วนรายการที่สามารถเลือกได้ (List Available Fields) เป็นส่วนที่แสดงรายการ Dimension และ Measure ทั้งหมดในรายงาน โดยผู้ใช้งานสามารถเลือกแสดง นำออก และจัดเรียง Dimension และ Measure ในรายงานได้อย่างอิสระ

ส่วนที่ 2 ส่วนของเลย์เอาท์ (Layout Panel) เป็นส่วนที่ผู้ใช้งานสามารถเลือกแสดงมุมมองของข้อมูลใน รายงานได้ ด้วยการเพิ่มข้อมูลประเภท Dimension มาวางในส่วนของ Row หรือ Columns และเพิ่มข้อมูล ประเภท Measure มาวางในส่วน Measure

ส่วนที่ 3 รายงานในรูปแบบตารางหรือกราฟ เป็นส่วนแสดงข้อมูลที่ถูกดึงมาจากฐานข้อมูล โดยแสดงใน รูปแบบตารางหรือกราฟตามลักษณะที่กำหนดไว้ในส่วนของเลย์เอาท์ ข้อมูลที่แสดงจะประกอบด้วยชื่อของ รายงาน Filter ที่ใช้จำนวน Rows (แถว) จำนวน Column (คอลัมน์)

| สัญลักษณ์  | ชื่อเครื่องมือ                     | หน้าที่                                     |
|------------|------------------------------------|---------------------------------------------|
| Ð          | Create a new report                | สร้างรายงานใหม่                             |
|            | Open existing report               | เปิดรายงานที่บันทึกไว้                      |
| <b>E</b>   | Save current report                | บันทึกรายงานในหน้าปัจจุบัน                  |
| 50         | Save current report as             | บันทึกรายงานใหม่เข้าสู่โฟลเดอร์ของผู้ใช้งาน |
| 5          | Undo                               | ย้อนกลับการแก้ไขรายงาน                      |
| 1          | Redo                               | ทำซ้ำการแก้ไขรายงานเดิม                     |
|            | Hide list of available fields /    | ซ่อน/แสดงส่วนของรายการที่เลือกได้           |
|            | Add more fields onto report        |                                             |
|            | Hide layout panel /                | ซ่อน/แสดงส่วนของเลย์เอาท์                   |
|            | Rearrange fields on the report     |                                             |
|            | Hide filters / Show all filters in | ซ่อน/แสดง Filters                           |
| Т          | use and add new filters            |                                             |
| ۶۵         | Disable/Enable auto refresh        | ระงับ/อนุญาตการโหลดข้อมูล                   |
| <b>O</b> ~ | More actions and options           | เครื่องมือเพิ่มเติม                         |
| 🔲 lu ~     | Switch to table/chart format       | สลับการแสดงผลรายงานในรูปแบบตาราง/           |
|            |                                    | กราฟ                                        |

ส่วนที่ 4 แถบเมนู เป็นแถบเครื่องมือจัดการกับรายงาน โดยแสดงเป็นสัญลักษณ์ ดังนี้

ตารางที่ 3

3.2.2 การจัดรูปแบบรายงานตามมุมมองส่วนราชการ และมุมมองพื้นที่

1) การจัดรูปแบบรายงานผลการเบิกจ่ายเงินเหลื่อมปีตามมุมมองส่วนราชการ

รายงานจะแสดงผลการเบิกจ่ายเงินกันเหลื่อมปีของแต่ละกระทรวง หน่วยงานภายใต้สังกัด และจำแนกตามรหัสงบประมาณ เมื่อเข้าสู่หน้ารายงาน A - 04 รายงานผลการเบิกจ่ายเงินเหลื่อมปี จะปรากฏหน้ารายงานตั้งต้น ให้ผู้ใช้งานเลือก Dimension และ Measure จากส่วนรายการที่สามารถเลือกได้ มาวางไว้ที่ส่วนของเลย์เอาท์ ตามภาพที่ 17

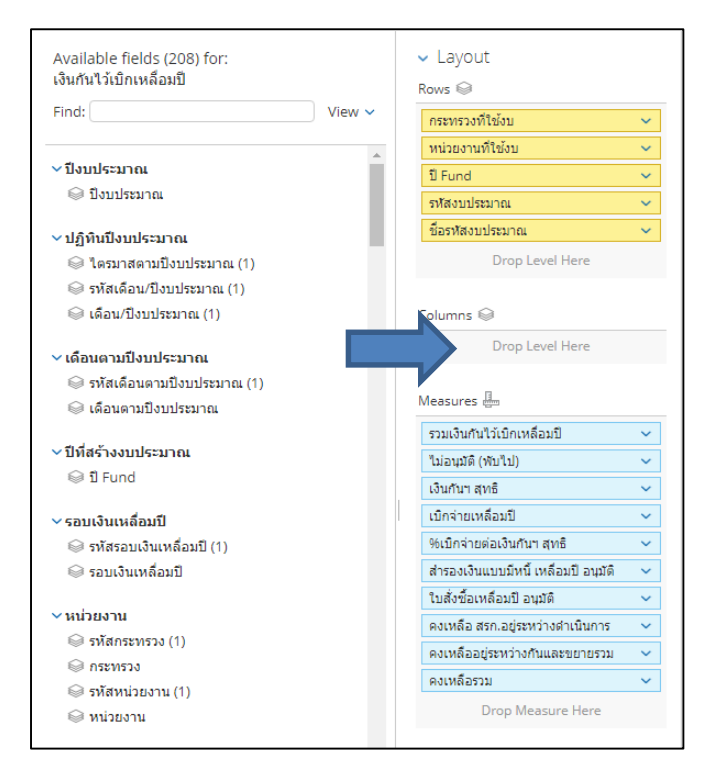

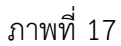

#### ระบบจะแสดงข้อมูลในส่วนของตารางรายงาน ตามภาพที่ 18

| กระทรวงที่ 🌲<br>ใช้งบ | หน่วยงานที่ ≑<br>ใช้งบ | ป 🕈<br>Fund | รหัสงบประมาณ 🌩 | ชื่อรหัสงบประมาณ 🗢        | รวมเงินกันไว้เบิก<br>เหลื่อมปี | ไม่อนุมัติ (พับ<br>ไป) | เงินกันฯ สุทธิ<br>(ล้านบาท) | เบ็กจ่ายเหลื่อมปี<br>(ล้านบาท) | %เบิกจ่ายต่อ<br>เงินกันฯ สุทธิ | สำรองเงินแบบมี<br>หนี้ เหลื่อมปี<br>อนุมัติ | ใบสั่งชื้อเหลื่อม<br>ปี อนุมัติ | คงเหลือ<br>สรก.อยู่ระหว่าง<br>ดำเนินการ<br>(ล้านบาท) | คงเหลืออยู่<br>ระหว่างกัน<br>และขยายรวม<br>(ล้านบาท) | คงเหลือรวม   |
|-----------------------|------------------------|-------------|----------------|---------------------------|--------------------------------|------------------------|-----------------------------|--------------------------------|--------------------------------|---------------------------------------------|---------------------------------|------------------------------------------------------|------------------------------------------------------|--------------|
| Grand Total           |                        |             |                |                           | 190,453,257,9                  | 97,483,568.10          | 190,355.77                  | 80,585.23                      | 42.33                          | 35,949,602,6                                | 73,420,648,8                    | 400.29                                               | -                                                    | 109,770,54   |
| ส่านักนายกรัฐม        | มนตรี Total            |             |                |                           | 6,134,890,760                  | -                      | 6,134.89                    | 2,388.19                       | 38.93                          | 1,095,787,64                                | 2,625,699,57                    | 25.21                                                | -                                                    | 3,746,700,   |
|                       |                        |             | 01001010014003 | โต๊ะท่างาน                | 330,000.00                     | -                      | 0.33                        | 0.33                           | 100.00                         | -                                           | 0.00                            | -                                                    | -                                                    | 0.00         |
|                       |                        |             | 01001010014003 | ค่าก่อสร้างอาคารของก      | 678,033,000.00                 | -                      | 678.03                      | 316.80                         | 46.72                          | -                                           | 361,233,000.00                  | -                                                    | -                                                    | 361,233,00   |
|                       |                        |             | 01001010014003 | ค่าควบคุมงานก่อสร้างอ     | 6,871,671.48                   | -                      | 6.87                        | 4.58                           | 66.66                          | -                                           | 2,290,751.48                    | -                                                    | -                                                    | 2,290,751.48 |
|                       |                        |             | 01001010014003 | ค่าก่อสร้างอาคารพิพิธภั   | 72,619,500.00                  | -                      | 72.62                       |                                | -                              |                                             | 72,619,500.00                   | -                                                    | -                                                    | 72,619,500   |
|                       |                        |             | 01001010014003 | ค่าควบคุมงานก่อสร้างอ     | 4,954,200.00                   | -                      | 4.95                        | -                              | -                              | -                                           | 4,954,200.00                    | -                                                    | -                                                    | 4,954,200.00 |
|                       |                        |             | 01001010042002 | รายการงบประสา รายกา       | 1,509,240.00                   | -                      | 1.51                        | 0.21                           | 14.07                          | 5.00                                        | 1,296,840.00                    | -                                                    |                                                      | 1,296,845.00 |
|                       |                        |             | 01001010042003 | กล้องถ่ายภาพ พร้อมอุป     | 175,000.00                     | -                      | 0.18                        | 0.17                           | 94.34                          | 9,899.00                                    | 0.00                            | -                                                    | -                                                    | 9,899.00     |
|                       |                        |             | 01001010042005 | ค่าใช้จ่ายในการเสริมสร้   | 1,388,369.00                   | -                      | 1.39                        | 1.39                           | 100.00                         | -                                           | 0.00                            |                                                      |                                                      | 0.00         |
|                       |                        |             | 01001010042005 | ค่าใช้จ่ายในการจัดงานเ    | 9,379,240.81                   | -                      | 9.38                        | 4.16                           | 44.31                          | 1,355.00                                    | 5,221,864.00                    | -                                                    | -                                                    | 5,223,219.00 |
|                       |                        |             | 01001010042005 | ค่าใช้จ่ายในการสร้างเด็   | 1,497,679.00                   | -                      | 1.50                        | 0.90                           | 60.00                          | -                                           | 599,071.60                      |                                                      |                                                      | 599,071.60   |
|                       |                        |             | 01001380015002 | รายการงบประจำ รายกา       | 1,390,000.00                   | -                      | 1.39                        | 1.39                           | 100.00                         | -                                           | 0.00                            | -                                                    | -                                                    | 0.00         |
|                       |                        |             | 01001380015005 | ค่าใช้จ่ายในการจ้างที่ปรี | 1,012,500.00                   | -                      | 1.01                        |                                | -                              | -                                           | 1,012,500.00                    |                                                      | -                                                    | 1,012,500.00 |
|                       |                        |             | 01001550043002 | ส่าหรับสนับสนุนภารกิจ     | 351,602.00                     | -                      | 0.35                        | 0.35                           | 100.00                         |                                             | 0.00                            |                                                      | -                                                    | 0.00         |
|                       | ส่วนัดงวนปลั           | 2565        | 01001550043003 | ตู้ประชาสัมพันธ์แบบดิจิ   | 144,000.00                     | -                      | 0.14                        | 0.14                           | 98.08                          | 2,760.00                                    | 0.00                            | -                                                    | -                                                    | 2,760.00     |
|                       | a nario nana           | 2000        | 01001550043005 | ค่าใช้จ่ายในการยกระดับ    | 1,095,000.00                   | -                      | 1.10                        | 1.10                           | 100.00                         | -                                           | 0.00                            | -                                                    | -                                                    | 0.00         |
|                       |                        |             | 01001600001002 | รายการงบประจำ รายกา       | 9,050,272.30                   | -                      | 9.05                        | 9.05                           | 99.98                          | 1,785.00                                    | 0.00                            | -                                                    | -                                                    | 1,785.00     |
|                       |                        |             | 01001600001003 | รายการครุภัณฑ์สำนักงา     | 26,964.00                      | -                      | 0.03                        | 0.03                           | 100.00                         | -                                           | 0.00                            |                                                      |                                                      | 0.00         |
|                       |                        |             | 01001600001003 | โครงการจัดหาครุภัณฑ์โ     | 490,000.00                     | -                      | 0.49                        | 0.49                           | 100.00                         | -                                           | 0.00                            |                                                      | -                                                    | 0.00         |
|                       |                        |             | 01001600001003 | โครงการจัดหาครุภัณฑ์      | 360,300.00                     | -                      | 0.36                        | 0.36                           | 100.00                         | 0.00                                        | 0.00                            | -                                                    | -                                                    | 0.00         |
|                       |                        |             | 01001600001003 | โครงการจัดหาครุภัณฑ์      | 442,040.00                     |                        | 0.44                        | 0.44                           | 100.00                         | 0.00                                        | 0.00                            |                                                      | -                                                    | 0.00         |
|                       |                        |             | 01001600001003 | โครงการจัดหากล้องโท       | 155,503.10                     |                        | 0.16                        | 0.16                           | 100.00                         | -                                           | 0.00                            |                                                      |                                                      | 0.00         |
|                       |                        |             | 01001600001003 | โครงการจัดหาอุปกรณ์       | 98,505.00                      | -                      | 0.10                        | 0.10                           | 100.00                         | -                                           | 0.00                            | -                                                    |                                                      | 0.00         |

ภาพที่ 18

2) การจัดรูปแบบรายงานผลการเบิกจ่ายเงินเหลื่อมปีตามมุมมองพื้นที่

รายงานจะแสดงผลการเบิกจ่ายเงินกันเหลื่อมปีของแต่ละพื้นที่โดยจำแนกเป็นกระทรวง หน่วยงานภายใต้สังกัด และรหัสงบประมาณ ให้ผู้ใช้งานเลือก Dimension และ Measure จากส่วนรายการ ที่สามารถเลือกได้มาวางไว้ที่ส่วนของเลย์เอาท์ ตามภาพที่ 19

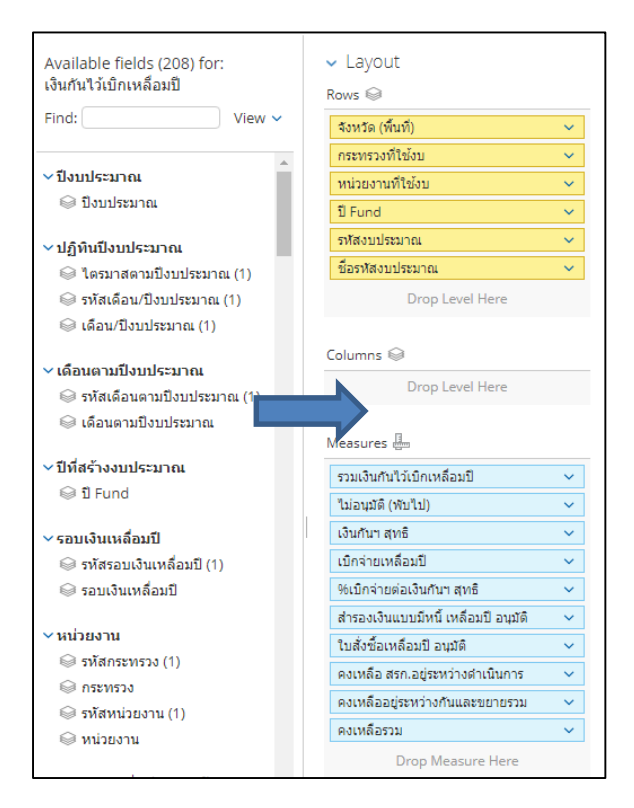

#### ภาพที่ 19

ระบบจะแสดงข้อมูลในส่วนของตารางรายงาน ตามภาพที่ 20

| จังหวัด ≜<br>(พื้นที่) | กระทรวง ≑<br>ที่ใช้งบ | หน่วยงาน ≑<br>ที่ใช้งบ | បី ≜<br>Fund | รหัสงบประมาณ 🗢 | ชื่อรหัสงบ 🔶<br>ประมาณ | รวมเงินกันไว้เบิก<br>เหลื่อมปี | ไม่อนุมัติ (พับ<br>ไป) | เงินกันฯ สุทธิ<br>(ล้านบาท) | เบ็กจ่ายเหลื่อมปี<br>(ล้านบาท) | %เบิกจ่ายต่อ<br>เงินกันฯ สุทธิ | ส่ารองเงินแบบมี<br>หนี้ เหลื่อมปี<br>อนุมัติ | ใบสั่งชื้อเหลือม<br>ปี อนุมัติ | คงเหลือ<br>สรก.อยู่ระหว่าง<br>ดำเนินการ<br>(ล้านบาท) | คงเหลืออยู่<br>ระหว่างกัน<br>และขยายรวม<br>(ส้านบาท) | คงเหลือรวม   |   |      |
|------------------------|-----------------------|------------------------|--------------|----------------|------------------------|--------------------------------|------------------------|-----------------------------|--------------------------------|--------------------------------|----------------------------------------------|--------------------------------|------------------------------------------------------|------------------------------------------------------|--------------|---|------|
| Grand Tot              | al                    |                        |              |                |                        | 190,453,257,9                  | 97,483,568.10          | 190,355.77                  | 80,585.23                      | 42.33                          | 35,949,602,6                                 | 73,420,648,8                   | 400.29                                               |                                                      | 109,770,54   |   |      |
|                        | ส่านักนายก            | รัฐมนตรี Tota          | al           |                |                        | 6,021,166,212                  |                        | 6,021.17                    | 2,313.76                       | 38.43                          | 1,095,787,64                                 | 2,587,365,24                   | 24.26                                                |                                                      | 3,707,408,   |   |      |
|                        |                       |                        |              | 01001010014003 | โด๊ะท่างาน             | 330,000.00                     |                        | 0.33                        | 0.33                           | 100.00                         |                                              | 0.00                           |                                                      | -                                                    | 0.00         |   |      |
|                        |                       |                        |              | 01001010014003 | ค่าก่อสร้างอาคาร       | 678,033,000.00                 |                        | 678.03                      | 316.80                         | 46.72                          | -                                            | 361,233,000.00                 |                                                      | -                                                    | 361,233,00   |   |      |
|                        |                       |                        |              | 01001010014003 | ค่าควบคุมงานก่อส       | 6,871,671.48                   |                        | 6.87                        | 4.58                           | 66.66                          | -                                            | 2,290,751.48                   |                                                      |                                                      | 2,290,751.48 |   |      |
|                        |                       |                        |              | 01001010014003 | ค่าก่อสร้างอาคาร       | 72,619,500.00                  |                        | 72.62                       | -                              | -                              | -                                            | 72,619,500.00                  | -                                                    | -                                                    | 72,619,500   |   |      |
|                        |                       |                        |              | 01001010014003 | ค่าควบคุมงานก่อส       | 4,954,200.00                   |                        | 4.95                        |                                | -                              | -                                            | 4,954,200.00                   |                                                      | -                                                    | 4,954,200.00 |   |      |
|                        |                       |                        |              | 01001010042002 | รายการงบประจำ ร        | 1,509,240.00                   |                        | 1.51                        | 0.21                           | 14.07                          | 5.00                                         | 1,296,840.00                   |                                                      | -                                                    | 1,296,845.00 |   |      |
|                        |                       |                        |              | 01001010042003 | กล้องถ่ายภาพ พร้       | 175,000.00                     |                        | 0.18                        | 0.17                           | 94.34                          | 9,899.00                                     | 0.00                           |                                                      | -                                                    | 9,899.00     |   |      |
|                        |                       |                        |              | 01001010042005 | ค่าใช้จ่ายในการเส      | 1,388,369.00                   |                        | 1.39                        | 1.39                           | 100.00                         | -                                            | 0.00                           |                                                      | -                                                    | 0.00         |   |      |
|                        |                       |                        |              | 01001010042005 | ด่าใช้จ่ายในการจั      | 9,379,240.81                   |                        | 9.38                        | 4.16                           | 44.31                          | 1,355.00                                     | 5,221,864.00                   |                                                      | -                                                    | 5,223,219.00 |   |      |
|                        |                       |                        |              | 01001010042005 | ด่าใช้จ่ายในการสร้     | 1,497,679.00                   |                        | 1.50                        | 0.90                           | 60.00                          | -                                            | 599,071.60                     |                                                      |                                                      | 599,071.60   |   |      |
|                        |                       |                        |              |                |                        | 01001380015002                 | รายการงบประจำ ร        | 1,390,000.00                |                                | 1.39                           | 1.39                                         | 100.00                         | -                                                    | 0.00                                                 |              | - | 0.00 |
|                        |                       |                        |              |                |                        |                                | 01001380015005         | ค่าใช้จ่ายในการจ้า          | 1,012,500.00                   |                                | 1.01                                         | -                              | -                                                    | -                                                    | 1,012,500.00 |   | -    |
|                        |                       |                        |              | 01001550043002 | ส่าหรับสนับสนุนภ       | 351,602.00                     |                        | 0.35                        | 0.35                           | 100.00                         | -                                            | 0.00                           |                                                      | -                                                    | 0.00         |   |      |
|                        |                       | ส่วนัดงาน              | 2565         | 01001550043003 | ตู้ประชาสัมพันธ์แ      | 144,000.00                     |                        | 0.14                        | 0.14                           | 98.08                          | 2,760.00                                     | 0.00                           |                                                      | -                                                    | 2,760.00     |   |      |
|                        |                       | Reflective The         | 2000         | 01001550043005 | ค่าใช้จ่ายในการย       | 1,095,000.00                   |                        | 1.10                        | 1.10                           | 100.00                         | -                                            | 0.00                           |                                                      | -                                                    | 0.00         |   |      |
|                        |                       |                        |              | 01001600001002 | รายการงบประสำ ร        | 9,050,272.30                   |                        | 9.05                        | 9.05                           | 99.98                          | 1,785.00                                     | 0.00                           |                                                      | -                                                    | 1,785.00     |   |      |
|                        |                       |                        |              | 01001600001003 | รายการครุภัณฑ์สำ       | 26,964.00                      |                        | 0.03                        | 0.03                           | 100.00                         | -                                            | 0.00                           |                                                      | -                                                    | 0.00         |   |      |
|                        |                       |                        |              | 01001600001003 | โครงการจัดหาครุ        | 490,000.00                     |                        | 0.49                        | 0.49                           | 100.00                         | -                                            | 0.00                           |                                                      | -                                                    | 0.00         |   |      |
|                        |                       |                        |              | 01001600001003 | โครงการจัดหาครุ        | 360,300.00                     |                        | 0.36                        | 0.36                           | 100.00                         | 0.00                                         | 0.00                           |                                                      | -                                                    | 0.00         |   |      |
|                        |                       |                        |              | 01001600001003 | โครงการจัดหาครุ        | 442,040.00                     |                        | 0.44                        | 0.44                           | 100.00                         | 0.00                                         | 0.00                           |                                                      | -                                                    | 0.00         |   |      |
|                        |                       |                        |              | 01001600001003 | โครงการจัดหากล้        | 155,503.10                     |                        | 0.16                        | 0.16                           | 100.00                         | -                                            | 0.00                           |                                                      | -                                                    | 0.00         |   |      |
|                        |                       |                        |              | 01001600001003 | โครงการจัดหาอุป        | 98,505.00                      |                        | 0.10                        | 0.10                           | 100.00                         | -                                            | 0.00                           |                                                      | -                                                    | 0.00         |   |      |

ภาพที่ 20

#### 3.2.3 การเปลี่ยนหน่วยของจำนวนเงิน

รายงานตั้งต้นของ MIS จะแสดงหน่วยของเงินเป็นล้านบาท กรณีผู้ใช้งานลาก Measure มาที่ Layout เพิ่มเติม รายงานจะแสดงข้อมูลในตารางโดยมีหน่วยของเงินเป็นบาท หากผู้ใช้งานต้องการเปลี่ยน หน่วยของเงินเป็นล้านบาทสามารถดำเนินการได้ ดังนี้

1. คลิกขวาที่คอลัมน์ที่ต้องการเปลี่ยนหน่วยของเงิน และเลือกคำสั่ง Column Name and Format... ตามภาพที่ 21

| 🗢 ชื่อรา¥สงบประมาณ 🍵       | รวมเงินกันไว้เบิค<br>เหลือมปิ | ไม่อาณีดี (พับไป)      | ຜ່ | นกันฯ สุทธิ(ล้าน<br>บาท) | เม็กจ่าย |
|----------------------------|-------------------------------|------------------------|----|--------------------------|----------|
|                            | 190,4 Column Na               | me and Format          |    | 190,360.22               |          |
|                            | 6, Conditiona                 | Formatting             | •  | 6,134.89                 |          |
| โต๊ะทำงาน                  | User Define                   | ed Measure             | •  | 0.33                     |          |
| ค่าก่อสร้างอาคารของกอ      | (                             |                        |    | 678.03                   |          |
| ค่าควบคุมงานก่อสร้างอา     | Greater/Le                    | ss Than, Equal To, etc |    | 6.87                     |          |
| ค่าก่อสร้างอาคารพิพิธภั    | Top 10, etc                   |                        |    | 72.62                    |          |
| ค่าควบคุมงานก่อสร้างอา     | Sort Values                   | s Low→High             |    | 4.95                     |          |
| รายการงบประจำ รายการ       | Sort Values                   | : High→Low             |    | 1.51                     |          |
| กล้องถ่ายภาพ พร้อมอุปก     |                               |                        |    | 0.18                     |          |
| ค่าใป้จ่ายในการเสริมสร้า   | Subtotals (                   | Sums, Averages, etc.)  |    | 1.39                     |          |
| ค่าใข้จ่ายในการจัดงานเฉ    | Tell me abo                   | out                    |    | 9.38                     |          |
| ค่าใข้จ่ายในการสร้างเด็ก   | Hide from                     | Chart                  |    | 1.50                     |          |
| รายการงบประจำ รายการ       | Swap Char                     | t Measure              |    | 1.39                     |          |
| ต่าใป้จ่ายในการจ้างที่ปรีค | Pomouo fre                    | Panart                 |    | 1.01                     |          |
| สำหรับสนับสนุนภารกิจกา     | 551,002.00                    | on Report              |    | 0.35                     |          |
| ตู้ประชาสัมพันธ์แบบดีจิทั  | 144,000.00                    | -                      |    | 0.14                     |          |
| ค่าใข้จ่ายในการยกระดับค    | 1,095,000.00                  | -                      |    | 1.10                     |          |
| รายการงบประจำ รายการ       | 9,050,272.30                  | -                      |    | 9.05                     |          |
| รายการครุภัณฑ์สำนักงาน     | 26,964.00                     | -                      |    | 0.03                     |          |

#### ภาพที่ 21

2. จะปรากฏหน้าจอตามภาพที่ 22 ช่อง format เลือก General Number ช่อง Decimal Places เลือก ทศนิยม 2 ตำแหน่ง ช่อง Units เลือก ล้านบาท และกด OK

| Edit Colum     | In                         | 0                   |
|----------------|----------------------------|---------------------|
| Display Name:  | รวมเงินกันไว้เบิกเหลื่อมปี |                     |
| Original Name: | รวมเงินกันไว้เบิกเหลื่อมปี | 1 2                 |
| Format:        | General Number 💌           | Decimal Places: 2 💌 |
| Units:         | ערע 🔻                      |                     |
|                | บาท                        |                     |
|                | พันบาท                     | 3 OK Cancel         |
|                | พันล้านบาท                 |                     |

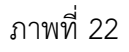

| กระทรวงที่ 🖨<br>ใช้งบ | หน่วยงานที่ ≑<br>ใช้งบ | បី 🔶<br>Fund | รหัสงบประมาณ 🕈 | ชื่อรทัสงบประมาณ 🕈        | รวมเงินกันไว้เบิก<br>เหลื่อมปี (ล้าน<br>บาท) | ไม่อนุมัติ (พับ<br>ไป) (ล้านบาท) | เงินกันฯ สุทธิ<br>(ล้านบาท) | เบิกจ่ายเหลื่อมปี<br>(ล้านบาท) | %เบิกจ่ายต่อ<br>เงินกันฯ สุทธิ | สำรองเงินแบบมี<br>หนี้ เหลื่อมปี<br>อนุมัติ (ล้าน<br>บาท) | ใบสั่งชื้อเหลื่อม<br>ปี อนุมัติ (ล้าน<br>บาท) | คงเหลือ<br>สรก.อยู่ระหว่าง<br>ดำเนินการ<br>(ล้านบาท) | คงเหลืออยู่<br>ระหว่างกัน<br>และขยายรวม<br>(ส้านบาท) | คงเหลือรวม<br>(ล้านบาท) |
|-----------------------|------------------------|--------------|----------------|---------------------------|----------------------------------------------|----------------------------------|-----------------------------|--------------------------------|--------------------------------|-----------------------------------------------------------|-----------------------------------------------|------------------------------------------------------|------------------------------------------------------|-------------------------|
| Grand Total           |                        |              |                |                           | 190,453.26                                   | 97.48                            | 190,355.77                  | 80,585.23                      | 42.33                          | 35,949.60                                                 | 73,420.65                                     | 400.29                                               | -                                                    | 109,770.54              |
| ส่านักนายกรัฐ         | มนตรี Total            |              |                |                           | 6,134.89                                     |                                  | 6,134.89                    | 2,388.19                       | 38.93                          | 1,095.79                                                  | 2,625.70                                      | 25.21                                                |                                                      | 3,746.70                |
|                       |                        |              | 01001010014003 | โต๊ะท่างาน                | 0.33                                         | -                                | 0.33                        | 0.33                           | 100.00                         | -                                                         | 0.00                                          | -                                                    | -                                                    | 0.00                    |
|                       |                        |              | 01001010014003 | ด่าก่อสร้างอาคารของก      | 678.03                                       |                                  | 678.03                      | 316.80                         | 46.72                          | -                                                         | 361.23                                        | -                                                    | -                                                    | 361.23                  |
|                       |                        |              | 01001010014003 | ด่าควบคุมงานก่อสร้างอ     | 6.87                                         |                                  | 6.87                        | 4.58                           | 66.66                          |                                                           | 2.29                                          |                                                      |                                                      | 2.29                    |
|                       |                        |              | 01001010014003 | ค่าก่อสร้างอาคารพิพิธภั   | 72.62                                        |                                  | 72.62                       |                                |                                |                                                           | 72.62                                         |                                                      |                                                      | 72.62                   |
|                       |                        |              | 01001010014003 | ด่าควบคุมงานก่อสร้างอ     | 4.95                                         |                                  | 4.95                        |                                |                                |                                                           | 4.95                                          |                                                      | -                                                    | 4.95                    |
|                       |                        |              | 01001010042002 | รายการงบประจำ รายกา       | 1.51                                         | -                                | 1.51                        | 0.21                           | 14.07                          | 0.00                                                      | 1.30                                          |                                                      | -                                                    | 1.30                    |
|                       |                        |              | 01001010042003 | . คล้องถ่ายภาพ พร้อมอุป   | 0.18                                         | -                                | 0.18                        | 0.17                           | 94.34                          | 0.01                                                      | 0.00                                          |                                                      | -                                                    | 0.01                    |
|                       |                        |              | 01001010042005 | ด่าใช้จ่ายในการเสริมสร้   | 1.39                                         |                                  | 1.39                        | 1.39                           | 100.00                         |                                                           | 0.00                                          | -                                                    |                                                      | 0.00                    |
|                       |                        |              | 01001010042005 | ด่าใช้จ่ายในการจัดงานเ    | 9.38                                         |                                  | 9.38                        | 4.16                           | 44.31                          | 0.00                                                      | 5.22                                          |                                                      |                                                      | 5.22                    |
|                       |                        |              | 01001010042005 | ด่าใช้จ่ายในการสร้างเด็   | 1.50                                         |                                  | 1.50                        | 0.90                           | 60.00                          |                                                           | 0.60                                          |                                                      | -                                                    | 0.60                    |
|                       |                        |              | 01001380015002 | รายการงบประจำ รายกา       | 1.39                                         |                                  | 1.39                        | 1.39                           | 100.00                         | -                                                         | 0.00                                          |                                                      | -                                                    | 0.00                    |
|                       |                        |              | 01001380015005 | ด่าใช้จ่ายในการจ้างที่ปรี | 1.01                                         | -                                | 1.01                        |                                | -                              | -                                                         | 1.01                                          |                                                      | -                                                    | 1.01                    |
|                       |                        |              | 01001550043002 | สำหรับสนับสนุนภารกิจ      | 0.35                                         | -                                | 0.35                        | 0.35                           | 100.00                         | -                                                         | 0.00                                          | -                                                    | -                                                    | 0.00                    |
|                       | A.V                    | 25.65        | 01001550043003 | ตู้ประชาสัมพันธ์แบบดิจิ   | 0.14                                         |                                  | 0.14                        | 0.14                           | 98.08                          | 0.00                                                      | 0.00                                          |                                                      |                                                      | 0.00                    |
|                       | a nuno nuno            | 2000         | 01001550043005 | ด่าใช้จ่ายในการยกระดับ    | 1.10                                         |                                  | 1.10                        | 1.10                           | 100.00                         |                                                           | 0.00                                          |                                                      |                                                      | 0.00                    |
|                       |                        |              | 01001600001002 | รายการงบประจำ รายกา       | 9.05                                         |                                  | 9.05                        | 9.05                           | 99.98                          | 0.00                                                      | 0.00                                          |                                                      |                                                      | 0.00                    |
|                       |                        |              | 01001600001003 | รายการครุภัณฑ์สำนักงา     | 0.03                                         |                                  | 0.03                        | 0.03                           | 100.00                         | -                                                         | 0.00                                          |                                                      | -                                                    | 0.00                    |
|                       |                        |              | 01001600001003 | โครงการจัดหาครุภัณฑ์โ     | 0.49                                         | -                                | 0.49                        | 0.49                           | 100.00                         | -                                                         | 0.00                                          | -                                                    | -                                                    | 0.00                    |
|                       |                        |              | 01001600001003 | โครงการจัดหาครุภัณฑ์      | 0.36                                         | -                                | 0.36                        | 0.36                           | 100.00                         | 0.00                                                      | 0.00                                          | -                                                    | -                                                    | 0.00                    |
|                       |                        |              | 01001600001003 | โครงการจัดหาครุภัณฑ์      | 0.44                                         |                                  | 0.44                        | 0.44                           | 100.00                         | 0.00                                                      | 0.00                                          |                                                      |                                                      | 0.00                    |
|                       |                        |              | 01001600001003 | โครงการจัดหากล้องโท       | 0.16                                         |                                  | 0.16                        | 0.16                           | 100.00                         |                                                           | 0.00                                          |                                                      |                                                      | 0.00                    |

3. เมื่อเปลี่ยนหน่วยของเงินเป็นล้านบาทแล้ว จะมีคำว่า (ล้านบาท) แสดงหลังชื่อคอลัมน์ ตามภาพที่ 23

#### ภาพที่ 23

#### 3.3 การ Export รายงาน

เมื่อผู้ใช้งานจัดรูปแบบรายงานให้แสดงผลตามที่ต้องการแล้ว ผู้ใช้งานสามารถ Export เพื่อนำ ข้อมูลออกไปใช้งานต่อได้ใน 3 รูปแบบ คือ

● ไฟล์รูปแบบ PDF เป็นไฟล์ที่ไม่สามารถแก้ไขข้อมูลได้

 ไฟล์รูปแบบ CSV เป็นไฟล์สำหรับเปิดในโปรแกรม Microsoft Excel และสามารถแก้ไข ข้อมูลได้ โดยข้อมูลในไฟล์จะมีเพียงข้อมูลรูปแบบตัวอักษรและตัวเลขที่แบ่งเป็นคอลัมน์ตามในรายงาน

 ไฟล์รูปแบบ Excel Workbook เป็นไฟล์สำหรับเปิดในโปรแกรม Microsoft Excel และ สามารถแก้ไขข้อมูลได้

ผู้ใช้งานสามารถ Export ข้อมูลได้โดยมีขั้นตอนดำเนินการ ดังนี้

|                                                                                                    | รายงานเหลื่อมปี<br>ข้อมูล ณ วันที่: 07 ธันวาคม 2565 |                   |                         |                             |        |                                   |                            |  |  |  |  |  |
|----------------------------------------------------------------------------------------------------|-----------------------------------------------------|-------------------|-------------------------|-----------------------------|--------|-----------------------------------|----------------------------|--|--|--|--|--|
| $\square$ $\square$ $\square$ $\square$ $\square$ $\square$ $\square$ $\bigtriangledown$ $\checkmark$ |                                                     |                   |                         |                             |        |                                   |                            |  |  |  |  |  |
| 1 Filter                                                                                              |                                                     |                   | Exp                     | port 🕨                      | To PDF | <b></b>                           |                            |  |  |  |  |  |
| < 🥒 ปังบประมาณ includes 2566                                                                          |                                                     |                   | About this Report       |                             | To CSV |                                   |                            |  |  |  |  |  |
| กระทรวงที่ 🇢 หน่วยงานที่ใช้งบ 🇢<br>ใช้งบ                                                              | 킨 🜩<br>Fund                                         | รหัสงบประมาณ      | Rej<br>Chi              | port Options<br>art Options | To Exc | el Workbook<br>เหลือมปี (ล้านบาท) | ไม่อนุมัติ (พั<br>(ล้านบาท |  |  |  |  |  |
| Grand Total                                                                                           |                                                     |                   | Re                      | set Report                  |        | 190,453.26                        |                            |  |  |  |  |  |
| สำนักนายกรัฐมนตรี Total                                                                               |                                                     |                   | Res                     | set Column Sizes            |        | 6,134.89                          |                            |  |  |  |  |  |
|                                                                                                    |                                                     | 01001010014003110 | 0002                    | โต้ะทำงาน                   |        | 0.33                              |                            |  |  |  |  |  |
|                                                                                                    |                                                     | 0100101001400322  | 0001 ค่าก่อสร้างอาคารขอ |                             | 100B0  | 678.03                            |                            |  |  |  |  |  |
|                                                                                                    |                                                     | 0100101001400322  | 0002 ค่าควบคุมงานก่อส   |                             | างอา   | 6.87                              |                            |  |  |  |  |  |
|                                                                                                    |                                                     | 0100101001400322  | 0004                    | ค่าก่อสร้างอาคารพิท         | โธภั   | 72.62                             |                            |  |  |  |  |  |

ภาพที่ 24

2. จะปรากฏหน้าต่าง Export to Excel ช่อง Page Format เลือกค่ากระดาษในไฟล์เป็น A4 และกด Export ตามภาพที่ 25

| Export to Excel                                                                                                    |                                   |
|----------------------------------------------------------------------------------------------------|-----------------------------------|
| Page Format<br>Letter<br>Legal<br>Executiv.<br>A4<br>A3<br>Envelope #10                                                                         | Orientation<br>Portrait Landscape |
| Scaling <ul> <li>Adjust to:</li> <li>100</li> <li>% normal size</li> <li>Fit to:</li> <li>1</li> <li>page(s) wide by 1</li> <li>tage</li> </ul> | all                               |
| Cell Merging Merge pivot table cells Done                                                                                                    | Export Cancel                     |

ภาพที่ 25

#### 3. จะได้รายงานเป็นไฟล์ Excel ตามภาพที่ 26

| ×I                                                                                                    |                                                                                                    |                                        |                                                                                                    | รายงานเหลื่อมปี.xlsx - Excel                                                                                                    |                                                                                                    |                                                                                                    | ? 📧 — 🗗                                                                                                    |
|----------------------------------------------------------------------------------------------------|----------------------------------------------------------------------------------------------------|----------------------------------------|----------------------------------------------------------------------------------------------------|----------------------------------------------------------------------------------------------------|----------------------------------------------------------------------------------------------------|----------------------------------------------------------------------------------------------------|----------------------------------------------------------------------------------------------------|
| ไฟล์ หน้าแรก                                                                                                    | แทรก เค้าโครงหน้ากระดาษ                                                                                                  | สตร ร่                                 | ADD-II คนคมั                                                                                                    | 4                                                                                                    |                                                                                                    |                                                                                                    | อมรรัตน์ กองรักษเวช 👻 🔍                                                                                                    |
|                                                                                                    |                                                                                                    | -                                      | - ·                                                                                                    |                                                                                                    |                                                                                                    |                                                                                                    | 15.10                                                                                                    |
| Tah                                                                                                    | ioma - 11 - A A                                                                                                    | = = _                                  | 🗞 - 🔄 ตัดข้อความ                                                                                                    | ห้วใป 🗸                                                                                                    |                                                                                                    | e 🖹 🛅 2                                                                                                    | มลระมอตในมัติ - A                                                                                                    |
|                                                                                                    |                                                                                                    | _                                      | -                                                                                                    |                                                                                                    | 🔺 🍎 🖽                                                                                                    |                                                                                                    | ເຫັນ 🖌 🔟 🛄                                                                                                    |
| 🖓 😽 B                                                                                                    | I U - 🔛 - 🛆 - 🗛 -                                                                                                    | = = =                                  | 🖅 🚈 🔛 ผสานและจัดกึ่งกลาง 👻                                                                                                    | 1 - % *                                                                                                    | เบบ ผตรูบแบบ สเตส แต<br>ย∗เป็นตาราง∗ เชลล์×                                                                                                    | * * * * 🌾                                                                                                    | ล้าง * และกรอง * เลือก *                                                                                                    |
| ดนี้แหนด์ค                                                                                                    | ulaus -                                                                                                    |                                        |                                                                                                    |                                                                                                    | dur.                                                                                                    | unter di                                                                                                    |                                                                                                    |
|                                                                                                    | Wotali isi                                                                                                    |                                        | 71 15 40/0854 0                                                                                                    | 9126470 Ta                                                                                                    | กเตก                                                                                                    | พาก                                                                                                    | 71 PHAT PD                                                                                                    |
|                                                                                                    | <u>o</u> , ÷                                                                                                    |                                        |                                                                                                    |                                                                                                    |                                                                                                    |                                                                                                    |                                                                                                    |
| D12 *                                                                                                    | : × ✓ f <sub>x</sub>                                                                                                    |                                        |                                                                                                    |                                                                                                    |                                                                                                    |                                                                                                    |                                                                                                    |
| A                                                                                                    | В                                                                                                    | С                                      | D                                                                                                    | E                                                                                                    | F                                                                                                    | G                                                                                                    | Н                                                                                                    |
| 1                                                                                                    |                                                                                                    |                                        |                                                                                                    |                                                                                                    |                                                                                                    |                                                                                                    |                                                                                                    |
| 2 Report Name:<br>4 Description:<br>5 Report Creator:<br>6 Report Location:<br>7 Created on:<br>8 Cube:                                                                                                    | รายงานเหลือมปี<br>No Description<br>M03004001190505<br>home/M03004001190505/รายงาน<br>Dec 8, 2022 2:36:36 PM<br>OVERVEAR | แหลือมปี.xanaly:                       | zer                                                                                                    |                                                                                                    |                                                                                                    |                                                                                                    |                                                                                                    |
| 9 Date Exported:<br>10 Filters Used:<br>11<br>12<br>13<br>14<br>15                                                                                                    | Dec 8, 2022 2:36:36 PM<br>ມີຈະນາສະຊາດ, includes 2566                                                                     |                                        |                                                                                                    | _                                                                                                    |                                                                                                    |                                                                                                    |                                                                                                    |
| 9         Date Exported:           10         Filters Used:           11         12           13         14           15         กระพรวงที่ใช้งบ                                                                                                    | Dec 8, 2022 2:36:36 PM<br>มิงบประทณ includes 2566<br>พน่วยงานที่ใช้อบ                                                    | រី Fund                                | รหัสงบประมาณ                                                                                                    | -<br>ชื่อรทัสงบประมาณ                                                                                                    | รวมเงินกันไว้เบิกเหลือมปี                                                                                                    | ไม่อนุมัติ (พับไป) (ล่าน                                                                                                    | เงินกันฯ สุทธิ (ล้านบาท) เป็กว่ายเพลี                                                                                                    |
| 9         Date Exported:           10         Filters Used:           11         12           13         14           15         กระพรวงที่ใช้งบ           16         12                                                                                                    | Dec 8, 2022 2:36:36 PM<br>มิงมหระทณ includes 2566<br>หน่วยอานที่ใช้อน                                                    | មិ Fund                                | รทัสงบประมาณ                                                                                                    | ซื้อกที่สงบประมาณ                                                                                                    | รวมเงินกันไว้เปิกเหลือมปี<br>(ส้านบาท)                                                                                                    | ใม่อนุมัติ (ทับไป) (ด้าน<br>มาท)                                                                                                    | เงินกันฯ สุทธิ (ด้านบาท) เปิกร่ายเหลือ                                                                                                    |
| 9         Date Exported:           10         Filters Used:           11         12           13         14           15         กระทรวงที่ไข้งบ           16         17           17         Grand Total                                                                                                    | Dec 8, 2022 2:36:36 PM<br>Bสมประทาณ includes 2566<br>หน่วยอานที่ใช้อย                                                    | រី Fund                                | รทัศงบประมาณ                                                                                                    | ชื่อรพัสงบประมาณ                                                                                                    | รวมเงินกันไว้เปิกเหลือมปี<br>(ส้านมาท)<br>190,453.2                                                                                                    | ไม่อนุมัติ (ทับไป) (ล้าน<br>มาท)<br>5 93.0-                                                                                                    | เงินกันฯ สุทธิ์ (ล้านบาท) เบิกร่ายเหลือ<br>4 190,350.22                                                                                                    |
| 9         Date Exported:           10         Filters Used:           11         12           13         14           15         กระทรวงที่ใช้งบ           16         กระทรวงที่ใช้งบ           17         Grand Total           18         สำนักนายกรัฐมนเ           19         19                                                                                                    | Dec 8, 2022 2:36:36 PM<br>Bruuktana: includes 2366<br>หน่วยรามที่ได้รบ<br>ครี Total                                      | J Fund                                 | รทัสรบประมาณ<br>ทั้ง1001010014003110002                                                                                                    |                                                                                                    | รวมเงินกันไว้เปิกเหลือมปี<br>(สำหมาท)<br>190,453.21<br>6,134.8<br>0.3                                                                                                    | ้ไม่อนุมัติ (ทับไป) (ล่าน<br>มาท)<br>5 93.0<br>9                                                                                                    | (เงินกันา สุทธิ์ (ด้านบาท) เปิดร่ายเหลื<br>4 190,360.22<br>- 6,134.89                                                                                                    |
| 9 Date Exported:<br>10 Filers Used:<br>11<br>12<br>13<br>14<br>15<br>nscnszońleśu<br>16<br>17 Grand Total<br>18 dłuwznośspuc<br>19<br>20                                                                                                    | Dec 8, 2022 2:36:36 PM<br>Bruthenn, includes 2566<br>พม่วยรามที่ใช้คม                                                    | J Fund                                 | <mark>รที่สรมประมาณ</mark><br>01001010014003110002<br>0100101014003220001                                                                                                    | ร้องทัศระประมาณ<br>โล้ยงกัศระประมาณ<br>โล้ยงกาน<br>ส่วนอสร้ายอาจารของกองพัฒนก เธอร์                                                                                                    | ານເຮັບຄັນໄດ້ເປີດເຫລືອນປີ<br>(ຂ້ານນາກ)<br>190,453.2t<br>6,134.85<br>0.3<br>5 678.0                                                                                                    | ไม่อนุมัติ (ทับไป) (ล่าน<br>5 มาท)<br>5 93.0<br>3                                                                                                    | เงินกันา สุทธิ์ (ล้านบาท) เบ็กร่ายเหลื<br>4 190,360.22<br>- 6,134.89<br>- 0.33<br>- 678.03                                                                                                    |
| 9 Date Exported:<br>10 Filters Used:<br>11<br>12<br>13<br>14<br>15<br>16<br>17 Grand Total<br>18 druňunumšauna<br>19<br>20<br>21                                                                                                    | Dec 8, 2022 2:36:36 PM<br>Bruuktana, includes 2566<br>พน่วยงานที่ได้ชน<br>กร้ Total                                      | 1) Fund                                | าที่สามประมาณ<br>101001010014003110002<br>101001010014003220001<br>10100101014003220002                                                                                                    | อื่อกที่สระประมาณ<br>โอ้อร์สระประมาณ<br>คำคอบสุขามาร์ของกองทั้งบน เธอร์<br>คำคอบสุขามาร์ของกองทั้งบน เธอร์                                                                                                    | ານເຮັນກັນໄດ້ເປີກເຫລືອນປີ<br>(ຄ້ານນາກ)<br>190,453.24<br>6,134.84<br>0.3<br>6,78.0<br>6,8.8                                                                                                    | ไม่อนูมัส์ (ทับไป) (ด้าน<br>มาท)<br>5 93.0<br>3<br>3<br>7                                                                                                    | เริ่มกันๆ สุทธิ์ (ด้านบาท) เปิดร่ายเหลื<br>4 190,360.22<br>- 6,194.89<br>- 6,78.03<br>- 6,87                                                                                                    |
| 9         Date Exported:           10         Filters Used:           11         12           13         14           15         7           17         Grand Total           18         สำนักมายคริฐมนะ           19         20           21         22                                                                                                    | Dec 8, 2022 2:36:36 PM<br>Brutherne includes 2566<br>หม่วยงานที่ใช้งน<br>a5 Total                                        | រិ Fund                                | <mark>รพัสชมประมาณ</mark><br>01001010014003110002<br>01001010014003220001<br>0100101014003220004                                                                                                    | ข้อรทัสรมประมาณ<br>โล้ะทำงาน<br>ค่าก่อสร้างอาจารของกองที่หมก เชต<br>ค่างมนุมงานก่อสร้างอาจารของกอง                                                                                                    | รวมเร็มกับไว้เปิกเหลือมปี<br>(สามมาท)<br>190,453,24<br>6,134,45<br>3,6,134,45<br>5,72,6,6<br>7,2,6,6<br>7,2,6,7<br>7,2,6,7<br>7,2,6,7<br>7,2,6,7<br>7,2,6,7<br>7,2,6,7<br>7,2,6,7<br>7,2,6,7<br>7,2,6,7<br>7,2,6,7<br>7,2,6,7<br>7,2,6,7<br>7,2,6,7<br>7,2,6,7<br>7,2,6,7<br>7,2,6,7<br>7,2,6,7<br>7,2,6,7<br>7,2,6,7<br>7,2,6,7<br>7,2,6,7<br>7,2,6,7<br>7,2,6,7<br>7,2,6,7<br>7,2,6,7<br>7,2,6,7<br>7,2,7<br>7,2,7<br>7,7<br>7 | ไม่อนุมัติ (กับไป) (ด้าน<br>5                                                                                                    | เงินกันา สุทธิ์ (ล่านบาท) เป็กว่ายเหลื<br>4 190,360.22<br>- 6,134.89<br>- 6,134.89<br>- 678.03<br>- 678.03<br>- 72.62                                                                                                    |
| 9         Date Exported:           0         Filters Used:           11         12           13         14           14         15           16         Grand Total           18         สำนักนายกรัฐมนะ           19         20           21         22           23         23                                                                                                    | Dec 8, 2022 2:36:36 PM<br>Bruuktana, includes 2566<br>หน่วยรานที่ใช้รบ<br>aș Total                                       | 1 Fund                                 | <b>vistoultuna</b><br>01001010014003110002<br>01001010014003220001<br>01001010014003220004<br>0100110014003220004<br>0100110014003220005                                                                                                    | ข้อหลังขประมาณ<br>โด้ะประม<br>คำต่อสามอาระองกองทัพบก เธด<br>คำต่อสามอารากทัศล์ก็เหรืออาการของกองที<br>คำต่อสามอารากทัศล์ก็เหรืออาการทัศล์ก็เหรือเรื่                                                                                                    | ຈາມເຮີນກັນໃຫ້ເປີກເຫລືອນປີ<br>(ສ້ານນາກ)<br>190,453.21<br>6,134.81<br>0.3<br>678.0<br>5.8<br>72.6<br>4.9                                                                                                    | โม่อนุมัติ (ทับไม่) (ด้าน<br>5 มาท)<br>9 93.0<br>3<br>3<br>5                                                                                                    | เงินกันฯ สุทธิ์ (ด้านบาท)         เปิดร่ายเหลือ           4         190,360.22           -         6,134.69           -         0.33           -         678.03           -         6.67           -         72.62           -         4.95                                                                                                    |
| 9 Date Exported:<br>10 Filters Used:<br>11<br>13<br>14<br>15<br>0 Crand Total<br>18<br>4 Minutan's suuc<br>19<br>20<br>20<br>21<br>22<br>23<br>24<br>25<br>25<br>25<br>25<br>25<br>25<br>25<br>25<br>25<br>25                                                                                                    | Dec 8, 2022 2:36:36 PM<br>Brutherne includes 2566<br>หน่วยรานที่ใช้งบ<br>#5 Total                                        | 1) Fund                                | <mark>รฟัสรมประมาณ</mark><br>101001010014003110002<br>1010101014003220001<br>10100101014003220004<br>1010011014003220004<br>1010011014003220005                                                                                                    | ร้องพัสงบประมาณ<br>โด้รก่งกาน<br>ดำก่อสร้างอาจารของกองทัพบก เช่อไ<br>ต่างบบคุมงานก่อสร้างอาจารตั้งกัดสร้าง<br>ต่างของคุมงานก่อสร้างอาจารตั้งกัดสร้าง<br>การตรร้างอาจรักร การตรรังสร้างเป็นหาย                                                                                                    | รมเงินกับไว้เปิกเหลือมปี<br>(สำนบาท)<br>190,453.24<br>6,134.48<br>6,134.48<br>6,354.45<br>6,38<br>6,88<br>7,26.6<br>4,9<br>1,5<br>1,5                                                                                                    | ไม่อนุมัส์ (กับไป) (อ่าน<br>มาพ)<br>5 93.0<br>3<br>7<br>2<br>5<br>1                                                                                                    | เงินกันา สุทธิ์ (ล้านบาท) เป็กจ่ายเหลือ<br><b>4 190,360.22</b><br>- <b>6,134.09</b><br>- <b>0,33</b><br>- 678.03<br>- 678.03<br>- 72.62<br>- 4.95<br>- 1.51                                                                                                    |
| 9 Date Exported:<br>10 Filters Used:<br>11<br>13<br>14<br>15<br>6 Grand Total<br>18 druinurunégune<br>20<br>21<br>22<br>22<br>24<br>25<br>26                                                                                                    | Dec 8, 2022 2:36:36 PM<br>Bruukenn, includes 2566<br>พน่วยงานที่ใช้งบ                                                    | រី Fund                                | viiii 100/150014003110002     viiii 100110014003220001     viiii 100110014003220002     viiii 100110014003220004     viiii 100110014003220004     viiii 100110014003220005     viiii 100110014003220005     viiii 1001100420023110003     viiii 100110042003110003     viiii 100110042003110003     viiii 10011004     viiii 10011004     viiii 10011004     viiii 10011004     viiii 10011004     viiii 10011004     viiii 10011004     viiii 10011004     viiii 10011004     viiii 10011004     viiii 10011004     viiii 1001100     viiii 1001100     viiii 10001100     viiii 1001100     viiii | ร้อกที่สรรประมาณ<br>รักษณ์สรรประมาณ<br>ค่าก่องถึงสามาราชองกองที่แบก เอง<br>ค่าครบคุณาระกัดสำนักหารองกอง<br>การกรรประการสำนักจาก<br>การกรรประการสำนักจาก<br>การกรรประการสำนักจาก<br>การกรรประการสำนักจาก<br>การสำนักจาก หรือประการ                                                                                                    | รรมเงินกันไว้เปิกเหลือยปี<br>(สามมาท)<br>190,453,27<br>6,134,69<br>6,134,69<br>0,72,6<br>72,6<br>1,5<br>1,5<br>1,5<br>0,0,1<br>0,0,1<br>0,0,1<br>0,0,1<br>0,0,1<br>0,0,1<br>0,0,1<br>0,0,1<br>0,0,1<br>0,0,1<br>0,0,1<br>0,0,0<br>0,0,0<br>0,0,0<br>0,0,0<br>0,0,0<br>0,0,0<br>0,0,0<br>0,0,0<br>0,0,0,0<br>0,0,0,0<br>0,0,0,0,0<br>0,0,0,0,0,0<br>0,0,0,0,0,0,0,0,0,0,0,0,0,0,0,0,0,0,0,0,                                                                                                    | โม่อนมีดี (กับไม) (ด้าน<br>5 มาพ)<br>5 93.0<br>3<br>7<br>2<br>5                                                                                                    | เงินกันฯ สุทธิ์ (ด้านบาท)         เปิดร่ายเหลือ           4         190,360.22           -         6,134.69           -         0.33           -         678.03           -         72.62           -         1.51           -         0.10                                                                                                    |
| 9 Date Exported:<br>10 Filters Used:<br>11<br>13<br>14<br>15<br>15<br>17<br>17<br>17<br>17<br>17<br>17<br>17<br>17<br>17<br>17                                                                                                    | Dec 8, 2022 2:36:36 PM<br>Brutherne includes 2566<br>หน่วยรานที่ใช้ระบ                                                   | រិ Fund                                | <mark>รฟัสรษประมาณ</mark><br>101001010014003110002<br>1010101014003220001<br>10100101014003220004<br>10100110014003220004<br>101001100400320004<br>10100110042002000000<br>10100100420020000001<br>1010010042005000001                                                                                                    | ร้องที่สะบประมาณ<br>โด้ราค่าน<br>ด่าก่อสร้างอาจารของกองที่หนก เชอ<br>ต่างบนคุมานก่อสร้างอาจารที่ได้ได้หรื<br>ต่างบนคุมานก่อสร้างอาจารที่ได้ได้หรื<br>รายการของโรง การการของกับไม้<br>กล่องร้างอาหารของกับการ<br>กล่องร้างอาหารข้องหมู่การนี้<br>กล่องร้างอาหารข้องหมู่การนี้<br>กล่องร้างอาหารข้องหมู่การนี้<br>กล่องร้างอาหารข้องหมู่การนี้                                                                                                    | รมเงินกันไว้เปิกเหลือมปี<br>(สำนมาท)<br>190,453.21<br>6,134.85<br>6,354.85<br>6,384.85<br>6,384.85<br>6,384.85<br>6,384.85<br>6,384.85<br>1,55<br>1,55<br>1,55<br>1,55<br>1,55<br>1,55<br>1,55<br>1,                                                                                                    | ไม่อนุมัส์ (กับไป) (สำน<br>5 93.0<br>3<br>7<br>5<br>5<br>6<br>9<br>8                                                                                                    | เงินกันา สุทธิ์ (ล้านบาท) เป็กจ่ายเหล็ก<br><b>4 190,360.22</b><br>- <b>6,134.09</b><br>- <b>0</b> ,33<br>- 678.03<br>- 678.03<br>- 72.62<br>- 4.95<br>- 1.150<br>- 0.18<br>- 0.18<br>- 0.19                                                                                                    |
| 9         Date Expected:           11         Interview           12         Interview           13         Interview           14         Interview           15         Interview           16         Interview           17         Grand Total           18         ahnnumäsuur           19         Interview           20         Interview           21         Interview           22         Interview           23         Interview           24         Interview           25         Interview           26         Interview           27         Interview           28         Interview                                                                                                    | Dec 8, 2022 2:36:36 PM<br>Bruthtana, includes 2566<br>หน่วยรามพีโซ้ระบ<br>as Total                                       | 1 Fund                                 | viarudruna.           010010014003110002           01001010014003220001           01001010014003220004           01001010014003220005           01001010014003220005           01001010014003220005           01001010042003100000           01001010042003100001           010010100420050000001           010010100420050000001           010010100420050000001           010010100420050000003                                                                                                    | ร้อกที่สรบประมาณ<br>โล้ะทำงาน<br>ด่างสุรักษาของกองทัพบก เช่น<br>ต่างบนหุมายก่อสร้างอาจรองกองทัพบก<br>ต่างสร้างอาจการที่ได้ได้หรือเราร์ 1<br>ด่างอนหุมายก่อสร้างอาจการที่ได้ได้หรือ<br>การกรรมประวา<br>กอกรรมประวา<br>กอกรรมประวา<br>กอกรรมประวา<br>กอกรรมประวา<br>กอกรรมประวา<br>กอกรรมประวา<br>กอกรรมประวา<br>กอกรรมประวา<br>กอกรรมประวา<br>กอกรรมประวา                                                                                                    | ຈາມເຈັ້ນກັນໃກ້ເປີດເຫລືອນປີ<br>(ສຳນນາທ)           190,453,20           6,134,69           6,134,69           6,33           0,78,0           6,8           72,6           1,5           1,5           1,5           1,5           1,5           1,5           1,5           1,5           1,5           1,5           1,5           1,5                                                                                                    | โม่อรมได้ (กับไป) (ด้าน<br>3<br>3<br>7<br>2<br>5<br>8<br>9<br>9<br>0                                                                                                    | <ul> <li>เงินกันฯ สุทธิ์ (ด้านบาท) เปิดร่ายเหลือ</li> <li>4 190,360.22</li> <li>6,134.69</li> <li>0.33</li> <li>678.03</li> <li>678.03</li> <li>6.87</li> <li>72.62</li> <li>1.55</li> <li>1.51</li> <li>9.38</li> <li>1.50</li> </ul>                                                                                                    |
| 9 Date Exported:<br>11 Filters Used:<br>12 Jitters Used:<br>13 Jitters Used:<br>14 Jitters Used:<br>15 Filters Used:<br>16 Grand Total<br>17 Grand Total<br>18 druhnurunčaune<br>20 21<br>21 22<br>22 22<br>23 25<br>26 25<br>26 27<br>28 29                                                                                                    | Dec 8, 2022 2:36:36 PM<br>Bruuterna includes 2566<br>หม่วยรามที่ใช้รบ<br>m5 Total                                        | 1) Fund                                | viasuultuna           01001010014003110002           01001010014003220001           01001010014003220002           0100101014003220002           0100101004200200000           0100101004200310003           0100101004200310003           01001010042005000001           01001010042005000002           01001010042005000002           010010100420050000002           0100101005002000000                                                                                                    | ร้องที่สะบประมาณ<br>ได้บริเอา<br>ด่าก่อสร้างอาการของกองที่หนก เชอ<br>ต่างของการเหลือส่างสามารถหนิดสร้าง<br>ต่างของการเหลือสังการเหลือสังการ<br>ด่างของการเหลือสังการ<br>กล่องการเหลือสามารถให้สังสร้าง<br>ค่ายจ้างของการเร็จเป็นอาการ<br>เราไปร่างข้างการเร็จเป็นอาการเร็จเป็นอากา<br>เราไร้ว่ายในการเร็จเป็นอาการเร็จเป็นอาการ                                                                                                    | รวมเงินกันไว้เปิกเหลือมปี<br>(ສຳນວກ)<br>190,453.21<br>6,134.48<br>6,34.48<br>6,78.4<br>6,80<br>6,80<br>6,80<br>6,80<br>6,80<br>6,80<br>6,80<br>6,80                                                                                                    | ไม่อนุมัส์ (ทัมไป) (ภ่าน<br>มาท)<br>5 93.0<br>3<br>3<br>5<br>5<br>5<br>6<br>8<br>9<br>8<br>9<br>9                                                                                                    | เงินกันฯ สุทธิ์ (ล้านบาท) เบ็กร่ายเพลี<br>4 190,360.22<br>- 6,134.89<br>- 0,33<br>- 678.03<br>- 72.65<br>- 1.51<br>- 1.51<br>- 1.39<br>- 1.50                                                                                                    |
| 9         Date Experted:           11         Interviewed:           12         Interviewed:           13         Interviewed:           14         Interviewed:           15         Interviewed:           16         Interviewed:           17         Grand Total           18         dninurun@gunu           20         Interviewed:           21         Interviewed:           22         Interviewed:           23         Interviewed:           24         Interviewed:           25         Interviewed:           26         Interviewed:           27         Interviewed:           28         Interviewed:           29         Interviewed:           29         Interviewed:           20         Interviewed:           21         Interviewed:           22         Interviewed:           23         Interviewed:           24         Interviewed:           25         Interviewed:           26         Interviewed:           27         Interviewed:           28         Interviewed:           29         I              | Dec 8, 2022 2:36:36 PM<br>Brutheana, includes 2566<br>พม่วยรานที่ใช้ระบ<br>as Total                                      | I Fund                                 | viitesulssuna.           01001010014003110002           01001010014003220001           0100101014003220002           0100101014003220004           0100101014003220005           0100101014003220005           0100101014003220005           0100101014003220005           0100101042005000000           0100101042005000000           01001010420050000003           01001010420050000003           01001300150020000003           01001300150050000001                                                                                                    | อื่อกที่สระบริระมาณ<br>ที่ก่อสร้างอาจารของกองทัพบก เธอร่<br>ห่างอนุณาบาท์อสร้างอาจารของกองที<br>ห่างอนุณาบาท์อสร้างอาจารของกองที<br>ห่างสร้างอาจากที่คือสหรัง<br>รางกรรมประว่า กะการขนทำเน็นงา<br>กล่องก้องการที่หลังการสร้างการขนทำเน็นงา<br>กร้างร้างกับการที่กะกามอภัยการขนที่เป็นงา<br>กร้างร้างกับการที่กะกามอภัยการขนที่เป็นงา<br>กร้างร้างกับการที่กะกับอภัยการขนที่เป็นงา<br>กร้างร้างกับการที่กะกับอภัยการขนที่เป็นงา<br>กร้างร้างกับการกร้างกับกิสภายเหลือค                                                                                                    | ຈາມເຈັ້ນກັນໃກ້ເປີກເຫລືອນປີ<br>(ສ້ານມາທ)           190,453,20           6,134,87           6,134,87           6,78,0           6,83           72,6           1,5           0,13           1,5           1,5           0,13           1,5           1,5           1,5           1,1,0           1,3           1,0           1,0           1,2                                                                                                    | ໃນຄະນຸມີສ໌ (ຄົນໃນ) (ລ້ານ           9         93.0           3         3           7         2           5         1           6         0           9         1                                                                                                    | เงินกันฯ สุทธิ์ (ด้านบาท)         เปิดร่ายเหลือ           4         190,360.22           -         6,134.69           -         6,87           -         6,87           -         72,62           -         1.51           -         0.13           -         95           -         1.51           -         1.50           -         1.39           -         1.01                                                                                                    |
| 9 Date Exported:<br>10 Filters Used:<br>11<br>13<br>14<br>15<br>17<br>6 Grand Total<br>19<br>20<br>21<br>20<br>21<br>22<br>23<br>25<br>26<br>27<br>28<br>29<br>30<br>31                                                                                                    | Dec 8, 2022 2:36:36 PM<br>Bruthsma includes 2566<br>พน่วยรามที่ใช้คม<br>#5 Total                                         | 1) Fund                                | viasuultuna           01001010014003110002           01001010014003220001           0100101014003220002           0100101014003220004           0100101004200310003           0100101004200310003           0100101004200310003           01001010042005000001           01001010042005000002           01001010042005000003           010010100420050000002           0100130015002000000           0100130015002000000           0100130043002000000                                                                                                    | ร้องที่สะบประมาณ<br>ได้องโลยประมาณ<br>ต่างองร้างอาการของกองที่หนก เขต<br>ต่างขณะการเชื่อสำนอการของกองที่<br>ท่างขณะการเชื่อสำนักระบบ<br>ต่างขณะการเชื่อสามารถให้สันสา<br>การจ้างขณาการสำนะสำนักจะการเชื่อสัน<br>ค่าได้ว่ายในการสำนะสำนักจะเป็นจะสำ<br>การจ้างขณาการสำนะสำนะสา<br>การจ้างขณาการสำนะสามารถให้สา<br>การจ้างขณาการสำนะสามารถให้การเชื่อสันส์<br>การจ้างขณาการสำนะสามารถให้การเชื่อสันส์<br>การจ้างขณาการจ้างขณายใหญายาย                                                                                                    | ານເຈັ້ນກັບໄດ້ປັກເຫລັຍນຢີ<br>(ສຳນາກ)<br>190,453.21<br>6,134.48<br>6,134.48<br>6,38.48<br>6,38.48<br>6,38.48<br>1,33<br>1,33<br>1,33<br>1,33<br>1,33<br>1,33<br>1,33<br>1,3                                                                                                    | ไม่อนุมัส์ (ทับไป) (ม่าน<br>มาท)<br>5 93.0<br>3<br>3<br>5<br>5<br>5<br>5<br>8<br>8<br>9<br>8<br>9<br>9<br>1<br>5<br>5<br>5                                                                                                    | เงินกันฯ สุทธิ์ (ด้านบาท) เบ็กร่ายเหล็ก<br>4 190,360.22<br>- 6,134.89<br>- 0,33<br>- 678.03<br>- 678.03<br>- 72.65<br>- 4.55<br>- 0.18<br>- 1.39<br>- 1.50<br>- 1.39<br>- 1.39<br>- 1.01<br>- 0.35                                                                                                    |
| 9         Date Experted:           11         1           12         1           13         1           14         1           15         nszvezeństeśu           16         nszvezeństeśu           17         Grand Total           18         ahimunośsuu           19         20           20         2           21         2           23         2           24         2           25         2           26         2           27         2           28         2           29         30           31         22                                                                                                    | Dec 8, 2022 2:36:36 PM<br>Bruthenn includes 2566<br>พม่วยรามที่ใช้ระบ<br>af Total                                        | 1) Fund<br>2565                        | viitetulissuna.           01001010014003110002           01001010014003220001           0100101014003220002           0100101014003220004           0100101014003220005           0100101014003220005           0100101014003220005           0100101014003220005           0100101042005000000           01001010420050000003           01001010420050000003           01001300150020000003           01001300150050000001           01001350015005000001           01001350015005000001           01001350043003000000                                                                                                    | อื่อกที่สระบริระมาณ<br>รักษณ์สร้างอาจกระองกองทัพบก เธอต์<br>ท่างอ่างอาจกระองกองทัพบก เธอต์<br>ท่างอ่างอาจกระองกองทัพบก<br>ต่างอ่างอาจกระองกระบริหาร<br>กระองกระบริหาร<br>กระบบสร้างอาจกระบริหาร<br>กระบบสร้างอาจกระบริหาร<br>กระบบสร้างอาจกระบริหาร<br>กระบริหาร<br>กระบร | ຈາມເຈັ້ນກັນໃກ້ເປີດເຫລືອນປີ<br>(ສຳນນາທ)           190,453,20           6,034,80           6,034,80           6,03,00           6,03,00           6,03,00           6,03,00           1,5           0,13,00           1,5           0,13,00           1,5           1,5           1,5           1,5           1,5           1,5           1,5           1,5           1,5           1,5           1,5           1,5           1,5           1,5           1,5           1,5           1,5           1,5           1,5           1,5           1,5           1,5           1,5           1,5           1,5           1,5           1,5           1,5           1,5           1,5           1,5           1,5           1,5           1,5           1,5           1,5           1,5                                                                                                    | ໃນຄະນຸມີສ໌ (ຄົນໃນ) (ລ້ານ           5         33.0           3         3           7         2           5         1           6         0           9         1           5         4                                                                                                    | เงินกันฯ สุทธิ์ (ด้านบาท)         เปิดว่าธะหลัก           4         190,360.22           -         6,134.69           -         6,87           -         72.62           -         1.51           -         0.33           -         72.62           -         1.51           -         0.13           -         1.50           -         1.50           -         1.39           -         1.01           -         0.34                                                                                                    |
| 9 Date Exported:<br>10 Filters Used:<br>11<br>13<br>14<br>15<br>16<br>17 Grand Total<br>18<br>18<br>19<br>19<br>20<br>21<br>22<br>23<br>24<br>24<br>24<br>25<br>26<br>27<br>28<br>30<br>31<br>32<br>33<br>34                                                                                                    | Dec 8, 2022 2:36:36 PM<br>Bruthana includes 2566<br>พน่วยงานที่ใช้งน<br>a5 Total                                         | 2 Fund<br>2565                         | viatuultuua           01001010014003110002           01001010014003220001           0100101014003220002           0100101014003220002           01001010400322005           01001010400322005           010010104200310003           0100101042005000001           0100101042005000002           0100101042005000002           0100130015002000000           0100130015002000000           0100130015002000000           0100130015002000000           0100130015002000000           010013004300310001           010013004300310001                                                                                                    | ร้องที่สะบประมาณ<br>ได้ปกลังระการของกองที่หนก เอล่<br>ส่าค่องร้างการของกองที่หนก เอล่<br>ส่าค่องร้างการที่สัมส์การของกองที่<br>ท่ายสารการที่สัมส์การของกองที่<br>ท่ายสารการที่สัมธิภาพกระสมส์การ<br>การการแห่งชื่อมากกระสารการแห่งในการ<br>การการแห่งชื่อมากกระสารการให้กระบบครั้ง<br>ก่ายสารการที่การที่สารการที่การการที่สา<br>การการของชื่อมากกระการการการการ<br>ผู้ประชาภัณฑ์สมารการการการการการ<br>ผู้ประชาภัณฑ์สมารการการการการการ                                                                                                    | รรมเงินกันไว้เปิกเหลือยปี<br>(สำหมาท)<br>190,453.21<br>6,134.85<br>6,384.85<br>6,88<br>6,88<br>6,88<br>6,89<br>1,55<br>0,11<br>1,31<br>9,33<br>1,51<br>1,31<br>0,11<br>0,11<br>0,11<br>1,11                                                                                                    | ไม่อนุมัส์ (ที่มไป) (ต่าน<br>มาท)<br>5 93.0<br>3<br>3<br>5<br>5<br>5<br>5<br>5<br>5<br>5<br>5<br>5<br>5<br>5<br>5<br>5<br>5<br>5<br>5<br>5                                                                                                    | เงินกับา สุทธิ์ (ล้านบาท) เปิดร่ายเพลี<br>4 190,360.22<br>- 6,134.89<br>- 0,33<br>- 678.07<br>- 74.95<br>- 1.51<br>- 0.18<br>- 1.51<br>- 1.39<br>- 1.50<br>- 1.39<br>- 1.39<br>- 1.01<br>- 0.35<br>- 0.14<br>- 0.14                                                                                                    |
| 9         Date Experted:           11         1           12         1           13         1           14         1           15         nzwrasitisu           16         nzwrasitisu           17         Grand Total           19         1           20         2           21         2           22         2           23         2           24         2           25         2           26         2           27         2           28         2           29         3           30         31           32         33           34         1                                                                                                    | Dec 8, 2022 2:36:36 PM<br>Bruthumu includes 2566<br>พน่วยรามที่ใส้ขม<br>a5 Total                                         | <b>1</b> Fund<br>2565                  | viitesubsuna.           01001010014003110002           01001010014003220001           0100101014003220002           0100101014003220005           0100101014003220005           0100101014003220005           0100101014003220005           01001010400320005           010010104200510003           0100101042005000000           01001010420050000003           010013500420050000003           01001350043000300001           01001350043000300001           01001350043000300001           01001350043000300001           01001350043000300001           01001350043000300001           01001350043000300001           01001350043000300001           01001350043000300001                                                                                                    | ร้อกที่สระประมาณ<br>รักษาสร้างอาจกระบบการแก่ง<br>ก่างอ่างอาจกระบบการออกออาทัพบก เธอร์<br>ก่างอามุสาราสารอยังออกอาทัพบก<br>ก่างอ่างอาจกระบบกับสร้างอากการประบบ<br>ก่างอ่างอาจกระบบกับสร้างออกการประบบ<br>ก่างอ่างอ่างการประการประบบการประบบ<br>ก่างอ่างอ่างการประการประบบการประบบ<br>ก่างอ่างอ่างการประบบการประบบการประบบ<br>ก่างอ่างอ่างการประบบการประบบการประบบ<br>ก่างอ่างอ่างการประบบการประบบการประบบ<br>ก่างอ่างอ่างการประบบการประบบการประบบ<br>ก่างอ่างอ่างการประบบการประบบการประบบการประบบ<br>ก่างอ่างอ่างการประบบการประบบการประบบการประบบ<br>ก่างอ่างอ่างการประบบการประบบการประบบการประบบ<br>ก่างอ่างอ่างการประบบการประบบการประบ                                                                                                    | รรมเงินกันไว้เปิกเหลือยปี<br>(สามมาพ)<br>190,453,20<br>6,134,69<br>6,134,69<br>6,134,69<br>6,134,69<br>6,134,69<br>6,134<br>7,2,6<br>7,2,6<br>1,5<br>1,5<br>1,1,5<br>1,3<br>1,3<br>1,3<br>1,3<br>1,3<br>1,3<br>1,3<br>1,1<br>1,1<br>1,1                                                                                                    | ໃນຂາງມີສ໌ (ຄົນໃນ) (ລ້ານ           ງາງກ)         93.0           3         3           7         2           1         1           6         0           9         1           5         1           6         0           7         2           6         0           9         1           5         1           6         0           7         2                                          | เงินกันา สุทธิ์ (ล้านบาท) เปิดร่ายเหลือ<br>4 190,360.22<br>- 6,134.69<br>- 0.33<br>- 678.03<br>- 72.62<br>- 1.51<br>- 0.16<br>- 0.19<br>- 1.50<br>- 1.50<br>- 1.50<br>- 1.50<br>- 1.50<br>- 1.39<br>- 0.35<br>- 0.35<br>- 0.14<br>- 0.14<br>- 0.14                                                                                                    |
| 9 Date Exported:<br>10 Filters Used:<br>11<br>13<br>14<br>15<br>16<br>17<br>17<br>17<br>17<br>17<br>17<br>17<br>17<br>17<br>17                                                                                                    | Dec 8, 2022 2:36:36 PM<br>Bruthana includes 2566<br>พน่วยงานที่ใช้รบ<br>สรี Total                                        | 2 Fund<br>2565                         | viatulizuna           01001010014003110002           0100101014003220001           0100101014003220002           0100101014003220002           01001010400322005           01001010400322005           010010104200310003           0100101042005000001           010010042005000002           010010042005000002           0100130015002000000           0100130015002000000           0100130015002000000           0100130015002000000           0100130015002000000           0100130015002000000           0100130015002000000           010015004300310001           0100150001002000000           0100150001002000000           0100150001002000000           0100150001002000000           0100150001002000000           0100150001002000000           01001500010021000000000                                                                                                    | ร้องที่สอบประมาณ<br>ได้บริสาร<br>ด่างออร์ระการของกองที่หนก เอล่<br>ต่างของความก่อสร้างสาการของกองที่<br>ท่างสาร<br>กระการของกับกลังการของการ<br>กระการของการกลังการของการ<br>กระการของการกลางการของการ<br>กระการของการกลางการของกองการ<br>กระการของการกลางการกลางการ<br>กระการของการการการการการการ<br>กระการของการการการการการการ<br>กระการของการการการการการการ<br>กระการของการการการการการการ<br>กระการของการการการการการการการ<br>กระการของการการการการการการการ<br>กระการของการการการการการการการการ<br>กระการของการการการการการการการการการ<br>กระการของการการการการการการการการการการการการการก                                                                                                    | รวมเงินกันไว้เปิกเหลือมปี<br>(สำหมาท)<br>190,453.21<br>6,134.85<br>6,334.85<br>6,88<br>6,88<br>6,88<br>6,88<br>6,89<br>6,9<br>1,55<br>0,11<br>5,0<br>1,33<br>1,33<br>1,33<br>1,33<br>1,33<br>1,33<br>1,33<br>1,                                                                                                    | <u>โม่อนุมัส์ (ที่มไป) (สำน<br/>มาท)</u><br>5 93.0<br>3<br>3<br>5<br>5<br>5<br>5<br>5<br>5<br>5<br>5<br>5<br>5<br>5<br>5<br>5<br>5<br>5<br>5<br>5                                                                                                    | เงินกับา สุทธิ์ (ล้านบาท) เปิดจ่ายเพลี่<br>4 190,360.22<br>- 6,134.89<br>- 0,33<br>- 678.07<br>- 72.62<br>- 4.95<br>- 1.51<br>- 0.18<br>- 1.39<br>- 1.50<br>- 1.39<br>- 1.39<br>- 1.39<br>- 1.39<br>- 1.39<br>- 1.39<br>- 1.39<br>- 1.39<br>- 1.39<br>- 1.49<br>- 0.44<br>- 0.44                                                                                                    |
| 9         Date Experted:           11         1           12         1           13         1           14         1           15         ntrustratificiau           16         ntrustratificiau           17         Grand Total           19         1           20         1           21         2           22         2           23         2           24         2           25         2           26         2           27         2           28         2           29         2           30         31           32         33           33         35           34         35           37         1                                                                                                    | Dec 8, 2022 2:36:36 PM<br>Bruthuma includes 2566<br>พน่วยรามที่ใช้สรม<br>a5 Total                                        | <ol> <li>Fund</li> <li>2565</li> </ol> | vf#stubtzuna.           0100100014003110002           01001010014003220001           01001010014003220002           0100101014003220004           0100101014003220005           0100101014003220005           0100101014003220005           0100101014003220005           010010104200510003           010010104200510003           01001010420050000001           0100150042005000003           0100150043005000001           01001500430050000001           01001500430050000001           01001500430050000001           01001500430050000001           010015001002000000           01001500010000000           0100150001002000000           0100150001002000000           0100150001002000000           0100150001002000000           0100150001002000000           0100150001002000000           0100150001002000000           0100150001002000000           0100150001002000000           0100150001002000000           0100150001002000000           0100150001002110025                                                                                                    | ร้องที่สะบประมาณ<br>รักษาสร้างสาคาของกองทัพบก เธศ<br>รักษาอย่างสามารถสาคาของกองทัพบก เธศ<br>รักษาบุณาาาเกิดสร้างสาคาจพิติสมหรือหรือเป็น<br>รายสร้างสาคาจพิติสมหรือหรือเสียง<br>จากสร้างสาคาจพิติสมหรือเหลือหรือเสียง<br>จากสร้างสาคาจพิติสมหรือเลสการรรมที่<br>จากสร้างสาคาจพิติสมหรือเลสการรรมที่<br>จากสร้างสาคาจพิติสมหรือเลสการรรมที่<br>จากสร้างสาคาจพิติสมหรือเลสการรรมที่<br>จากสร้างสาคาจพิติสมหรือเลสการรรมที่<br>จากสร้างสาคาจพิตสาคาจะมีการร้างสาคาจะมี<br>จากสร้างสาคาจะสำนักสาคาจะมีการร้างสาคาจะมี<br>จากสร้างสาคาจะมีการสำนักจากมีสาคาจะมีการร้างสาคาจะมีการร้างสาคาจะมีการจำงสาคาจะมีการร้างสาคาจะมีการร้างสาคาจะมีการร้างสาคาจะมีการร้างส<br>การร้างสาคาจะมีการร้างสาคาจะมีการร้างสาคาจะมีการร้างสาคาจะมีการร้างสาคาจะมีการร้างสาคาจะมีการร้างสาคาจะมีการร้างสาคาจะมีการร้างสาคาจะมีการร้างสาคาจะมีการร้างสาคาจะมีการร้างสาคาจะมีการร้างสาคาจะมีการร้างสาคาจะมียงสาคาจะมีการร้างสาคาจะม                                                                                                    | تາມເຈັ້ນກັນໄດ້ນົກເຫລືອນນີ້     (ສ້ານມາກາ)     (ສ້ານມາກາ)     (ສ້ານມາກາງ     (ສ້ານມາກາງ                                                                                                    | ໃນຂະນຸມໃຫ້ (ຄົນໃນ) (ດ້ານ           9         93.0           3         93.0           3         3           7         2           5         1           6         0           9         1           5         6           6         6                                                                                                    | เงินกันา สุทธิ์ (ล้านบาท) เปิดร่ายเหลือ<br>4 190,360.22<br>- 6.01,33<br>- 6.72,03<br>- 72,62<br>- 1.51<br>- 1.51<br>- 1.50<br>- 1.50<br>- 1.50<br>- 1.50<br>- 1.50<br>- 1.01<br>- 0.35<br>- 0.35<br>- 0.35<br>- 0.36                                                                                                    |
| 9 Date Exported:<br>10 Filters Used:<br>11<br>13<br>14<br>15<br>16<br>17<br>17<br>17<br>17<br>18<br>19<br>19<br>19<br>21<br>21<br>22<br>23<br>24<br>24<br>25<br>25<br>25<br>26<br>27<br>28<br>30<br>31<br>32<br>33<br>34<br>35<br>36<br>37<br>38<br>38                                                                                                    | Dec 8, 2022 2:36:36 PM<br>Bruthana includes 2566<br>พน่วยงานที่ใช้รบ<br>ครี Total                                        | 1 Fund<br>2565                         | videuuleuna           01001010014003110002           0100101014003220001           0100101014003220002           0100101014003220002           01001010400322005           01001010400322005           010010104200310003           0100101042005000001           0100101042005000002           0100101042005000002           0100130015002000000           0100130015002000000           0100130015002000000           01001350043000010001           01001500430000000           01001500430000000           01001500010000100031           0100150001003110024           0100160001003110024           0100160001003110024           0100160001003110024                                                                                                    | ร้องที่สอบประมาณ<br>ได้บริสาร<br>จำก่อสร้างสารของกองที่หนก เอล่<br>ค่างอนความก่อสร้างสารของกองที่<br>ก่างอย่างการของกองที่หน้า<br>ก่างอย่างการของกองที่สา<br>ก่างอย่างการของกองการของกองที่<br>ก่างอย่างการของการของกองการของกองกา<br>กลางการของการของการของกองกองการ<br>การการของการของการของกองกองการ<br>การการของการของการของกองกองการ<br>การการของการของการของกองการของการ<br>การการของการของการของการของการของการ<br>การการของการของการของการของการของการ<br>การการของการของการของการของการของการของ<br>การการของการของการของการของการของการ<br>การการของการของกา<br>ของการของการของการของการของการของการของการของการของการของการของการของการของการของการของการของการของการของการของการของการของการของการของการของการของการของการของการของการของการของการของการของการของการของการของการของการของการของการของการของการของการของการของการของการของการของการของการของกายของกายของการของการของการของการของการของการของการของกายของการของการของการของกา<br>กางการของการของการของการของการของการของการของกายของการของการของกายของกายของกายของกายของกายของกายของกายของกายของกายของกายของกายของกายของกายของกายของกายของกายของกายของกายของกายของกายของกายของกายของกายของกายของกายของกายของกายของกายของกา                                                                                                    | รวมເຈີ້ນຄົນໄດ້ນົກເຫລັດມຢີ           (ຄ້ານມາກ)           190,453.21           6,134.85           6,334.85           6,34.85           6,36.85           72.9           1.5           0.1.3           9.33           1.5           0.1.3           9.33           1.33           0.13           0.31           0.31           0.31           0.31           0.31           0.34           0.43           0.44                                                                                                    | <u>โม่อนุมัส์ (ทีมไป) (สำน<br/>มาท)</u><br>5 93.0<br>3<br>3<br>5<br>5<br>5<br>5<br>5<br>5<br>5<br>5<br>5<br>5<br>5<br>5<br>5<br>5<br>5<br>5<br>5                                                                                                    | เงินกับา สุทธิ์ (ล้านบาท) เปิดร่ายเพลี<br>4 190,360.22<br>- 6,134.89<br>- 0,33<br>- 678.07<br>- 72.62<br>- 72.62<br>- 1.51<br>- 0.18<br>- 1.51<br>- 0.18<br>- 1.39<br>- 1.39<br>- 1.39<br>- 1.39<br>- 1.39<br>- 1.51<br>- 0.16<br>- 0.35<br>- 0.14<br>- 0.14 |
| 9         Date Experted:           11         Intervised:           12         Intervised:           13         Intervised:           14         Intervised:           15         Intervised:           16         Intervised:           17         Grand:         Intervised:           18         Intervised:         Intervised:           19         Intervised:         Intervised:           20         Intervised:         Intervised:           21         Intervised:         Intervised:           22         Intervised:         Intervised:           23         Intervised:         Intervised:           24         Intervised:         Intervised:           25         Intervised:         Intervised:           26         Intervised:         Intervised:           27         Intervised:         Intervised:           30         Intervised:         Intervised:           32         Intervised:         Intervised:           34         Intervised:         Intervised:           39         Intervised:         Intervised: | Dec 8, 2022 2:36:36 PM<br>Bruthuma includes 2566<br>พน่วยรามที่ใช้ระม<br>a5 Total                                        | 1 Fund<br>2565                         | vf#stubtzuna.           01001010014003110002           01001010014003220001           01001010014003220002           0100101014003220004           0100101014003220005           0100101014003220005           0100101014003220005           0100101014003220005           01001010400320005           01001010420050000003           0100101042005000003           01001350042005000003           0100135004300300001           010015004300300001           0100150004300300001           0100150004000000           01001500040000000           0100150001002000000           0100150001002000000           0100150001002000000           0100150001002000000           0100150001002000000           0100150001002000000           0100150001002000000           0100150001002110025           010150001003110025           010150001003110025           010150001003110025                                                                                                    | ร้องที่สะบประมาณ<br>ที่ก่อสร้างอาหารของกองทัพบก เช่อ<br>ท่างอ่างอาหารของกองทัพบก เช่อ<br>ท่างอ่างอาหารขับสร้างอาหารของกองทั<br>ท่างอร่างอาหารขับสร้าง<br>ก่องรายสามารถอำหารของกองทั<br>ก่องรายสามารถอำหารของกองทั<br>งานสร้างอาหารของก็จะการของกับสื่อมา<br>ก่องร่างอาหารของการของการของกับสา<br>ก่องร่างอาหารของการของการของการของการ<br>ก่องร่างอาหารของการของการของการของการ<br>ก่องร่างอาหารของการของการของการของการ<br>ก่องร่างอาหารของการของการของการของการ<br>ก่องร่างอาหารของการของการของการของการ<br>ก่องร่างอาหารของการของการของการของการ<br>ก่องร่างอาหารของการของการของการของการของการ<br>ก่องร่างอาหารของการของการของการของการของการ<br>ก่องการของการของการของการของการของการของการ<br>ก่องร่างอาหารของการของการของการของการของการ<br>ก่องรายการของการของการของการของการของการของการ<br>ก่องรายการของการของการของการของการของการของการของการของการของการ<br>ก่องรายการของการของการของการของการของการของการของการของการของการของการของการของการของการของการของการของการของการ<br>ก่องรายการของการของการของการของการของการของการของการของการของการของการของการของการของการของการของการของการของการ<br>กระบบริษณ์การของการของกา<br>การของการของการของการของการของการของการของการของการของการของการของการของการของการของการของการของการของการของการของการของการของการของการของการข                                                                                                    | T3ມເຈີ້ນຕົ້ນໄດ້ເປີດເຫລືອນປີ<br>(ສຳນນາກ)           190,453,27           6,134,97           0,334,97           0,334,97           0,334,97           0,334,97           0,33           1,55           1,55           1,55           1,55           1,55           1,55           1,55           1,55           1,55           1,55           1,55           1,55           1,55           1,55           1,55           1,57           1,57           1,57           1,57           1,57           1,57           1,57           1,57           1,57           1,57           1,57           1,57           1,57           1,57           1,57           1,57           1,57           1,57           1,57           1,57           1,57           1,57           1,57           1,57           1,57                                                                                                    | Liscupifi         (null)         (anull)           9         93.0           3         3           7         2           5         1           6         4           6         6                                                                                                    | เงินกันๆ สุทธิ์ (ด้านบาท)         เปิดร่ายเหลือ           4         190,360.22           -         6,194.89           -         6,78.03           -         6,87           -         72.62           -         1.51           -         1.51           -         1.50           -         1.50           -         1.50           -         1.01           -         0.14           -         1.00           -         0.36           -         0.36           -         0.36                                                                                                    |
| 9 Date Exported:<br>10 Filters Used:<br>11<br>13<br>14<br>15<br>16<br>17<br>17<br>17<br>17<br>17<br>18<br>19<br>19<br>19<br>19<br>10<br>17<br>17<br>17<br>17<br>18<br>19<br>19<br>19<br>10<br>17<br>17<br>17<br>17<br>18<br>19<br>19<br>10<br>17<br>17<br>17<br>17<br>17<br>17<br>17<br>17<br>17<br>17                                                                                                    | Dec 8, 2022 2:36:36 PM<br>Bruthana includes 2566<br>พน่วยงานที่ใช้รบ<br>สรี Total                                        | 1 Fund                                 | viistulisuna           01001010014003110002           0100101014003220001           0100101014003220002           0100101014003220002           01001010400322005           01001010400322005           010010104200310003           0100101042005000001           0100101042005000002           0100101042005000002           0100130015002000000           0100130015002000000           0100130015002000000           010015004300310001           0100150004300010000           0100150001000110024           0100160001003110024           0100160001003110024           0100160001003110024           0100160001003110024           0100160001003110024           0100160001003110024           0100160001003110024           0100160001003110024           0100160001003110024           0100160001003110024           0100160001003110024           0100160001003110024           0100160001003110024                                                                                                    | ร้องที่สอบประมาณ<br>ได้บริสาร<br>จำก่องสร้างสารของกองที่หนก เอล่<br>ค่างอนสรามก่องสร้างสารของกองที่<br>การขณาสร้างสารการของกองที่หน้า<br>การขณาสร้างการของกองการของกองที่<br>การขณาสร้างการของการของกองการ<br>กลางขณาสร้างการของกองกองการของกองการ<br>กลางขณาสร้างการของกองกองการของกองการ<br>การของการของการของกองกองการของกองการ<br>การจำนาย กลางของกองกองการของกองการ<br>การของการของการของการของกองการของการ<br>การของการของการของการของการของการของการ<br>การของการของการของการของการของการของการ<br>การของการของการของการของการของการของการของการ<br>การของการของกา<br>ของการของการของการของการของการของการของการของการของการของการของการของการของการของการของการของการของการของการของการของการของการของการของการของการของการของการของการของการของการของการของการของการของการของการของการของการของการของการของการของการของการของการของการของการของการของการของการของการของการของกา<br>การของการของการของการของการของการของการของการของการของการของการของการของการของการของการของกายของการของการของการของการของกายของการของการของกายของการของการของการของการของกายของการของการของการของการของกายของกายของกายของกาบรจกาบการของกาย                                                                                                    | รวมເຮັບກັບໄດ້ນົກເຫລັດມຢີ           (ຄ້ານມາກ)           190,453.21           6,134.81           6,334.81           6,34.81           6,34.81           6,34.81           6,354.81           6,36.81           72.9           1.5           0.13           9.33           1.5           1.33           0.13           0.31           0.31           0.31           0.31           0.32           0.33           0.44           0.44           0.44           0.44           0.44           0.44                                                                                                    | Taieupife (viirtu) (airu           5         93.0           3         3           7         3           7         3           7         3           8         3           9         3           9         3           9         3           1         5           5         3           9         5           6         4           6         4           6         0           0         0 | เงินกับา สหส์ (ล้านบาท) เปิดร่ายเหลือ<br>4 190,360.22<br>- 6,134.89<br>- 0,33<br>- 678.07<br>- 72.62<br>- 72.62<br>- 1.51<br>- 0.18<br>- 1.51<br>- 0.18<br>- 1.39<br>- 1.39<br>- 1.39<br>- 1.39<br>- 1.39<br>- 1.39<br>- 0.35<br>- 0.14<br>- 0.14<br>- 0.035<br>- 0.04<br>- 0.04<br>- 0.36<br>- 0.36<br>- 0.14<br>- 0.14<br>- 0.16<br>- 0.14<br>- 0.14<br>- 0.16<br>- 0.14<br>- 0.14<br>- 0.15<br>- 0.14<br>- 0.14<br>- 0.14<br>- 0.14<br>- 0.14<br>- 0.14<br>- 0.14<br>- 0.14<br>- 0.15<br>- 0.14<br>- 0.14<br>- 0.14<br>- 0.14<br>- 0.14<br>- 0.14<br>- 0.15<br>- 0.14<br>- 0.15<br>- 0.14<br>- 0.14<br>- 0.14<br>- 0.14<br>- 0.14<br>- 0.14<br>- 0.16<br>- 0.14<br>- 0.16<br>- 0.14<br>- 0.16<br>- 0.14<br>- 0.14<br>- 0.15<br>- 0.14<br>- 0.14<br>- 0.16<br>- 0.14<br>- 0.16<br>- 0.16<br>- 0.14<br>- 0.16<br>- 0.16 |

ภาพที่ 26

#### 4. ผู้ใช้งานสามารถจัดรูปแบบไฟล์ Excel ข้างต้น ให้เป็นรายงานผลการเบิกจ่ายเงินเหลื่อมปีได้ ตามภาพที่ 27

|                      |                                   |                            | รา                   | ยงานผลการเบิกจ่ายเงินงบประมาณที่กันไว้เบิกเหลือ                           | มมปี ของปีงบปร   | เขมาณ พ.ศ. 25         | 565 มุมมองส่วน     | ราชการ                |            |                  |                                   |           |                |  |
|----------------------|-----------------------------------|----------------------------|----------------------|---------------------------------------------------------------------------|------------------|-----------------------|--------------------|-----------------------|------------|------------------|-----------------------------------|-----------|----------------|--|
|                      |                                   |                            |                      | ดังแต่ดันปีงบประมาณ จนถังว่                                               | วันที่ 30 กันยาย | น พ.ศ. 2565           |                    |                       |            |                  |                                   |           |                |  |
|                      |                                   |                            | . <u> </u>           |                                                                           |                  |                       | . <u> </u>         | ,                     |            |                  |                                   | หม        | วย : ล้านบาท   |  |
|                      |                                   | '                          | 1                    |                                                                           | รวมเงินกัน       | N. 1                  | 9. 4. 4. 4.        |                       | % เบิกจาย  |                  | คงเง                              | หลือ      |                |  |
|                      |                                   | แหล่ง                      |                      |                                                                           | ไว้เบิก          | เมอนุมต<br>(รัฐปี) (ว | เงนกนหลงหก<br>**** | เบกจาย<br>รื่อมวินสาว | ต่อเงินกน  | สำรองเงน<br>~ สั | ใบสั่งซื้อ                        | สรก. อยู่ |                |  |
| 1122312.74           | 11921                             | กรม รหสงบประมาณ<br>ของเงิน |                      | รหสงบบระมาณ                                                               | เหลื่อมปี        | (WUUU)                | เมอนุมพ            | เหล่อมบากบ            | หลงหกเม    | แบบมหน           | เหลื่อมปี                         | ระหว่าง   | รวม            |  |
|                      |                                   |                            |                      | (A)                                                                       | (B)              | (C = A - B)           | (D)                | อนุมต                 | เหล่อมบ    | อนุมัติ          | <mark>ดำเน</mark> ินการ           |           |                |  |
| Court Total          | L                                 |                            | L                    |                                                                           | 007.000.00       | 054.00                |                    | 040 (77 57            | (E = %D/L) | อนุมต            | 40 500 45                         | 4.044.00  |                |  |
| Grand Totat          |                                   |                            |                      |                                                                           | 231,230.33       | 304.07                | 230,003.01         | 213,011.51            | 90.20      | 8,201.42         | 8,261.42 13,583.45 1,361.23 23,20 |           |                |  |
| สานกนายกรรูด         | ามพราว เอเลเ                      | ายอรัฐมน                   | unë Tatal            |                                                                           | 0,100.02         | 5.55                  | 0,127.71           | 5,451.11              | 00.75      | 00.33            | 1.02                              | 90.00     | 6/0.0/<br>E 97 |  |
| สานก<br>มวยอรัฐมมตรี | สนง.บสทสานกนา                     | 101139440                  | 01001010010003110001 | เสร็จมปองจากวร                                                            | 0.21             | 0.00                  | 229.30             | 229.17                | 97.00      | 9.24             | 1.05                              | 0.00      | 0.00           |  |
| นายกรฐมนตร           | สนง. ปติทิตามก<br>มายุกรัฐยุยุตรี | 2304                       | 01001010014003110001 | ดารยงทยายากาพ                                                             | 0.51             | 0.00                  | 0.51               | 0.51                  | 100.00     | 0.00             | 0.00                              | 0.00      | 0.00           |  |
|                      | W Britzgarana                     | '                          | 01001010014003220002 | ที่พระบทุมงานสายสายสายของกายงากสาย เลืองกายงาก                            | 176.53           | 0.00                  | 176.53             | 176.53                | 100.00     | 0.00             | 0.00                              | 0.00      | 0.00           |  |
|                      |                                   | '                          | 01001010014003220005 |                                                                           | 1.46             | 0.00                  | 1.46               | 1 30                  | 95.48      | 0.00             | 0.00                              | 0.00      | 0.00           |  |
|                      |                                   | '                          | 01001010042002000000 | รายการของสรรรณสรรณ<br>ต่าใช้ถ่ายในการถัดงานเกลิ่มพรษเกียรติและเพิดหนดการไ | 0.15             | 0.00                  | 0.15               | 0.15                  | 100.00     | 0.00             | 0.00                              | 0.00      | 0.00           |  |
|                      |                                   | '                          | 01001010042005000001 | ทางขายเมาการของ แนนเมารองกระการขณะอาการขณะ                                | 1.41             | 0.00                  | 1.01               | 1.41                  | 100.00     | 0.00             | 0.00                              | 0.00      | 0.00           |  |
|                      |                                   | '                          | 01001010042005000004 | โครงการสบับสนุบการดำเนินงานชิตภาสาพระราชทาน                               | 0.21             | 0.00                  | 0.21               | 0.21                  | 100.00     | 0.00             | 0.00                              | 0.00      | 0.00           |  |
|                      |                                   | '                          | 01001010042005000006 | ค่าถ้างที่รโรกษาเพื่อถัดทำแผนรไว้บัติการๆ                                 | 2.00             | 0.00                  | 2.00               | 2.00                  | 100.00     | 0.00             | 0.00                              | 0.00      | 0.00           |  |
|                      |                                   | '                          | 01001010042005000007 | โครงการกบรักษ์ สีบสาน และสร้างสรรค์ๆ                                      | 2.90             | 0.00                  | 2.00               | 2.00                  | 100.00     | 0.00             | 0.00                              | 0.00      | 0.00           |  |
|                      |                                   | '                          | 01001380015002000000 | รายการงบประจำ รายการงบดำเนินงาน                                           | 0.90             | 0.00                  | 0.90               | 0.90                  | 100.00     | 0.00             | 0.00                              | 0.00      | 0.00           |  |
|                      |                                   | '                          | 01001380015005000001 | โครงการจ้างที่ปรึกษาเพื่อคัดเสือกองค์กรปกครองส่วนร                        | 1.01             | 0.00                  | 1.01               | 1.01                  | 100.00     | 0.00             | 0.00                              | 0.00      | 0.00           |  |
|                      |                                   | '                          | 01001600001002000000 | รายการงบประจำ รายการงบดำเนินงาน                                           | 10.53            | 0.00                  | 10.53              | 9.57                  | 90.87      | 0.01             | 0.95                              | 0.00      | 0.96           |  |
|                      |                                   | '                          | 01001600001003110002 | ระบบร้องเรียนและอุทธรณ์ด้วยระบบดิจิทัล                                    | 0.50             | 0.00                  | 0.50               | 0.50                  | 100.00     | 0.00             | 0.00                              | 0.00      | 0.00           |  |
|                      |                                   | 1 1                        | 01001600001003110003 | โครงการปรับปรุงข้อมูลจราจรทางคอมพิวเตอร์                                  | 0.78             | 0.00                  | 0.78               | 0.78                  | 100.00     | 0.00             | 0.00                              | 0.00      | 0.00           |  |
|                      |                                   | '                          | 01001600001003110005 | โต๊ะทำงาน                                                                 | 0.07             | 0.00                  | 0.07               | 0.07                  | 100.00     | 0.00             | 0.00                              | 0.00      | 0.00           |  |
|                      |                                   | '                          | 01001600001003110006 | เก้าอี้สำนักงาน                                                           | 0.23             | 0.00                  | 0.23               | 0.23                  | 100.00     | 0.00             | 0.00                              | 0.00      | 0.00           |  |
|                      |                                   | 1 1                        | 01001600001003110007 | ตู้เก็บเอกสาร                                                             | 0.35             | 0.00                  | 0.35               | 0.35                  | 100.00     | 0.00             | 0.00                              | 0.00      | 0.00           |  |
| 1                    |                                   | 1 1                        | -                    |                                                                           |                  |                       |                    |                       |            |                  |                                   |           |                |  |

#### 3.4 การบันทึกรูปแบบรายงานเพื่อเรียกใช้ภายหลัง (Save Template)

#### 3.4.1 การ Save Template

ผู้ใช้งานสามารถบันทึกรูปแบบรายงานที่จัดรูปแบบไว้เพื่อเรียกใช้ภายหลังได้ โดยระบบ จะอัพเดตข้อมูลให้ตามรูปแบบรายงานที่บันทึกไว้ เริ่มจากคลิกที่สัญลักษณ์ 🗭 ที่แถบเมนู ระบบจะปรากฏ หน้าจอใหม่ขึ้นมา ให้ทำการกำหนดชื่อรายงานที่ต้องการบันทึกใช้งานภายหลังในช่อง Filename และกดปุ่ม Save ตามภาพที่ 28

|                 |         | A04 รายงาน<br>ข้อมูล                                         | มผลการเบิกจ่า<br>1 ณ วันที่: 22 กมภาพัน | ยเงิเ<br>ธ์ 256 | มเหลื่อมปี<br>ง |                  |                    |                          |
|-----------------|---------|--------------------------------------------------------------|-----------------------------------------|-----------------|-----------------|------------------|--------------------|--------------------------|
|                 | ~       | <ul> <li>1 Filter</li> <li>X Doubstance inclusion</li> </ul> |                                         | i               | ] 🏂 o-          |                  |                    |                          |
| J<br>Jevel Here | ~       | กระทรวงที่ใช้งบ                                              | 🗢 หน่วยงานที่ใช                         | ้งบ             | -               | เงินกันฯ (<br>มา | สุทธิ (ล้าน<br>เท) | เบิกจ่ายเหลือมปี<br>บาท) |
|                 |         | Grand Total                                                  |                                         |                 |                 |                  | 190,355.77         | 84,5                     |
| mail Horn       |         | สำนักนายกจัฐมนตรี Total                                      |                                         |                 |                 |                  | 6,134.89           | 2,4                      |
| Le verifiere    |         |                                                              | สำนักงานปลัด                            | สำนักนา         | ยกรัฐมนตรี      |                  | 798.40             | 3                        |
|                 | -       |                                                              |                                         |                 |                 |                  | 17                 | 5                        |
|                 | Sav     | /e As                                                        |                                         |                 |                 |                  | 23                 | 6                        |
|                 | Filon   | 20201                                                        |                                         |                 |                 |                  | 16                 |                          |
| กันฯ สทธิ       | - ineri | arrie.                                                       | 2                                       |                 |                 |                  | 49                 |                          |
| นี้ผกพัน        | 131     | เทยอมบ                                                       |                                         |                 |                 |                  | 29                 | _                        |
| ระหว่างศาเนิ    | Locat   | tion:                                                        |                                         |                 |                 |                  | 82                 |                          |
| างกันและขย.     | /no     | me/M03004001190505                                           | · · · · · · · · · · · · · · · · · · ·   |                 |                 |                  | 32                 |                          |
| asure Here      | Nan     | ne                                                           |                                         | Туре            | Date Modified   | ł                | ^ <u>15</u>        |                          |
|                 |         | ก.พ. บัญชีค่าใช้จ่าย 9 รายการ                                |                                         | File            | 2022 Apr 5 13   | :14:51           | 90                 | 2                        |
|                 |         | กรมทางหลวง ปี 2565                                           |                                         | File            | 2022 Oct 12 1   | 5:41:34          | 80                 |                          |
|                 |         | กรมส่งเสริมการค้าระหว่างประเ                                 | ทศ                                      | File            | 2022 Oct 18 1   | 6:46:47          | 76                 |                          |
|                 |         | กรรมาธิการ สว แผนงาน ทั้งหม                                  | IN IN                                   | File            | 2022 Apr 19 1   | 5:33:23          | 78                 | 1                        |
|                 |         | กรรมาธิการ สว แผนบูรณาการ                                    |                                         | File            | 2022 Apr 7 16   | :11:38           | 27                 |                          |
|                 |         | กรรมาธิการ สว แผนยุทธศาสด                                    | ส                                       | File            | 2023 Jan 11 1   | 1:27:10          | 67                 |                          |
|                 |         | กรรมาธิการ สว แผนยุทธศาสด                                    | ร์สนับสนุน                              | File            | 2022 Apr 7 16   | :17:51           | - 16               | 11,1                     |
|                 |         |                                                              |                                         |                 |                 |                  | 87                 | 4,8                      |
|                 |         |                                                              |                                         |                 | E mun           | Canco            | 08                 | 2,4                      |
|                 |         |                                                              |                                         | 3               | Save            | Cance            | 62                 | 3,0                      |
|                 |         |                                                              |                                         |                 |                 |                  | 97                 | 5                        |

ภาพที่ 28

ชื่อ Template ที่บันทึกไว้จะปรากฏในรายงานตามภาพที่ 29

|                 | A04 รายงานผลการเบิกจ่ายเงินเหลือมปี                                                                 |                             |                           |          |                    |                                          |                            |                |                         |          |  |  |  |
|-----------------|----------------------------------------------------------------------------------------------------|-----------------------------|---------------------------|----------|--------------------|------------------------------------------|----------------------------|----------------|-------------------------|----------|--|--|--|
|                 | ช้อมล ณ วันที่: 14 กมาาพันธ์ 2566                                                                   |                             |                           |          |                    |                                          |                            |                |                         |          |  |  |  |
|                 |                                                                                                    |                             |                           |          | 00000 00 00000     | 14 1/1411 11/140 2500                    |                            |                |                         |          |  |  |  |
| Ð               | $\square$ $\square$ $\square$ $\square$ $\square$ $\square$ $\square$ $\square$ $\square$ $\square$ |                             |                           |          |                    |                                          |                            |                |                         |          |  |  |  |
| ✓ 1 Fi          | ilter                                                                                               |                             |                           |          | รายงา              | นเหลือมปี                                |                            | Row            | s: 123 out of 32593     | Cols: 10 |  |  |  |
| × ⊿             | 🧷 ปังบา                                                                                             | ໄ <b>ຣະນາຄ</b> . includes 2 | 566                       |          |                    |                                          |                            |                |                         | 0        |  |  |  |
|                 |                                                                                                    | de X -                      | i da t                    |          |                    | 14                                       |                            |                |                         |          |  |  |  |
| จงหว<br>(พื้นที | วด <del>(</del><br>ที)                                                                              | กระทรวงทเชงบ 🗢              | หนวยงานทเชงบ 🤤            | ป Fund 🌩 | รหลงบบระมาณ 🌩      | ขอรหลงบบระมาณ 🗢                          | รวมเงนกันไวเบก<br>เหลือมปี | เทอสมด (พก.เภ) | เงนกนฯ สุทธ(ลาน<br>บาท) | เบกจาย   |  |  |  |
|                 |                                                                                                    |                             |                           |          |                    |                                          |                            |                |                         |          |  |  |  |
| Gran            | nd Total                                                                                            |                             |                           |          |                    |                                          | 190,453,257,963.74         | 97,483,568.10  | 190,355.77              |          |  |  |  |
|                 |                                                                                                    | ส่านักนายกรัฐมนต            | ลรี Total                 |          |                    |                                          | 6,021,166,212.37           | -              | 6,021.17                |          |  |  |  |
|                 |                                                                                                    |                             |                           |          | 010010100140031100 | โต๊ะทำงาน                                | 330,000.00                 | -              | 0.33                    |          |  |  |  |
|                 |                                                                                                    |                             |                           |          | 010010100140032200 | ค่าก่อสร้างอาคารของกองทัพบก เขตวัง       | 678,033,000.00             |                | 678.03                  |          |  |  |  |
|                 |                                                                                                    |                             |                           |          | 010010100140032200 | ค่าควบคุมงานก่อสร้างอาคารของกองทั        | 6,871,671.48               |                | 6.87                    |          |  |  |  |
|                 |                                                                                                    |                             |                           |          | 010010100140032200 | ค่าก่อสร้างอาคารพิพิธภัณฑ์ระยะที่ 1 เข   | 72,619,500.00              |                | 72.62                   |          |  |  |  |
|                 |                                                                                                    |                             |                           |          | 010010100140032200 | ค่าควบคุมงานก่อสร้างอาคารพิพิธภัณฑ์      | 4,954,200.00               |                | 4.95                    |          |  |  |  |
|                 |                                                                                                    |                             |                           |          | 010010100420020000 | รายการงบประจำ รายการงบดำเนินงาน          | 1,509,240.00               |                | 1.51                    |          |  |  |  |
|                 |                                                                                                    |                             |                           |          | 010010100420031100 | กล้องถ่ายภาพ พร้อมอุปกรณ์                | 175,000.00                 | -              | 0.18                    |          |  |  |  |
|                 |                                                                                                    |                             |                           |          | 010010100420050000 | ด่าใช้จ่ายในการเสริมสร้างเอกลักษณ์ขอ     | 1,388,369.00               | -              | 1.39                    |          |  |  |  |
|                 |                                                                                                    |                             |                           |          | 010010100420050000 | ค่าใช้จ่ายในการจัดงานเฉลิมพระเกียรติ     | 9,379,240.81               | -              | 9.38                    |          |  |  |  |
|                 |                                                                                                    |                             |                           |          | 010010100420050000 | ด่าใช้จ่ายในการสร้างเด็กและเยาวชนตัน     | 1,497,679.00               | -              | 1.50                    |          |  |  |  |
|                 |                                                                                                    |                             |                           |          | 010013800150020000 | รายการงบประจำ รายการงบดำเนินงาน          | 1,390,000.00               | -              | 1.39                    |          |  |  |  |
|                 |                                                                                                    |                             |                           |          | 010013800150050000 | ด่าใช้จ่ายในการจ้างที่ปรึกษาเพื่อศัตเลือ | 1,012,500.00               | -              | 1.01                    |          |  |  |  |
|                 |                                                                                                    |                             |                           |          | 010015500430020000 | ส่าหรับสนับสนุนภารกิจการบริหารประช       | 351,602.00                 | -              | 0.35                    |          |  |  |  |
|                 |                                                                                                    |                             | 1                         | 2565     | 010015500430031100 | ตู้ประชาสัมพันธ์แบบดิจิทัลพร้อมระบบค     | 144,000.00                 | -              | 0.14                    |          |  |  |  |
|                 |                                                                                                    |                             | สานกงานบลดสานกันายกรฐมนตร | 2000     | 010015500430050000 | ค่าใช้จ่ายในการยกระดับการมีส่วนร่วมใ     | 1,095,000.00               | -              | 1.10                    |          |  |  |  |

ภาพที่ 29

3.4.2 การเรียกใช้ Template ที่ Save ไว้

ผู้ใช้งานสามารถเรียกใช้ Template ที่ Save ไว้ ได้ 2 วิธี คือ วิธีที่ 1 คลิกเลือก My Analytics Report ตามภาพที่ 30

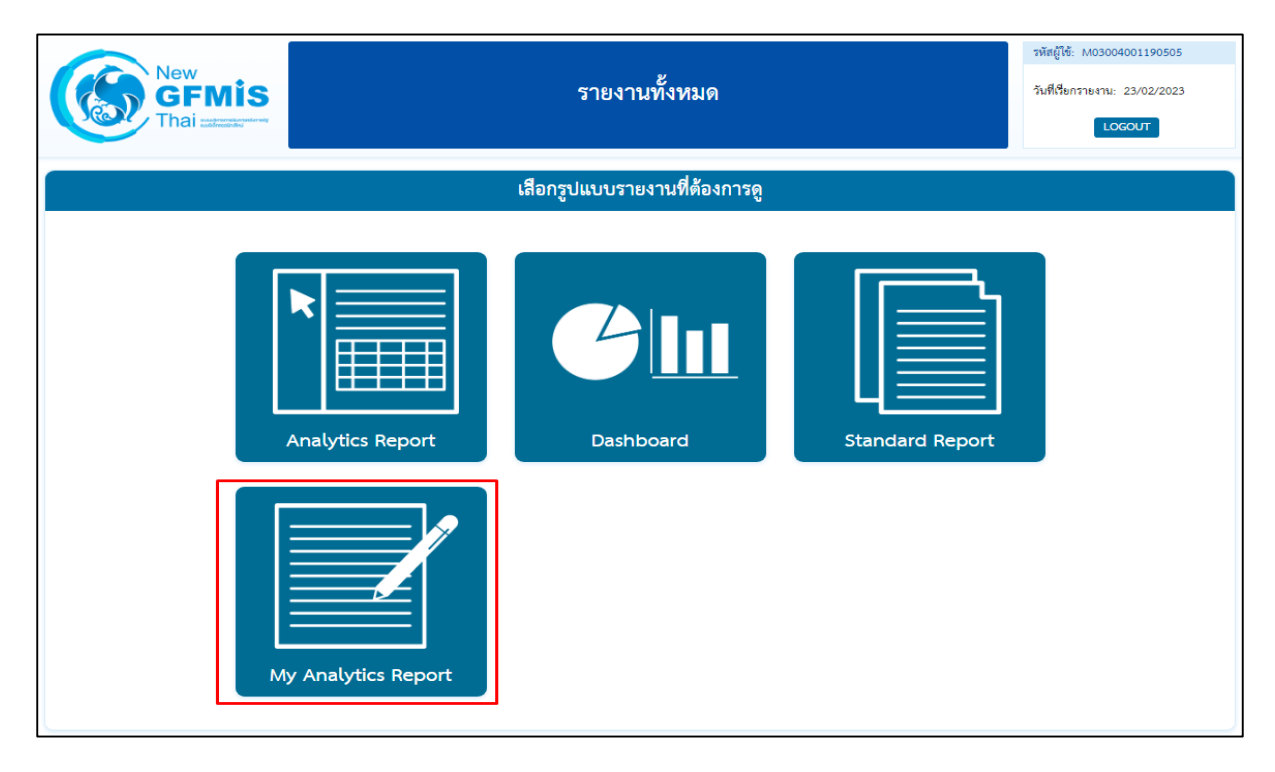

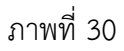

วิธีที่ 2 คลิกที่ปุ่มรูปสามเหลี่ยมด้านซ้ายมือ จะปรากฏเมนู ให้เลือกที่ My Analytics Report ตามภาพที่ 31

| New<br>GFMIS<br>Thai atom                                                                                                    | รายงานประเภท Analytics Report                                                                                                    |
|----------------------------------------------------------------------------------------------------|----------------------------------------------------------------------------------------------------|
|                                                                                                    | เสือกรายงานที่ด้องการดู                                                                                                    |
| <ul> <li>รัณห์ชี่อรายงานเพื่อคัมหา</li> <li>มามารายงาน</li> <li>มามารายงาน</li> <li>รายงานการบริห</li> <li>รายงานมลกา</li> <li>รายงานผลกา</li> <li>รายงานผลกา</li> <li>รายงานผลกา</li> <li>รายงานผลกา</li> <li>รายงานผลกา</li> <li>รายงานแลกา</li> <li>รายงานเลินสุท</li> <li>รายงานเป็น</li> <li>รายงานเป็น</li> <li>รายงานเป็น</li> <li>รายงานเป็น</li> <li>รายงานเป็น</li> <li>รายงานบริหารง</li> <li>รายงานบริหารง</li> <li>รายงานเราย์ส์</li> <li>รายงานบริหารง</li> <li>รายงานเราย์ส์</li> <li>รายงานบริหารง</li> <li>รายงานเราย์ส์</li> <li>รายงานบริหารง</li> <li>รายงานสำหรับก</li> <li>ชินๆ</li> </ul> | ารงบประมาณ<br>รเบิกจ่ายงบประมาณประจำปี<br>รเบิกจ่ายงบประมาณประจำปีและเงินเหลื่อมปี<br>เรการของนโยบายรัฐบาล<br>ารจัดซื้อจัดจ้าง<br>เก้น<br>ท.<br>บประมาณ (สำหรับสำนักงบประมาณ)<br>ารรมาธิการ |

ภาพที่ 31

จะปรากฏชื่อรายงานที่บันทึกไว้ โดยผู้ใช้งานสามารถค้นหาชื่อ Template ที่ต้องการที่ช่อง Search หรือค้นหา จาก List Template แต่ละหน้า ตามภาพที่ 32

|           | Nev<br>GI<br>Tha                                                                                                    | FMIS<br>รายงานประเภท Analytic     | รายงานประเภท Analytics Report |                   |  |  |  |  |  |  |  |  |
|-----------|----------------------------------------------------------------------------------------------------|-----------------------------------|-------------------------------|-------------------|--|--|--|--|--|--|--|--|
|           | เสือกรายงานที่ต้องการดู                                                                                                    |                                   |                               |                   |  |  |  |  |  |  |  |  |
|           | Click ที่ชื่อรายงานเพื่อเข้าสู่รายงานที่บันทึกไว้<br>Click รูปถังขยะเพื่อลบรายงาน หรือ Click รูปปากกาเพื่อเปลี่ยนชื่อรายงาน |                                   |                               |                   |  |  |  |  |  |  |  |  |
| เสือกลบรา | ายงาน                                                                                                    |                                   | Sear                          | ch:               |  |  |  |  |  |  |  |  |
|           |                                                                                                    | ชื่อรายงาน 🔺                      | วันที่สร้างรายงาน 🔶           | วันที่แก้ใขล่าสุด |  |  |  |  |  |  |  |  |
| ŵ         | J                                                                                                    | ธปท1                              | 01/04/2565                    | 01/04/2565        |  |  |  |  |  |  |  |  |
| Ŵ         | 1                                                                                                    | รปท2                              | 01/04/2565                    | 01/04/2565        |  |  |  |  |  |  |  |  |
| Ŵ         | 1                                                                                                    | มหาลัย รัฐ 16 แห่ง                | 21/07/2565                    | 25/07/2565        |  |  |  |  |  |  |  |  |
| Ŵ         | J                                                                                                    | มหาวิทยาลัยของรัฐ 10 แห่ง         | 21/07/2565                    |                   |  |  |  |  |  |  |  |  |
| Ŵ         | 1                                                                                                    | มหาวิทยาลัยในกำกับของรัฐ 10 แห่ง  | ) แห่ง 21/07/2565             |                   |  |  |  |  |  |  |  |  |
| Ŵ         | 1                                                                                                    | ยุทธศาสตร์ จังหวัด                | 27/01/2565                    | 01/02/2565        |  |  |  |  |  |  |  |  |
| Ŵ         | 1                                                                                                    | ราชภัฏ 38 แห่ง                    | 21/07/2565                    | 25/07/2565        |  |  |  |  |  |  |  |  |
| Ŵ         | 1                                                                                                    | ราชมงคล 9 แห่ง                    | 21/07/2565                    | 01/08/2565        |  |  |  |  |  |  |  |  |
| Ŵ         | 1                                                                                                    | รายงานงบประมาณยกไปเป็นเงินกัน อพ. | 25/11/2565                    | 28/11/2565        |  |  |  |  |  |  |  |  |
| ÷         | 1                                                                                                    | รายงานเหลื่อมปี                   | 08/12/2565                    | 08/12/2565        |  |  |  |  |  |  |  |  |

ภาพที่ 32

#### บทที่ 4 การอ่านรายงานและการนำไปใช้งาน

#### 4.1 การอ่านรายงาน

รายงานผลการเบิกจ่ายเงินเหลื่อมปีของ Analytics Report ผู้ใช้งานสามารถจัดรูปแบบรายงาน ได้ตามความต้องการ โดยขอยกตัวอย่างรูปแบบรายงานผลการเบิกจ่ายเงินงบประมาณที่กันไว้เบิกเหลื่อมปี มุมมองส่วนราชการ และมุมมองพื้นที่ เพื่อให้ผู้ใช้งานทราบวิธีการอ่านข้อมูลรายงาน ดังนี้

|               |                |                           | ก                    | ารเบิกจ่ายเงินงบประมา    | ณที่กันไว้เบิกเหล่ | รื่อมปี ของปีงบเ<br>ส่ | ไระมาณ พ.ศ. 2 | 565           |             |           |            |           |                |
|---------------|----------------|---------------------------|----------------------|--------------------------|--------------------|------------------------|---------------|---------------|-------------|-----------|------------|-----------|----------------|
|               |                |                           |                      | ดังแต่ดันปังบป           | ระมาณ จนถังวัน     | ที่ 30 กันยายน เ       | พ.ศ. 2565     |               |             |           |            |           |                |
|               |                | 1                         |                      |                          |                    |                        |               |               |             |           |            | ۲<br>۲    | น่วย : ล้านบาท |
|               |                |                           |                      |                          |                    |                        |               |               | 04 เมืออ่าย |           | คงเ        | หลอ       |                |
|               |                | แหล่งของ                  |                      |                          | รวมเงินกัน         | ไม่อนุมัติ             | เงินกับๆ สทธิ | เบิกจ่าย      | ต่อเงินกับๆ | สำรองเงิน | ในสั่งผื้อ | สรณอย่    |                |
| กระทรวง       | กรม            | เลิ่ม                     | รหัสงบประ            | รหัสงบประมาณ             | ไว้เบิกเหลื่อมปี   | (พับไป)                | (C = A - B)   | เหลื่อมปี YTD | สทธิ        | แบบมีหนี้ | เหลื่อบปี  | ระหว่าง   | 5011           |
|               |                |                           |                      |                          | (A)                | (B)                    |               | (D)           | (F - %D/C)  | เหลื่อมปี | ລາເກັດ     | ดำเนินการ |                |
|               |                |                           |                      |                          |                    |                        |               |               | (2 - 700/2) | อนุมัติ   | DINN       |           |                |
| Grand Total   |                |                           |                      |                          | 237,238.55         | 354.89                 | 236,883.67    | 213,677.57    | 90.20       | 8,261.42  | 13,583.45  | 1,361.23  | 23,206.10      |
| สำนักนายกรัฐม | นตรี Total     |                           |                      |                          | 6,133.32           | 3.35                   | 6,129.97      | 5,451.11      | 88.93       | 80.53     | 502.27     | 96.06     | 678.87         |
| สำนัก         | สนง.ปลัดสำนักเ | มายกรัฐมนต <sup>ร</sup> ์ | รี Total             |                          | 229.56             | 0.00                   | 229.56        | 224.19        | 97.66       | 4.34      | 1.03       | 0.00      | 5.37           |
| นายกรัฐมนตรี  | สนง.ปลัด       | 2564                      | 01001010014003110001 | เครื่องฟอกอากาศ          | 0.31               | 0.00                   | 0.31          | 0.31          | 100.00      | 0.00      | 0.00       | 0.00      | 0.00           |
|               | สำนัก          |                           | 01001010014003220002 | ค่าควบคุมงานก่อสร้า      | 0.67               | 0.00                   | 0.67          | 0.67          | 100.00      | 0.00      | 0.00       | 0.00      | 0.00           |
|               | นายกรัฐมนตรี   |                           | 01001010014003220003 | ค่าก่อสร้างอาคารของ      | 176.53             | 0.00                   | 176.53        | 176.53        | 100.00      | 0.00      | 0.00       | 0.00      | 0.00           |
|               |                |                           | 01001010042002000000 | รายการงบประจำ ราย        | 1.46               | 0.00                   | 1.46          | 1.39          | 95.48       | 0.00      | 0.07       | 0.00      | 0.07           |
|               |                |                           | 01001010042005000001 | ค่าใช้จ่ายในการจัดงาง    | 9.15               | 0.00                   | 9.15          | 9.15          | 100.00      | 0.00      | 0.00       | 0.00      | 0.00           |
|               |                |                           | 01001010042005000003 | โครงการสร้างต้นแบบ       | 1.41               | 0.00                   | 1.41          | 1.41          | 100.00      | 0.00      | 0.00       | 0.00      | 0.00           |
|               |                |                           | 01001010042005000004 | โครงการสนับสนุนการ       | 0.21               | 0.00                   | 0.21          | 0.21          | 100.00      | 0.00      | 0.00       | 0.00      | 0.00           |
|               |                |                           | 01001010042005000006 | ค่าจ้างที่ปรึกษาเพื่อจัด | 2.00               | 0.00                   | 2.00          | 2.00          | 100.00      | 0.00      | 0.00       | 0.00      | 0.00           |
|               |                |                           | 01001010042005000007 | โครงการอนุรักษ์ สีบส     | 2.90               | 0.00                   | 2.90          | 2.90          | 100.00      | 0.00      | 0.00       | 0.00      | 0.00           |
|               |                |                           | 01001380015002000000 | รายการงบประจำ ราย        | 0.90               | 0.00                   | 0.90          | 0.90          | 100.00      | 0.00      | 0.00       | 0.00      | 0.00           |
|               |                |                           | 01001380015005000001 | โครงการจ้างที่ปรึกษา     | 1.01               | 0.00                   | 1.01          | 1.01          | 100.00      | 0.00      | 0.00       | 0.00      | 0.00           |
|               |                |                           | 01001600001002000000 | รายการงบประจำ ราย        | 10.53              | 0.00                   | 10.53         | 9.57          | 90.87       | 0.01      | 0.95       | 0.00      | 0.96           |
|               |                |                           | 01001600001003110002 | ระบบร้องเรียนและอุท      | 0.50               | 0.00                   | 0.50          | 0.50          | 100.00      | 0.00      | 0.00       | 0.00      | 0.00           |

ตัวอย่างที่ 1 รายงานผลการเบิกจ่ายเงินงบประมาณที่กันไว้เบิกเหลื่อมปี มุมมองส่วนราชการ

#### ภาพที่ 33

จากตัวอย่างรูปแบบรายงานตามภาพที่ 33 คือรายงานผลการเบิกจ่ายเงินงบประมาณที่กันไว้ เบิกเหลื่อมปี มุมมองส่วนราชการ ประจำปีงบประมาณ พ.ศ. 2565 พบว่า ในปีงบประมาณ พ.ศ. 2565 ข้อมูล ตั้งแต่ต้นปีงบประมาณ จนถึงวันที่ 30 กันยายน พ.ศ. 2565 มียอดรวมเงินกันไว้เบิกเหลื่อมปีของทั้งประเทศ จำนวน 237,238.55 ล้านบาท มียอดไม่อนุมัติ (พับไป) จำนวน 354.89 ล้านบาท ทำให้มียอดเงินกัน ๆ สุทธิ จำนวน 236,883.67 ล้านบาท เบิกจ่ายเงินเหลื่อมปีไปแล้ว จำนวน 213,677.57 ล้านบาท คิดเป็น % เบิกจ่าย ต่อเงินกัน ๆ สุทธิ จำนวน 90.20 % เงินกันคงเหลือ จำนวน 23,206.10 ล้านบาท เป็นเงินกันแบบมีหนี้ จำนวน 21,844.87 ล้านบาท (สำรองเงินแบบมีหนี้เหลื่อมปี จำนวน 8,261.42 ล้านบาท และใบสั่งซื้อเหลื่อมปีอนุมัติ จำนวน 13,583.45 ล้านบาท) และเงินกันที่ สรก. อยู่ระหว่างดำเนินการ จำนวน 1,361.23 ล้านบาท สำหรับเงินกันของสำนักนายกรัฐมนตรี มียอดรวมเงินกันไว้เบิกเหลื่อมปี จำนวน 6,133.32 ล้านบาท มียอดไม่อนุมัติ (พับไป) จำนวน 3.35 ล้านบาท ทำให้มียอดเงินกันฯ สุทธิ จำนวน 6,129.97 ล้านบาท เบิกจ่ายเงินเหลื่อมปีไปแล้ว จำนวน 5,451.11 ล้านบาท คิดเป็น % เบิกจ่ายต่อเงินกันฯ สุทธิ จำนวน 88.93 % เงินกันคงเหลือ จำนวน 678.87 ล้านบาท เป็นเงินกันแบบมีหนี้ จำนวน 582.80 ล้านบาท (สำรองเงินแบบมีหนี้ เหลื่อมปี จำนวน 80.53 ล้านบาท และใบสั่งซื้อเหลื่อมปีอนุมัติ จำนวน 502.27 ล้านบาท) และเงินกันที่ สรก. อยู่ระหว่างดำเนินการ จำนวน 96.06 ล้านบาท

|          |                 |                |        | การเงื               | บ้กจ่ายเงินงบประมา<br>  | เฉพี่กันไว้เบิก   | เหลื่อมปี ขอ   | งปังบประมาถ             | ม พ.ศ. 2565 |          |                       |                   |                  |                 |
|----------|-----------------|----------------|--------|----------------------|-------------------------|-------------------|----------------|-------------------------|-------------|----------|-----------------------|-------------------|------------------|-----------------|
|          |                 |                |        |                      | ตั้งแต่ต้นปีงบปร        | ะมาณ จนถึง        | วันที่ 30 กันเ | ทยน พ.ศ. 25             | 65          |          |                       |                   |                  |                 |
|          |                 |                |        |                      |                         |                   |                |                         |             |          |                       |                   |                  | หน่วย : ล้านบาท |
|          |                 |                |        |                      |                         |                   |                |                         | a .         |          |                       | คงเ               | หลือ             |                 |
|          |                 |                | แหล่ง  |                      |                         | รวมเงนกน<br>18.อ. | ไม่อนุมัติ     | 9. K 9                  | เบกจาย      | % เบกจาย |                       |                   |                  |                 |
| จังหวัด  | จังหวัด กระทรวง | กรม            | ของ    | รหัสงบประ            | มาณ                     | ເວເບກ<br>ອີ-ມອ    | (พับไป)        | เงนกนๆ สุทธ             | เหลอมบ      | ตอเงนกนๆ | สารองเงนแบบ<br>สส้ส่ส | ใบสั่งชื้อ        | สรก. อยู่ระหว่าง |                 |
|          |                 |                | เงิน   |                      |                         | เหลอมบ            | (B)            | (C = A - B)             | YID         | สุทธ     | มหน เหลอมบ            | เหลื่อมปี อนุมัติ | ดำเนินการ        | รวม             |
|          |                 |                |        | (A)                  |                         |                   | (D)            | (E = %D/C)              | อนุมต       |          |                       |                   |                  |                 |
| Grand To | otal            |                |        | 1                    |                         | 237,238.55        | 354.89         | 236,883.67              | 213,677.57  | 90.20    | 8,261.42              | 13,583.45         | 1,361.23         | 23,206.10       |
| ส่วนกลาง | Total           |                |        |                      |                         | 124,053.83        | 191.97         | 123,861.86              | 107,176.54  | 86.53    | 6,428.57              | 9,639.34          | 617.41           | 16,685.31       |
| ส่วนกลาง | สำนักนาย        | กรัฐมนตรี Tota | al     |                      |                         | 5,960.42          | 3.35           | 5 <mark>,</mark> 957.07 | 5,279.56    | 88.63    | 80.36                 | 502.27            | 94.88            | 677.51          |
|          | สำนัก           | สนง.ปลัดสำนัก  | นายกรั | ฐมนตรี Total         |                         | 229.56            | 0.00           | 229.56                  | 224.19      | 97.66    | 4.34                  | 1.03              | 0.00             | 5.37            |
|          | นายกรัฐ         | สนง.ปลัด       | 2564 1 | Total                |                         | 229 <b>.</b> 56   | 0.00           | 229.56                  | 224.19      | 97.66    | 4.34                  | 1.03              | 0.00             | 5.37            |
|          | มนตรี           | สำนัก          | 2564   | 01001010014003110001 | เครื่องฟอกอากาศ         | 0.31              | 0              | 0.31                    | 0.31        | 100.00   | 0                     | 0.00              | 0.00             | 0.00            |
|          |                 | นายกรัฐมนตรี   |        | 01001010014003220002 | ค่าควบคุมงานก่อสร้า     | 0.67              | 0              | 0.67                    | 0.67        | 100.00   | 0                     | 0.00              | 0.00             | 0.00            |
|          |                 |                |        | 01001010014003220003 | ค่าก่อสร้างอาคารของ     | 176.53            | 0.00           | 176.53                  | 176.53      | 100.00   | 0                     | 0.00              | 0.00             | 0.00            |
|          |                 |                |        | 01001010042002000000 | รายการงบประจำ ราย       | 1.46              | 0              | 1.46                    | 1.39        | 95.48    | 0                     | 0.07              | 0.00             | 0.07            |
|          |                 |                |        | 01001010042005000001 | ค่าใช้จ่ายในการจัดงา    | 9.15              | 0              | 9.15                    | 9.15        | 100.00   | 0                     | 0.00              | 0.00             | 0.00            |
|          |                 |                |        | 01001010042005000003 | โครงการสร้างต้นแบเ      | 1.41              | 0              | 1.41                    | 1.41        | 100.00   | 0                     | 0.00              | 0.00             | 0.00            |
|          |                 |                |        | 01001010042005000004 | โครงการสนับสนุนกา       | 0.21              | 0              | 0.21                    | 0.21        | 100.00   | 0                     | 0.00              | 0.00             | 0.00            |
|          |                 |                |        | 01001010042005000006 | ค่าจ้างที่ปรึกษาเพื่อจั | 2.00              | 0              | 2.00                    | 2.00        | 100.00   | 0                     | 0.00              | 0.00             | 0.00            |
|          |                 |                |        | 01001010042005000007 | โครงการอนุรักษ์ สีบเ    | 2.90              | 0              | 2.90                    | 2.90        | 100.00   | 0                     | 0.00              | 0.00             | 0.00            |
|          |                 |                |        | 01001380015002000000 | รายการงบประจำ ราย       | 0.90              | 0              | 0.90                    | 0.90        | 100.00   | 0                     | 0.00              | 0.00             | 0.00            |
|          |                 |                |        | 01001380015005000001 | โครงการจ้างที่ปรึกษา    | 1.01              | 0              | 1.01                    | 1.01        | 100.00   | 0                     | 0.00              | 0.00             | 0.00            |

ตัวอย่างที่ 2 รายงานผลการเบิกจ่ายเงินงบประมาณที่กันไว้เบิกเหลื่อมปี มุมมองพื้นที่

#### ภาพที่ 34

จากตัวอย่างรูปแบบรายงานตามภาพที่ 34 คือรายงานผลการเบิกจ่ายเงินงบประมาณที่กันไว้ เบิกเหลื่อมปี มุมมองพื้นที่ประจำปีงบประมาณ พ.ศ. 2565 พบว่า ในปีงบประมาณ พ.ศ. 2565 ข้อมูลตั้งแต่ ต้นปีงบประมาณ จนถึงวันที่ 30 กันยายน พ.ศ. 2565 มียอดรวมเงินกันไว้เบิกเหลื่อมปีของทั้งประเทศ จำนวน 237,238.55 ล้านบาท มียอดไม่อนุมัติ (พับไป) จำนวน 354.89 ล้านบาท ทำให้มียอดเงินกัน ๆ สุทธิ จำนวน 236,883.67 ล้านบาท เบิกจ่ายเงินเหลื่อมปีไปแล้ว จำนวน 213,677.57 ล้านบาท คิดเป็น % เบิกจ่าย ต่อเงินกันๆ สุทธิ จำนวน 90.20 % เงินกันคงเหลือ จำนวน 23,206.10 ล้านบาท เป็นเงินกันแบบมีหนี้ จำนวน 21,844.87 ล้านบาท (สำรองเงินแบบมีหนี้เหลื่อมปี จำนวน 8,261.42 ล้านบาท และใบสั่งซื้อเหลื่อมปีอนุมัติ จำนวน 13,583.45 ล้านบาท) และเงินกันที่ สรก. อยู่ระหว่างดำเนินการ จำนวน 1,361.23 ล้านบาท สำหรับเงินกันของแต่ละพื้นที่ เริ่มจากส่วนกลาง มียอดรวมเงินกันไว้เบิกเหลื่อมปี จำนวน 124,053.83 ล้านบาท มียอดไม่อนุมัติ (พับไป) จำนวน 191.97 ล้านบาท ทำให้มียอดเงินกันฯ สุทธิ จำนวน 123,861.86 ล้านบาท เบิกจ่ายเงินเหลื่อมปีไปแล้ว จำนวน 107,176.54 ล้านบาท คิดเป็น % เบิกจ่าย ต่อเงินกันฯ สุทธิ จำนวน 86.53 % เงินกันคงเหลือ จำนวน 16,685.31 ล้านบาท เป็นเงินกันแบบมีหนี้ จำนวน 16,067.91 ล้านบาท (สำรองเงินแบบมีหนี้เหลื่อมปี จำนวน 6,428.57 ล้านบาท และใบสั่งซื้อเหลื่อมปีอนุมัติ จำนวน 9,639.34 ล้านบาท) และเงินกันที่ สรก. อยู่ระหว่างดำเนินการ จำนวน 617.41 ล้านบาท

#### 4.2. ข้อเสนอแนะในการนำข้อมูลไปใช้งาน

4.2.1 การจัดทำรายงานเงินกันไว้เบิกเหลื่อมปีเป็นรายเดือนในรายงาน MIS สามารถทำได้ 2 แบบ โดยกำหนดจากวันที่บันทึกข้อมูลหรือวันที่ผ่านรายการ มีรายละเอียดดังนี้

 Entry Date เป็นวันที่ที่บันทึกข้อมูลเข้าสู่ระบบ ในรายงาน MIS Dimension ที่แสดงข้อมูลตาม Entry Date คือ Dimension ที่ชื่อว่า "แสดงข้อมูล ณ วันศุกร์" และ "แสดงข้อมูล ณ สิ้นเดือน..." หากผู้ใช้งานเลือก Dimension แสดงข้อมูล ณ วันศุกร์ ระบบจะกรองเฉพาะรายการที่บันทึกในระบบตั้งแต่ ต้นปีงบประมาณจนถึงวันศุกร์ของสัปดาห์ก่อนหน้า หรือถ้าใช้ Dimension แสดงข้อมูล ณ สิ้นเดือน... ระบบจะกรองรายการที่บันทึกในระบบตั้งแต่ต้นปีงบประมาณ จนถึงวันสิ้นเดือนที่ผู้ใช้งานเลือก

2. Posting Date เป็นวันที่ที่ต้องการให้มีผลทางบัญชีเป็นวันที่ที่ระบุเพื่อให้ระบบ ผ่านรายการไปยังระบบบัญชีแยกประเภท ในรายงาน MIS Dimension ที่แสดงข้อมูลตาม Posting Date คือ Dimension ที่ชื่อว่า "เดือน/ปีงบประมาณ" ซึ่งจะดูได้เป็นรายเดือน ตัวอย่างเช่น กรณีหน่วยงานของรัฐ นำเอกสารใบแจ้งหนี้กำหนดชำระวันที่ 1 มิถุนายน 2566 มาบันทึกรายการในระบบวันที่ 31 พฤษภาคม 2566 และระบุวันที่ผ่านรายการ (Posting Date) เป็นวันที่ 1 มิถุนายน 2565 ดังนั้นรายการขอเบิกดังกล่าวข้างต้น จะมี Entry Date คือวันที่ 31 พฤษภาคม 2566 และ Posting Date คือ วันที่ 1 มิถุนายน 2566 หากเรียกรายงาน MIS โดยระบุ Entry Date เป็นเดือนพฤษภาคมก็จะรวมรายการดังกล่าวด้วย แต่ถ้าระบุ Posting Date เป็น เดือนพฤษภาคมจะไม่รวมรายการดังกล่าว

การจัดทำรายงานเงินกันไว้เบิกเหลื่อมปีเป็นรายเดือน ผู้ใช้งานควรใช้ Dimension แสดง ข้อมูล ณ สิ้นเดือน คือการแสดงข้อมูลตาม Entry Date โดยเลือกเดือนที่ต้องการ ระบบจะแสดงข้อมูลที่มีการบันทึก รายการในระบบตั้งแต่ต้นปีงบประมาณจนถึงวันสิ้นเดือนที่ต้องการ ไม่ควรใช้การแสดงข้อมูลเป็นรายเดือน ตาม Posting Date เพราะอาจทำให้ยอดรวมเงินกันไว้เบิกเหลื่อมปีไม่ครบถ้วน เนื่องจาก เงินกันฯ สุทธิ (รวมเงินกัน ไว้เบิกเหลื่อมปี - ไม่อนุมัติ (พับไป) = เบิกจ่ายเหลื่อมปี + เงินกันคงเหลือ กรณีเลือกแสดงข้อมูลตาม Posting Date หากมีการเบิกจ่ายเงินที่ระบุวันที่ผ่านรายการในเดือนถัดไป ระบบจะไม่นำข้อมูลการเบิกจ่ายเงินที่ระบุวันที่ ผ่านรายการในเดือนถัดไปมาแสดง เมื่อนำมาคำนวณเป็นเงินกันฯ สุทธิ จะทำให้ข้อมูลบางส่วนหายไป 4.2.2 ผู้ใช้งานสามารถเรียกรายงานโดยเลือกให้แสดงข้อมูลเป็น รายวัน รายสัปดาห์ และ รายเดือนได้ หากจะนำข้อมูลไปใช้ต้องระบุวันที่เรียกรายงานอ้างอิงไว้ในรายงานเสมอ เพราะข้อมูลสามารถ เปลี่ยนแปลงได้เนื่องจากมีการอัพเดตข้อมูลทุกสิ้นวัน และเมื่อต้องการนำข้อมูลจากระบบ MIS ไปเปรียบเทียบ กับแหล่งอื่นควรนำข้อมูล ณ เวลาเดียวกันมาเปรียบเทียบ

4.2.3 ระบบ MIS ได้กำหนดหน่วยของเงินในรายงานตั้งต้น (Default) เป็นหน่วยล้านบาท หากผู้ใช้งานเลือก Measure อื่นเข้ามาเพิ่ม ข้อมูลใหม่ที่เพิ่มเข้ามาจะแสดงหน่วยของเงินเป็นหน่วยบาท จึงควรตรวจสอบหน่วยของเงินให้ถูกต้องและปรับหน่วยให้ตรงกันเพื่อความถูกต้องในการอ่านรายงาน